Manual de utilizare

# 3,6 kW/6,5KW/7.2KW INVERTOR / ÎNCĂRCĂTOR SOLAR

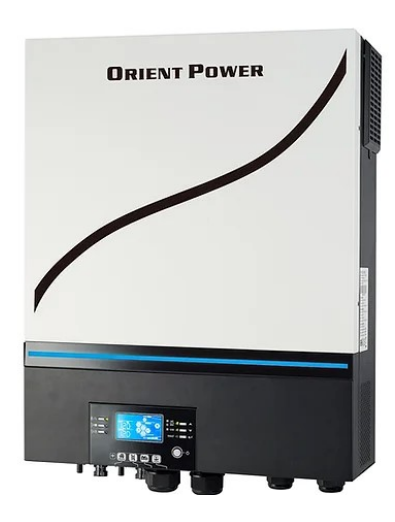

Versiune: 1.7

# Cuprins

| DESPRE ACEST MANUAL                                         | 2  |
|-------------------------------------------------------------|----|
| Scop                                                        | 2  |
| ,<br>Domeniul de aplicare                                   | 2  |
| INSTRUCTIUNI DE SIGURANTA                                   | 2  |
| INTRODUCERE                                                 | 3  |
| Caracteristici                                              | 3  |
| Arhitectura de bază a sistemului                            |    |
| Prezentarea produsului                                      | 5  |
| INSTALARE                                                   | 6  |
| Despachetarea și inspecția                                  | 6  |
| Pregătirea                                                  | 6  |
| Montare unitatea                                            | 7  |
| Conexiune baterie                                           | 8  |
| Intrare AC/Ieșire Conexiune                                 | 9  |
| Conexiune PV                                                | 11 |
| Asamblarea finala                                           | 15 |
| Instalarea panoului de afișare la distanță                  | 15 |
| Conectori de ieșire DC (opțional)                           | 16 |
| SemnalContact Uscat (Dry Contact Signal)                    | 17 |
| Comunicare BMS                                              | 17 |
| OPERAȚIUNE                                                  | 18 |
| Pornire/Oprire                                              | 18 |
| Pornirea invertorului                                       | 18 |
| Panou de operare și afișare                                 | 18 |
| Pictograme de pe afișaj LCD                                 | 19 |
| Setare LCD                                                  | 22 |
| Ecran LCD                                                   | 37 |
| Descrierea modului de operare                               | 43 |
| Cod de referință defecțiuni                                 | 46 |
| Indicator de avertizare                                     | 47 |
|                                                             | 48 |
| SPECIFICAȚII                                                | 49 |
| Tabelul 1 Specificații mod retea                            | 49 |
| Tabelul 2 Specificații mod Invertor                         | 50 |
| Tabelul 3 Specificații mod de încărcare                     | 51 |
| Tabelul 4 Specificații generale                             | 52 |
| Anexa I: Funcția paralelă (Numai pentru modele paralele)    | 54 |
| Anexa II: Instalarea comunicațiilor BMS                     | 70 |
| Anexa III: Ghidul de operare Wi-Fi în panoul de la distanță | 77 |

## **DESPRE ACEST MANUAL**

### Scop

Acest manual descrie asamblarea, instalarea, operarea și depanarea acestei unități. Vă rugăm să citiți cu atenție acest manual înainte de instalare și operare. Păstrați acest manual pentru referințe viitoare.

## Domeniul de aplicare

Acest manual oferă instrucțiuni de siguranță și instalare, precum și informații despre unelte și cablaj.

### **INSTRUCTIUNI DE SIGURANTA**

#### 

Înainte de a utiliza unitatea, citiți toate instrucțiunile și marcajele de avertizare de pe unitate, bateriile și toate secțiunile corespunzătoare ale acestui manual.

- 1. **PRUDENȚĂ** --Pentru a reduce riscul de rănire, încărcați numai baterii reîncărcabile de tip plumb acid cu ciclu profund sau LiFePO4. Alte tipuri de baterii se pot sparge, provocând vătămări corporale și daune.
- 2. Nu dezasamblați unitatea. Adresati-va unui centru de service calificat atunci când este nevoie de service sau reparație. Reasamblarea incorectă poate duce la un risc de electrocutare sau incendiu.
- 3. Pentru a reduce riscul de electrocutare, deconectați toate cablurile înainte de a încerca orice întreținere sau curățare. Oprirea unitatii nu va reduce acest risc.
- 4. **PRUDENȚĂ** Numai personalul calificat poate instala acest dispozitiv cu baterie.
- 5. **NU** încărcați o baterie înghețată.
- Pentru o funcționare optimă a acestui invertor/încărcător, vă rugăm să urmați specificațiile necesare pentru a selecta dimensiunea corespunzătoare a cablului. Este foarte important să utilizați corect acest invertor/încărcător.
- Fiți foarte precauți când lucrați cu unelte metalice pe sau în jurul bateriilor. Există un risc potențial de a scăpa o unealtă la scântei sau scurtcircuitarea bateriilor sau a altor piese electrice și ar putea provoca o explozie.
- 8. Vă rugăm să urmați cu strictețe procedura de instalare atunci când doriți să deconectați bornele AC sau DC. Vă rugăm să consultați secțiunea INSTALARE a acestui manual pentru detalii.
- 9. Siguranțele sunt furnizate ca protecvtie suplimentara fata de protectia curenta pentru alimentarea cu baterie.
- 10. INSTRUCȚIUNI DE IMPĂMÂNTARE -Acest invertor/încărcător trebuie conectat la un sistem de cablare permanent cu împământare. Asigurați-vă că respectați cerințele și reglementările locale pentru a instala acest invertor.
- 11. NU provocați NICIODATĂ scurtcircuitarea ieșirii AC și a intrării DC. NU conectați la rețea atunci când intrarea DC este scurtcircuită.
- 12. **Avertizare!!** Numai personalul de service calificat poate repara acest dispozitiv. Dacă erorile persistă după ce ați urmat tabelul de depanare, vă rugăm să trimiteți acest invertor/încărcător înapoi la distribuitorul local sau la centrul de service pentru întreținere.
- 13. AVERTIZARE: Deoarece acest invertor nu este izolat, sunt acceptate doar trei tipuri de module fotovoltaice: module monocristaline, policristaline cu clasa A şi module CIGS. Pentru a evita orice defecțiune, nu conectați module fotovoltaice cu posibile scurgeri de curent la invertor. De exemplu, modulele fotovoltaice împământate vor cauza scurgeri de curent către invertor. Când utilizați module CIGS, vă rugăm să vă asigurați că NU sunt împământate.
- 14. **PRUDENȚĂ:** Este necesar să utilizați cutia de joncțiune PV cu protecție la supratensiune. În caz contrar, se va deteriora invertorul atunci când apar fulgere pe modulele fotovoltaice.

## INTRODUCERE

Acesta este un invertor multifuncțional, care combină funcții de invertor, încărcător solar și încărcător de baterie pentru a oferi suport de energie neîntreruptă într-un singur pachet. Ecranul LCD cuprinzător oferă butoane configurabile de utilizator și ușor accesibile, cum ar fi curentul de încărcare a bateriei, prioritatea de încărcare CA sau solară și tensiune de intrare acceptabilă în funcție de diferite aplicații.

## Caracteristici

- Invertor cu undă sinusoidală pură
- Culoare configurabilă cu bara LED RGB încorporată
- Wi-Fi încorporat pentru monitorizare mobilă (este necesară APP)
- Suportă funcția USB On-the-Go
- Ieșire opțională de 12 V DC
- Kit anti-praf încorporat

• Modul de control LCD detașabil cu mai multe porturi de comunicație pentru BMS (RS485, CAN-BUS, RS232)

• Intervalele de tensiune de intrare configurabile pentru electrocasnice și computere personale prin panoul de control LCD

- Temporizator configurabil de utilizare a ieșirii AC/PV și prioritizare
- Prioritate configurabilă pentru încărcător AC/Solar prin panoul de control LCD
- Curent de încărcare a bateriei configurabil pe baza aplicațiilor prin panoul de control LCD
- Compatibil cu rețeaua de utilități sau cu puterea generatorului
- Repornire automată în timp ce AC se recuperează
- Protectie la suprasarcina / supratemperatura / scurtcircuit
- Design inteligent pentru încărcător de baterie pentru performanță optimizată a bateriei
- Funcție de pornire la rece

### Arhitectura de bază a sistemului

Următoarea ilustrație prezinta aplicația de bază pentru această unitate. De asemenea, este necesar ca următoarele dispozitive să existe pentru un sistem complet functional:

- Generator sau rețea de utilități.
- module fotovoltaice

Consultați-vă cu integratorul sistemului dvs pentru alte arhitecturi de sisteme posibile în funcție de cerințele dumneavoastra.

Acest inverter poate alimenta diverse aparate de acasă sau de la birou, inclusiv aparate cu motor/compressor, ca de ex: lampi de iluminat, ventilator, frigider, aparate de aer condiționat, etc.

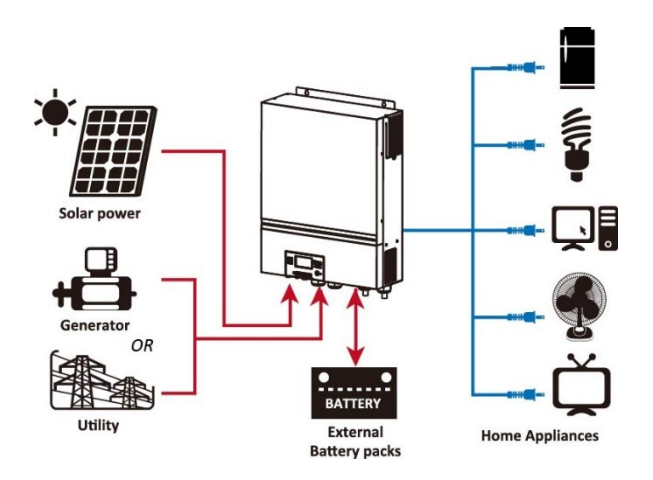

figura 1 PV hibrid de bază, Prezentare generală a sistemului

## Prezentarea produsului

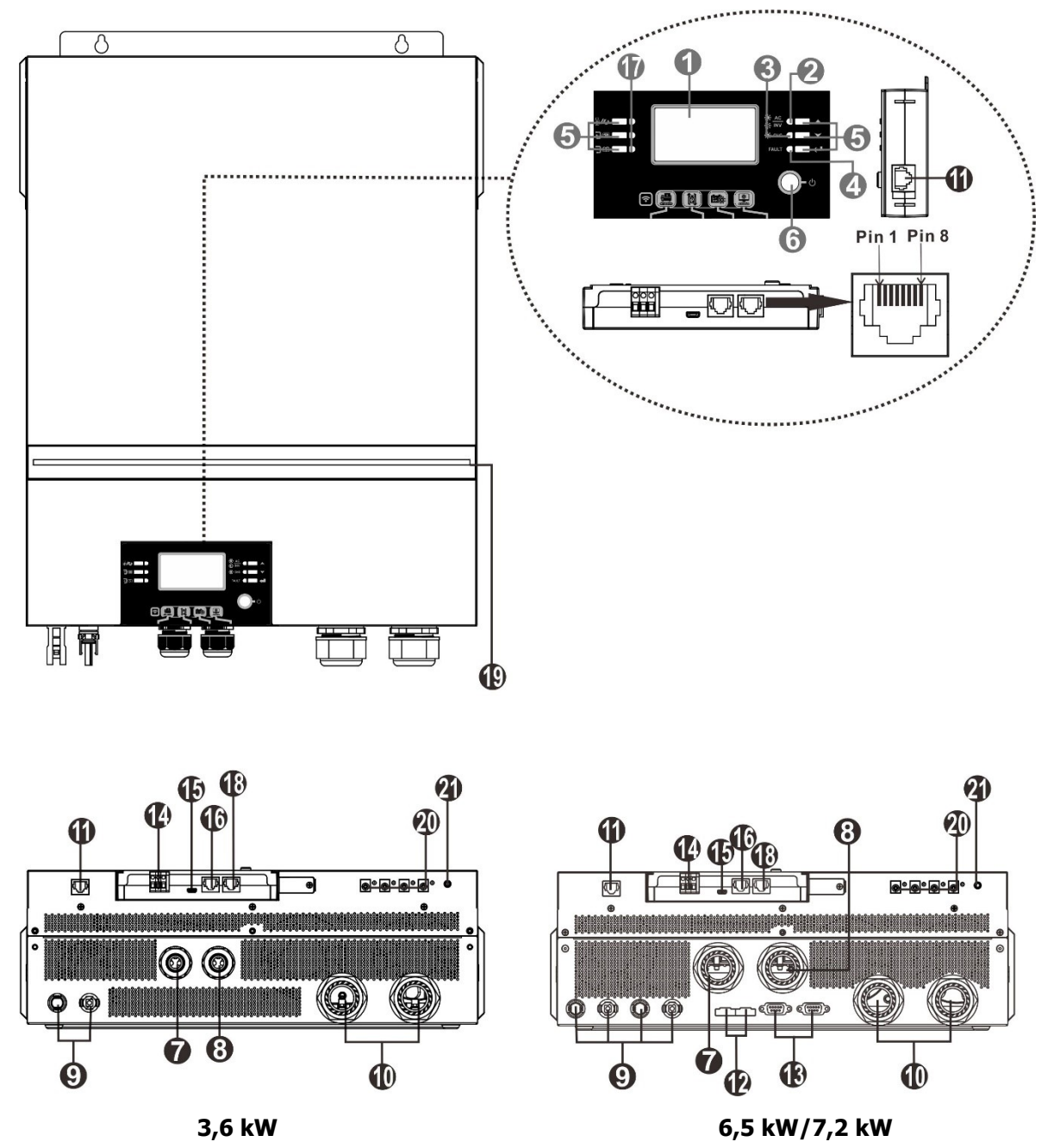

**NOTĂ:** 6.5KW și 7.2KW sunt modele paralele. Pentru instalarea și funcționarea în paralel, vă rugăm să verificați *Anexa I.* 

| 1. Ecran LCD                   | 12. Port de partajare curent                      |
|--------------------------------|---------------------------------------------------|
| 2. Indicator de stare          | 13. Port de comunicație paralel                   |
| 3. Indicator de încărcare      | 14. Contact uscat                                 |
| 4. Indicator de defecțiune     | 15. Port USB - Port de comunicație USB și port    |
|                                | pentru funcție USB                                |
| 5. Butoane de funcție          | 16. Port de comunicare BMS: CAN, RS-485 sau RS-   |
|                                | 232                                               |
| 6. Comutator de pornire/oprire | 17. Indicatori de sursă de ieșire (consultați     |
|                                | OPERARE/Funcționare și secțiunea Panou de afișare |
|                                | pentru detalii) și funcție USB, setare memento    |
|                                | (consultați OPERARE/Setarea funcției pentru       |
|                                | detaliile)                                        |
| 7. Conectori de intrare AC     |                                                   |

| <ol> <li>Conectori de ieșire AC (conexiune pentru<br/>sarcină)</li> </ol> | 18. Port de comunicație RS-232                                    |
|---------------------------------------------------------------------------|-------------------------------------------------------------------|
| 9. conectori PV                                                           | 19. Bară LED RGB (consultați secțiunea Setări LCD pentru detalii) |
| 10. Conectori baterie                                                     | 20. Conectori de ieșire 12V DC (opțional)                         |
| 11. Port Comunicare la distanță cu modulul LCD                            | 21. Comutator de alimentare pentru ieșire DC (opțiune)            |
|                                                                           |                                                                   |

## INSTALARE

## Despachetarea și inspecția

Înainte de instalare, vă rugăm să inspectați unitatea. Asigurați-vă că nimic din interiorul pachetului nu este deteriorat. Ar fi trebuit să primiți următoarele articole în interiorul pachetului:

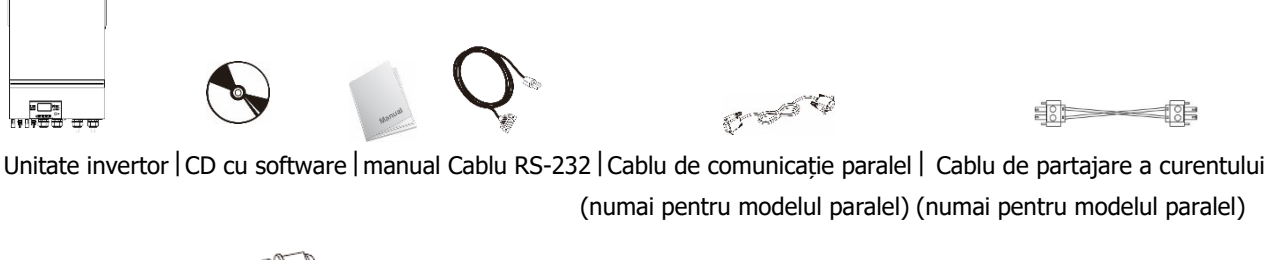

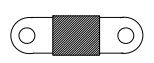

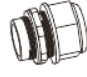

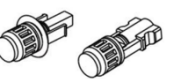

Siguranță DC | Presepe cablu x 4 buc. | conectori PV (1 set pentru 3,6 KW, 2 seturi pentru 6,5 KW/7,2 KW)

## Pregătirea

Înainte de a conecta toate cablurile, vă rugăm să scoateți capacul inferior prin îndepărtarea celor cinci șuruburi. Când scoateți capacul inferior, îndepărtați cu grijă trei cabluri, așa cum se arată mai jos.

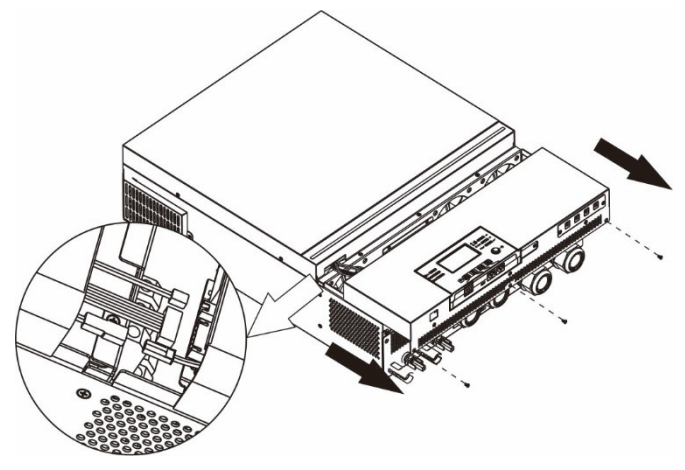

### Montare unitatea

Luați în considerare următoarele puncte înainte de a selecta unde să instalați:

- Nu montați invertorul pe materiale de construcție inflamabile.
- Montați pe o suprafață solidă
- Instalați acest invertor la nivelul ochilor pentru a permite citirea afișajului LCD în orice moment.
- Temperatura ambiantă ar trebui să fie între 0°C și 55°C pentru a asigura o funcționare optimă.
- Poziția de instalare recomandată trebuie respectată peretele pe verticală.
- Asigurați-vă că păstrați alte obiecte și suprafețe așa cum se arată în diagrama din dreapta pentru a garanta o disipare suficientă a căldurii și pentru a avea suficient spațiu pentru îndepărtarea firelor.

#### ▲ POTRIVIT NUMAI PENTRU MONTARE PE BETON SAU ALTE SUPRAFAȚE NECOMBUSTIBILE.

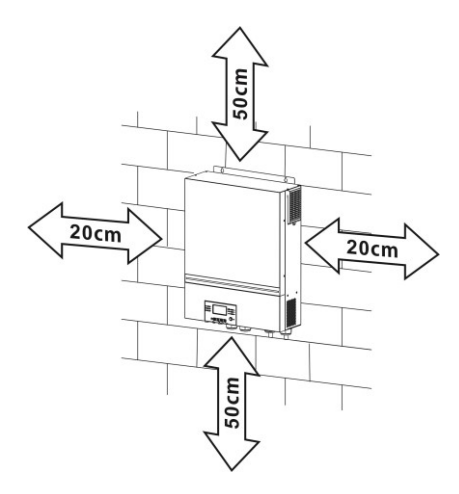

Instalați unitatea înșurubând patru șuruburi. Este recomandat să folosiți șuruburi M4 sau M5.

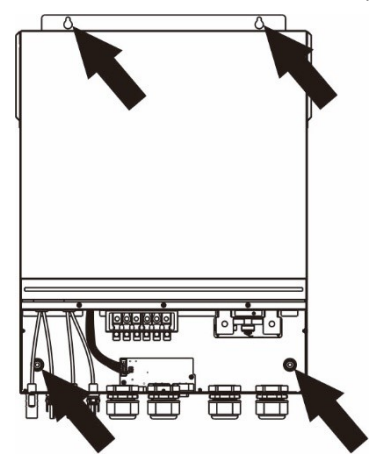

## **Conexiune baterie**

**PRUDENȚĂ:** Pentru funcționarea în siguranță și conformitatea cu reglementările, este necesar să instalați un dispozitiv separat de protecție la supracurent de curent continuu sau un dispozitiv de deconectare între baterie și invertor. Este posibil să nu fie solicitat să aibă un dispozitiv de deconectare în unele aplicații, cu toate acestea,

este încă solicitat să aibă instalată protecție la supracurent. Vă rugăm să consultați amperajul tipic din tabelul de mai jos, ca dimensiune necesară a siguranței sau a întreruptorului.

**Terminal inel:** 

**AVERTIZARE!** Toate cablările trebuie efectuate de un personal calificat. **AVERTIZARE!** Este foarte important pentru siguranța sistemului și funcționarea eficientă să folosiți cablul adecvat pentru conectarea bateriei. Pentru a reduce riscul de rănire, vă rugăm să utilizați cablul și dimensiunea bornelor recomandate, ca mai jos.

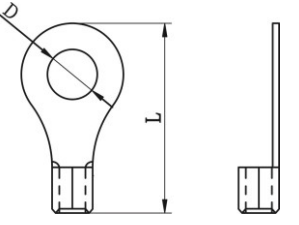

#### Dimensiunea recomandată a cablului bateriei și a terminalului:

|        | •         | Capacitat | Dimensiums Cablu |     | Termina | l de inel | Valaavaa |
|--------|-----------|-----------|------------------|-----|---------|-----------|----------|
| Model  | Amperajui | еа        | Dimensiune       |     | Dimen   | nsiuni    | valoarea |
|        | upic      | bateriei  | a firului        | mm- | D (mm)  | L (mm)    | cupiului |
| 3,6 kW | 167A      |           | 1*1/0AWG         | 50  | 8.4     | 47        |          |
| 6,5 kW | 153A      | 250AH     | 1*2/0AWG         | 67  | 8.4     | 47        | 5 Nm     |
| 7,2 kW | 164,8A    |           | 1*1/0AWG         | 50  | 8.4     | 47        |          |

Urmați pașii de mai jos pentru a implementa conexiunea bateriei:

- 1. Asamblați terminalul inel al bateriei pe baza cablului bateriei și a dimensiunii terminalului recomandate.
- 2. Fixati cele două presetupe în bornele pozitive și negative.
- 3. Introduceți capetele terminale în conectorul bateriei al invertorului și asigurați-vă că piulitele sunt strânse cu un cuplu de 5 Nm. Asigurați-vă că polaritatea atât la baterie, cât și la invertor/încărcator este conectată corect și că bornele inelare sunt bine înșurubate la bornele bateriei.

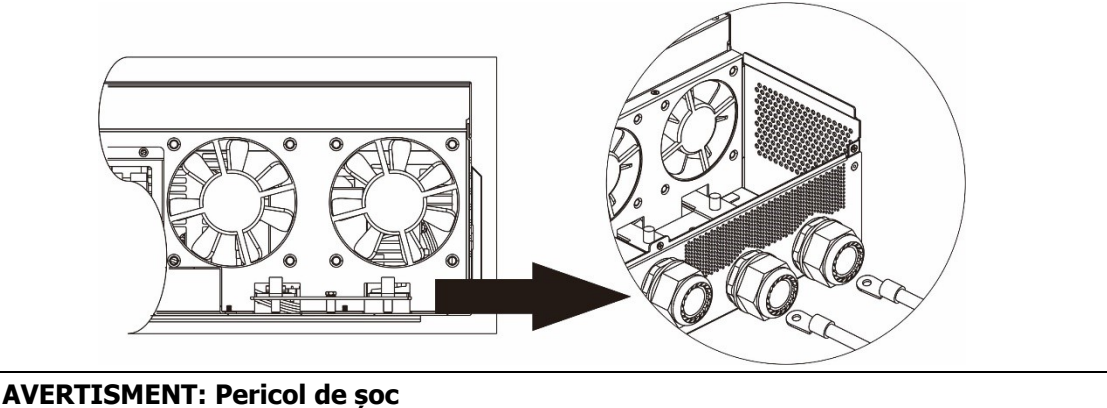

### Instalarea trebuie efectuată cu grijă datorită tensiunii ridicate a bateriei în serie.

**PRUDENȚĂ!!** Nu așezați nimic între partea plată a terminalului invertorului și terminalul inel. În caz contrar, poate apărea supraîncălzirea.

**PRUDENȚĂ!!** Nu aplicați substanță antioxidantă pe terminale înainte ca terminalele să fie conectate strâns.

**PRUDENȚĂ!!** Înainte de a efectua conexiunea finală de CC sau de a închide întrerupătorul/separatorului de CC, asigurați-vă că pozitivul (+) este conectat la pozitiv (+) și negativul (-) este conectat la negativ (-).

## Intrare AC/Ieșire Conexiune

/!\

**PRUDENȚĂ!!** Înainte de a vă conecta la sursa de alimentare de intrare AC, vă rugăm să instalați **separat** un intrerupător de curent alternativ între invertor și sursa de alimentare de intrare AC. Acest lucru va asigura că invertorul poate fi deconectat în siguranță în timpul întreținerii și complet protejat de supracurent de intrare AC. **PRUDENȚĂ!!** Există două blocuri de borne cu marcajele "IN" și "OUT". Vă rugăm să NU conectați greșit conectorii de intrare și de ieșire.

**AVERTIZARE!** Toate cablările trebuie efectuate de un personal calificat.

**AVERTIZARE!** Este foarte important pentru siguranța sistemului și funcționarea eficientă să folosiți cablul adecvat pentru conexiunea de intrare AC. Pentru a reduce riscul de rănire, vă rugăm să utilizați dimensiunea recomandată a cablului, ca mai jos.

| Model  | Ecartament | Valoarea cuplului |
|--------|------------|-------------------|
| 3,6 kW | 12AWG      | 1,2 ~ 1,6 Nm      |
| 6,5 kW | 4 AWG      | 1,4 ~ 1,6 Nm      |
| 7,2 kW | 8 AWG      | 1,4 ~ 1,6 Nm      |

#### Cerințe pentru cablul de curent alternativ

Urmați pașii de mai jos pentru a implementa conexiunea de intrare/ieșire AC:

- 1. Înainte de a realiza conexiunea de intrare/ieșire AC, asigurați-vă că deschideți mai întâi protectorul sau deconectatorul DC.
- Scoateți manșonul de izolație de 10 mm pentru șase conductori. Și scurtați faza L și conductorul neutru N 3 mm.
- 3. Fixați două presetupe în părțile de intrare și de ieșire.
- 4. Introduceți firele pe intrarea AC conform polarităților indicate pe blocul de borne și strângeți șuruburile terminalelor. Asigurați-vă că conectați conductorul de protecție PE () primul.

```
⇒Pământ (galben-verde)
L→LINE (maro sau negru)
```

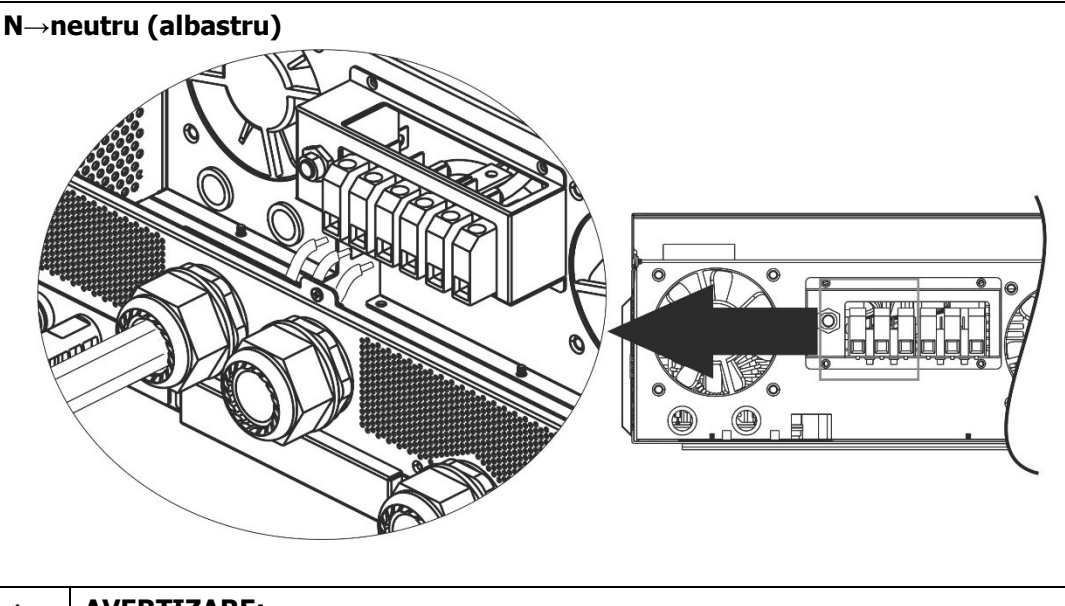

AVERTIZARE:

∕!∖

Asigurați-vă că sursa de alimentare CA este deconectată înainte de a încerca să o conectați la unitate.

- 5. Apoi, introduceți firele pe Ieșire AC conform polarităților indicate pe blocul de borne și strângeți șuruburile terminale. Asigurați-vă că conectați conductorul de protecție PE ( ) primul.
  - ⊕→Pământ (galben-verde) L→LINE (maro sau negru)
  - N $\rightarrow$ neutru (albastru)

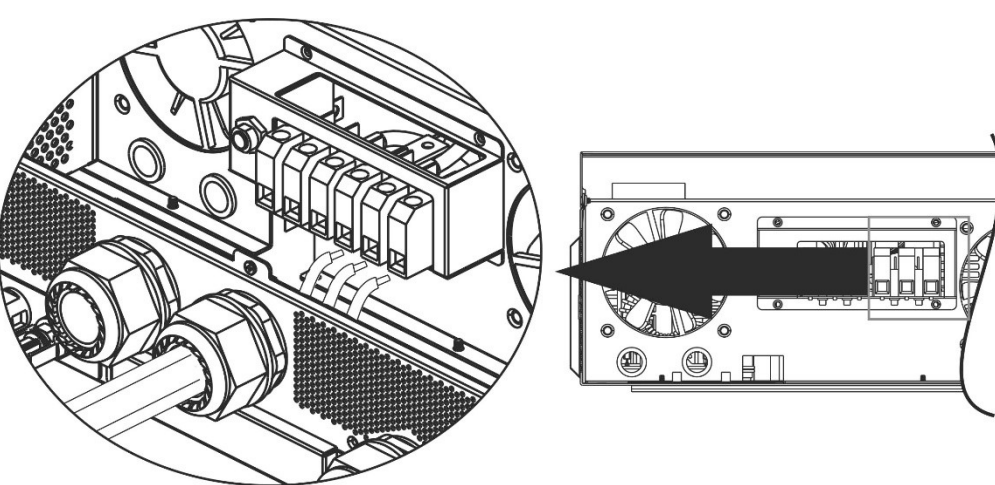

6. Asigurați-vă că firele sunt bine conectate.

#### ATENȚIE: Important

Asigurați-vă că conectați firele AC cu polaritatea corectă. Dacă Firele L și N sunt conectate invers, poate cauza scurtcircuitarea utilităților atunci când invertoarele lucreaza în paralel.

**PRUDENȚĂ:** Aparate ca cele de aer condiționat necesita cel puțin 2~3 minute pentru a reporni deoarece este necesar să aveți suficient timp pentru a echilibra gazul frigorific în interiorul circuitelor. În cazul în care apare o lipsă de energie și se recuperează în scurt timp, va cauza deteriorarea aparatelor dvs. conectate. Pentru a preveni acest tip de daune, vă rugăm să verificați producătorul aparatului de aer condiționat dacă este echipat cu funcție de întârziere înainte de instalare. In caz contrar, acest invertor/încărcător va declanșa supraîncărcarea și va tăia ieșirea pentru a vă proteja aparatul, dar uneori acesta provoacă daune interne la aparatul de aer condiționat.

### **Conexiune PV**

**PRUDENȚĂ:** Înainte de conectarea la modulele fotovoltaice, vă rugăm să instalați **separat** Întreruptoare DC între invertor și module fotovoltaice.

NOTA 1: Vă rugăm să utilizați întrerupător de circuit 600VDC/30A.

NOTA 2: Categoria de supratensiune a intrării fotovoltaice este II.

Vă rugăm să urmați pașii de mai jos pentru a implementa conexiunea modulului fotovoltaic:

**AVERTIZARE:** Deoarece acest invertor nu este izolat, sunt acceptate doar trei tipuri de module fotovoltaice: monocristalin și policristalin cu module de clasa A și CIGS.

Pentru a evita orice defecțiune, nu conectați module fotovoltaice cu posibile scurgeri de curent la invertor. De exemplu, modulele fotovoltaice împământate vor cauza scurgeri de curent către invertor. Când utilizați module CIGS, vă rugăm să vă asigurați că NU sunt legate la pământ.

**PRUDENȚĂ:** Este necesar să utilizați cutia de joncțiune PV cu protecție la supratensiune. În caz contrar, se va deteriora invertorul atunci când apar fulgere pe modulele fotovoltaice.

**Etapa 1**: Verificați tensiunea de intrare a modulelor fotovoltaice. Acest sistem este aplicat cu două șiruri(string-uri) pentru module fotovoltaice. Vă rugăm să vă asigurați că sarcina maximă de curent a fiecărui conector de intrare PV este 18A.

**PRUDENȚĂ:** Depășirea tensiunii maxime de intrare poate distruge unitatea!! Verificați sistemul înainte de conectarea prin cablu.

Etapa 2: Deconectați întrerupătorul și opriți întrerupătorul DC.

Etapa 3: Asamblați conectorii PV furnizați cu module PV prin cel următorii pași.

#### Componente pentru conectori PV și instrumente:

| Carcasă conector mamă      |  |
|----------------------------|--|
| Terminal femela            |  |
| Carcasă conector tată      |  |
| Terminal masculin          |  |
| Instrument de sertizare și |  |
| cheie                      |  |

#### Pregătiți cablul și urmați procesul de asamblare a conectorului:

Îndepărtați un cablu de 8 mm pe ambele părți ale capetelor și aveți grijă să NU tăiați conductorii.

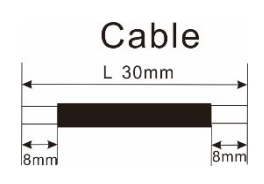

Introduceți cablul cu dungi în terminalul mamă și sertizati terminalul mamă așa cum se arată mai jos.

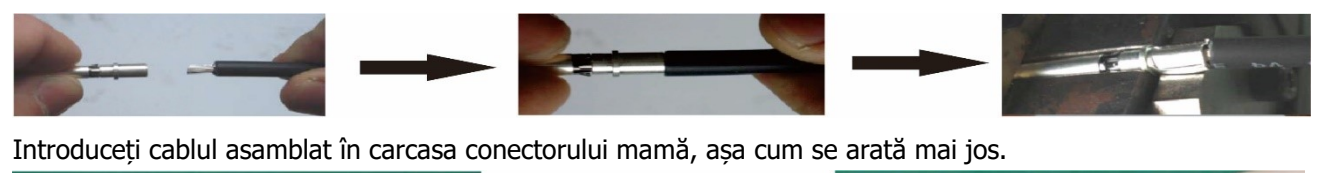

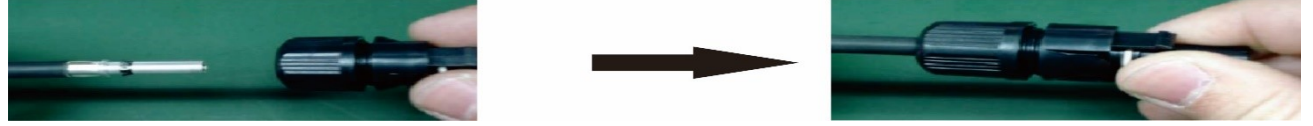

Introduceți cablul cu dungi în terminalul tată și sertizati terminalul tată așa cum se arată mai jos.

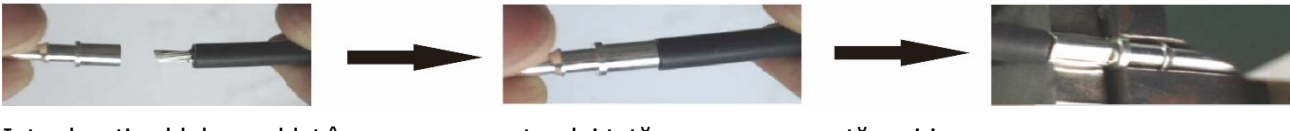

Introduceți cablul asamblat în carcasa conectorului tată, așa cum se arată mai jos.

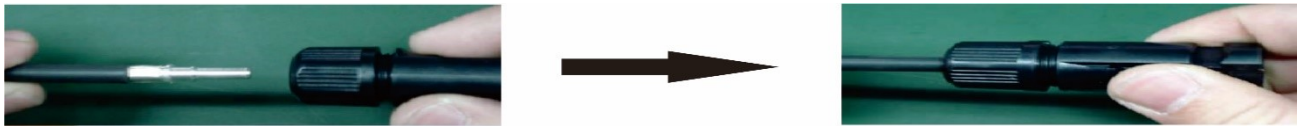

Apoi, utilizați o cheie pentru a înșuruba strâns domul de presiune la conectorul mamă și la conectorul tată, așa cum se arată mai jos.

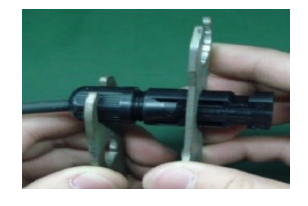

**Etapa 4**: Verificați polaritatea corectă a cablului de conectare de la modulele PV și conectorii de intrare PV. Apoi, conectați polul pozitiv (+) al cablului de conectare la polul pozitiv (+) al conectorului de intrare PV. Conectați polul negativ (-) al cablului de conectare la polul negativ (-) al conectorului de intrare PV.

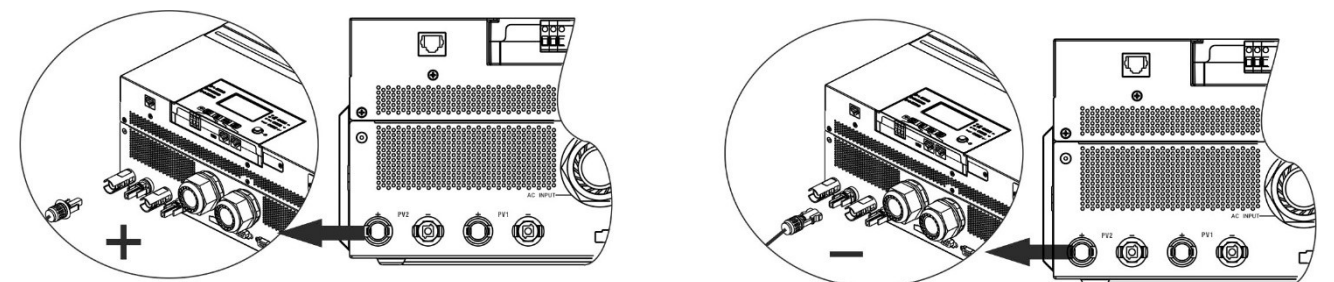

**AVERTIZARE!** Pentru siguranță și eficiență, este foarte important să folosiți cabluri adecvate pentru conectarea modulelor fotovoltaice. Pentru a reduce riscul de rănire, vă rugăm să utilizați cablul de dimensiune adecvată, așa cum se recomandă mai jos.

| Secțiunea conductorului (mm <sup>2</sup> ) | AWG nr. |
|--------------------------------------------|---------|
| 4~6                                        | 10~12   |

ATENȚIE: Niciodată nu atingeți direct bornele invertorului. Poate provoca șoc electric letal.

#### Configurație recomandată a panoului

Atunci când selectați module fotovoltaice adecvate, asigurați-vă că luați în considerare următorii parametri:

- 1. Tensiune de Deschidere circuit (Voc) a modulelor fotovoltaice să nu depășească tensiunea maximă de circuit deschis a matricei fotovoltaice a invertorului.
- 2. Tensiune de Deschidere circuit (Voc) a modulelor fotovoltaice ar trebui să fie mai mare decât tensiunea de pornire.

| MODEL INVERTER            | 3,6 kW        | 6.5KW        | 7,2 kW       |
|---------------------------|---------------|--------------|--------------|
| Max. Putere PV Array      | 4000W         | 8000W        | 8000W        |
| Tensiune Max. MPPT        | 500Vdc        | 250Vdc       | 500Vdc       |
| Gama de tensiune MPPT     | 120Vdc~450Vdc | 90Vdc~230Vdc | 90Vdc~450Vdc |
| Tensiune de pornire (Voc) | 150Vdc        | 80Vdc        | 80Vdc        |

#### Configuratie recomandata panoului solar pt 3.Model 6KW:

| Spec. panou         | INTRARE SOLAR                               | Cantitate de | Puterea totală de |
|---------------------|---------------------------------------------|--------------|-------------------|
| solar.(referință)   | Min în serie: 6 buc, max. în serie: 12 buc. | panouri      | intrare           |
| - 250Wp- Vmp:       | 6 buc in serie                              | 6 buc        | 1500W             |
| 30.1Vdc- Imp: 8.3A- | 8 buc in serie                              | 8 buc        | 2000W             |
| Voc: 37.7Vdc- Isc:  | 12 buc in serie                             | 12 buc       | 3000W             |
| 8.4A                | 8 hucăti în corio ci 2 coturi in porolol    | 16 buc       | 4000\\/           |
| - celule: 60        | o bucaji ili selle si z seturi ili paraler  | 10 DUC       | 400000            |

#### Configuratie recomandata panoului solar pt 6.5Model KW:

| Spec. panou           | INTRARE SOLAR 1                  | <b>INTRARE SOLAR 2</b>   | Contitoto do | Dutovo totolă do |
|-----------------------|----------------------------------|--------------------------|--------------|------------------|
| solar.(referință)     | Min in serie: 3 buc, per intrare |                          |              | Putere totala de |
| - 330Wp               | Max. în serie: 6 buc,            | per intrare              | panouri      | murare           |
| - Vmp: 33.7Vdc- Imp:  | 3 buc in serie                   | Х                        | 3 buc        | 990W             |
| 9.79A- Voc:           | X                                | 3 buc in serie           | 3 buc        | 990W             |
| 39.61Vdc- Isc: 10.4A- | 6 buc in serie                   | Х                        | 6 buc        | 1980W            |
| Celule: 60            | X                                | 6 buc in serie           | 6 buc        | 1980W            |
|                       | 6 buc in serie                   | 6 buc in serie           | 12 buc       | 3960W            |
|                       | 6 buc in serie, 2 siruri         | Х                        | 12 buc       | 3960W            |
|                       | X                                | 6 buc in serie, 2 siruri | 12 buc       | 3960W            |
|                       | 6 buc in serie, 2 siruri         | 6 buc in serie, 2 siruri | 24 buc       | 7920W            |

#### Configuratie recomandata panoului solar pt 7.2Model KW:

| Spec. panou         | INTRARE SOLAR 1          | INTRARE SOLAR 2          | Contitoto do | Dutoro totolă do |
|---------------------|--------------------------|--------------------------|--------------|------------------|
| solar.(referință)   | Min in serie: 4 buc, p   | er intrare               |              | intraro          |
| - 250Wp- Vmp:       | Max. în serie: 12 buc    | , per intrare            | panouri      | inciale          |
| 30.7Vdc- Imp: 8.3A- | 4 buc in serie           | Х                        | 4 buc        | 1000W            |
| Voc: 37.7Vdc- Isc:  | X                        | 4 buc in serie           | 4 buc        | 1000W            |
| 8.4A- Celule: 60    | 12 buc in serie          | Х                        | 12 buc       | 3000W            |
|                     | X                        | 12 buc in serie          | 12 buc       | 3000W            |
|                     | 6 buc in serie           | 6 buc in serie           | 12 buc       | 3000W            |
|                     | 6 buc in serie, 2 siruri | Х                        | 12 buc       | 3000W            |
|                     | X                        | 6 buc in serie, 2 siruri | 12 buc       | 3000W            |
|                     | 8 buc in serie, 2 siruri | Х                        | 16 buc       | 4000W            |
|                     | Х                        | 8 buc in serie, 2 siruri | 16 buc       | 4000W            |
|                     | 9 buc in serie, 1 sir    | 9 buc in serie, 1 sir    | 18 buc       | 4500W            |

| 10 buc in serie, 1 sir   | 10 buc in serie, 1 sir   | 20 buc | 5000W |
|--------------------------|--------------------------|--------|-------|
| 12 buc in serie, 1 sir   | 12 buc in serie, 1 sir   | 24 buc | 6000W |
| 6 buc in serie, 2 siruri | 6 buc in serie, 2 siruri | 24 buc | 6000W |
| 7 buc in serie, 2 siruri | 7 buc in serie, 2 siruri | 28 buc | 7000W |
| 8 buc in serie, 2 siruri | 8 buc in serie, 2 siruri | 32 buc | 8000W |

## Asamblarea finala

După ce ați conectat toate cablurile, reconectați cele trei cabluri și apoi puneți capacul de jos înapoi înșurubând cinci șuruburi, așa cum se arată mai jos.

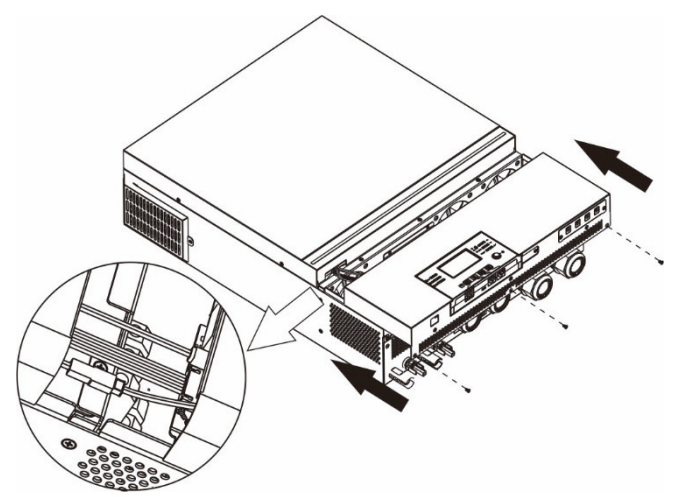

## Instalarea panoului de afișare la distanță

Modulul LCD poate fi detașabil și instalat într-o locație la distanță cu un cablu de comunicație opțional.Vă rugăm să urmați pașii următori pentru a implementa această instalare a panoului de la distanță.

**Pasul 1.** Scoateți șurubul din partea inferioară a modulului LCD și trageți în jos modulul din carcasă. Desprindeți cablul de portul original de comunicare. Asigurați-vă că ați înlocuit placa de reținere înapoi pe invertor.

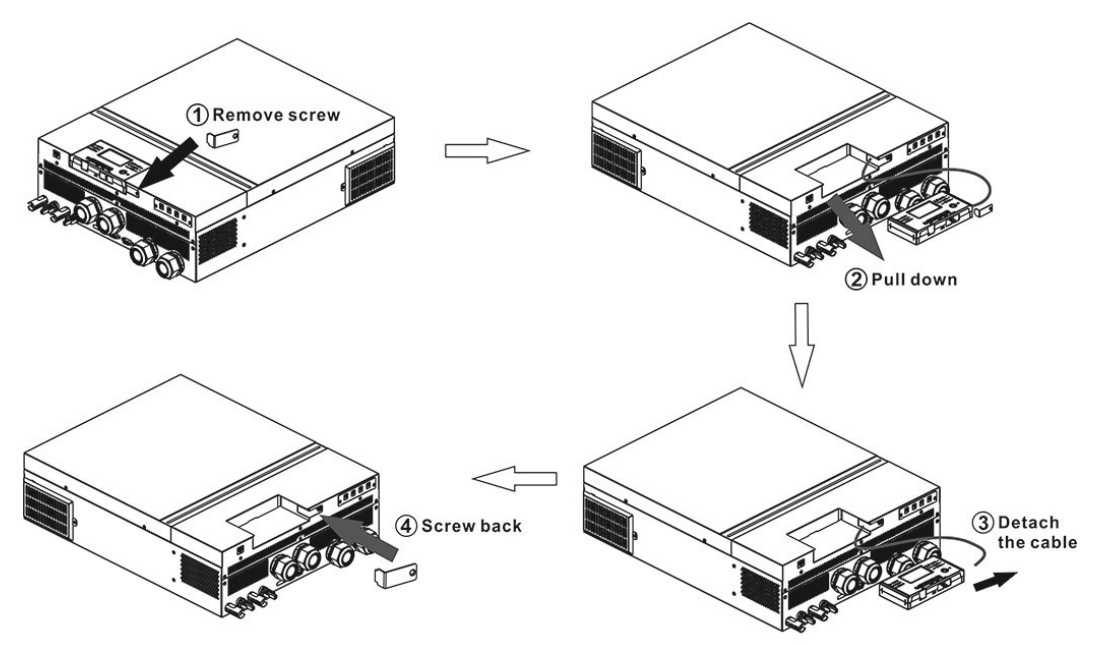

**Pasul 2.** Pregătiți găurile de montare în locurile marcate, așa cum se arată în ilustrația de mai jos.Modulul LCD poate fi montat în siguranță în locația dorită.

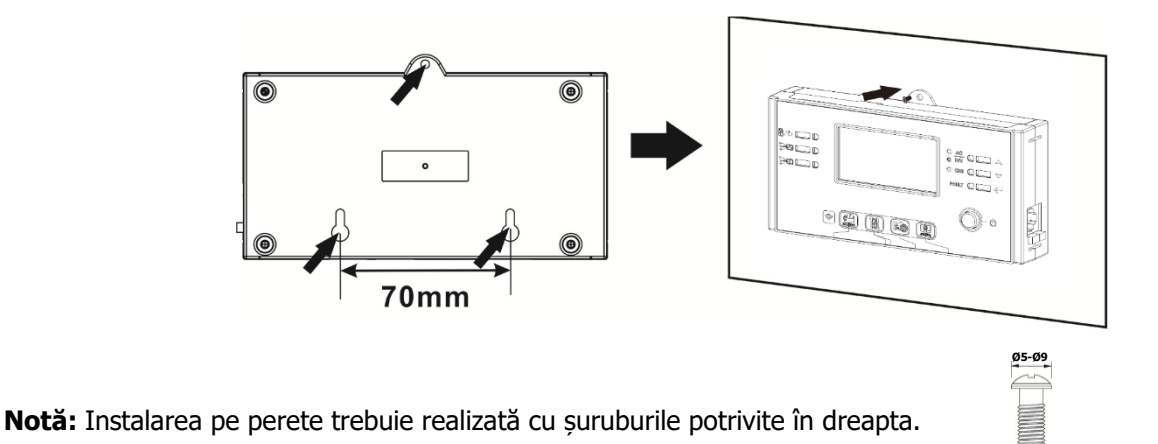

**Pasul 3.** După ce modulul LCD este instalat, conectați modulul LCD la invertor cu Cablu opțional de comunicație RJ45, așa cum se arată mai jos.

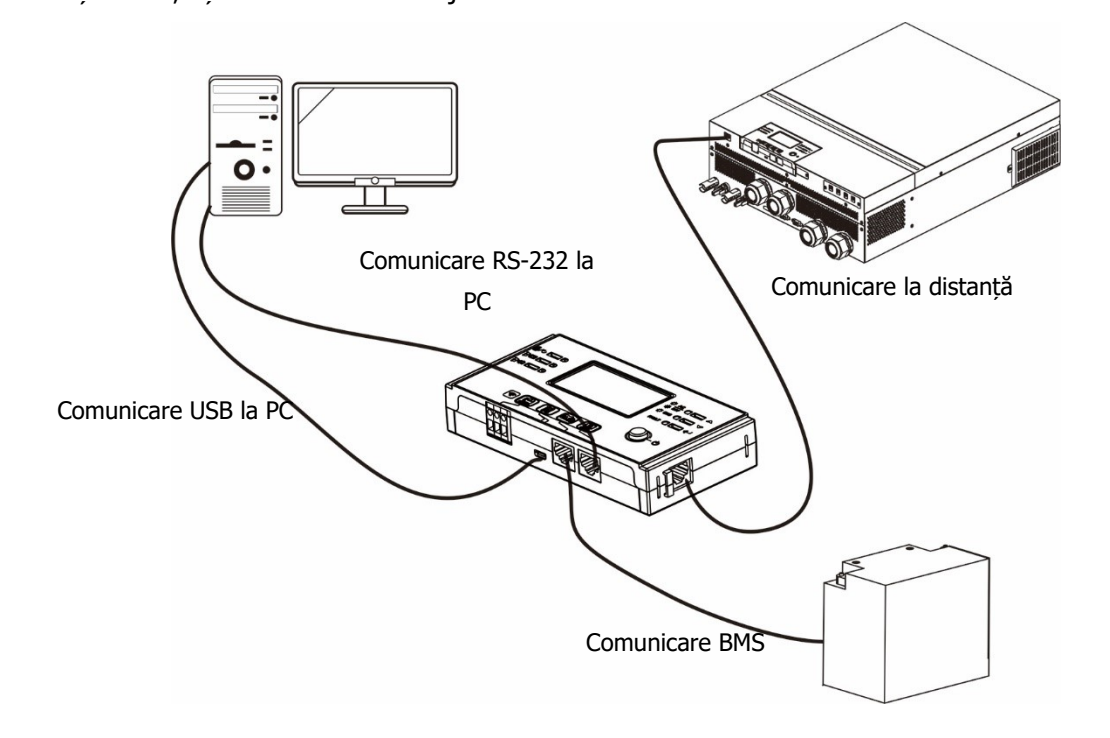

## Conectori de ieșire DC (opțional)

Acești conectori de ieșire DC sunt utilizați pentru a oferi o rezervă de alimentare de urgență pentru toate tipurile de echipamente alimentate cu curent continuu, cum ar fi routere, modemuri, set-top box, sisteme telefonice VOIP, sistem de supraveghere, sistem de alarmă, sistem de control acces și multe echipamente de telecomunicații critice. Există 4 canale (limită de curent la 3A pentru fiecare canal), care pot fi activate/dezactivate manual fie prin funcționarea LCD, fie prin comutatorul de alimentare de lângă mufele DC.

Dimensiunea furnizată a mufei DC (mascul) este OD 5,5 mm, ID 2,5 mm.

### Conexiuni de comunicare

#### Conexiune serială

Vă rugăm să utilizați cablul serial furnizat pentru a vă conecta între invertor și computer. Instalați software-ul de monitorizare de pe CD-ul inclus și urmați instrucțiunile de pe ecran pentru a finaliza instalarea. Pentru

operarea detaliată a software-ului, consultați manualul de utilizare al software-ului de pe CD-ul inclus.

#### **Conexiune Wi-Fi**

Această unitate este echipată cu un transmițător Wi-Fi. Transmițătorul Wi-Fi poate permite comunicarea fără fir între invertoarele în afara rețelei și platforma de monitorizare.Utilizatorii pot accesa și controla invertorul monitorizat cu APP descărcată. Puteți găsi aplicația "WatchPower" de la Apple<sup>®</sup> Magazin sau "WatchPower Wi-Fi" în Google<sup>®</sup> Magazin Play. Toate registrele de date și parametrii sunt salvați în iCloud. Pentru instalare și operare rapidă, vă rugăm să verificați Anexa III.

|                                       | Diterm    |                |  |
|---------------------------------------|-----------|----------------|--|
|                                       | Overview  |                |  |
|                                       |           |                |  |
| Davkan                                | • Offlire |                |  |
|                                       | • Alum    |                |  |
|                                       |           |                |  |
| Energy                                |           |                |  |
| Carrent Power:0                       | 1 GW Toda | y Powert0.0kWH |  |
| 104                                   |           |                |  |
|                                       |           |                |  |
|                                       |           |                |  |
|                                       |           |                |  |
|                                       |           |                |  |
|                                       |           |                |  |
|                                       |           |                |  |
|                                       |           |                |  |
|                                       |           |                |  |
|                                       |           |                |  |
|                                       |           |                |  |
| · · · · · · · · · · · · · · · · · · · | 111 1 11  | i di di di di  |  |

### SemnalContact Uscat (Dry Contact Signal)

Există un contact uscat de legatura (3A/250VAC) disponibil pe panoul din spate. Poate fi folosit pentru a furniza semnal la dispozitivul extern atunci cand tensiunea bateriei atinge nivelul de avertizare.

|               |                                             |                                                       | Port co                                                                                                    | ntact uscat: |         |
|---------------|---------------------------------------------|-------------------------------------------------------|----------------------------------------------------------------------------------------------------|--------------|---------|
| Stare Unitate | Condiție                                    |                                                       |                                                                                                    |              |         |
|               |                                             |                                                       |                                                                                                    | NC & C       | NU & C  |
| Oprire        | Unitatea este                               | oprita și nicio ie                                    | sire nu este alimentata.                                                                                        | Închis       | Deschis |
|               | Ieșirea este<br>alimentata<br>de la baterie | ProgRAM 01<br>setat ca USB<br>(în primul              | Tensiune baterie < Limita<br>minima de avertizare<br>tensiune DC                                                | Deschis      | Închis  |
| Pornit        | sau cu<br>energie<br>solară.                | rând reteaul)<br>sau SUB (în<br>primul rând<br>solar) | Tensiunea bateriei ><br>Valoarea setata în<br>Programul 13 sau<br>incarcarea bateriei atinge<br>limita de float | Închis       | Deschis |
| Pornit        |                                             | ProgRAM 01<br>este setat ca<br>SBU                    | Tensiunea bateriei <<br>Valoarea setata în<br>Programul 12                                                      | Deschis      | Închis  |
|               |                                             | (prioritate<br>SBU)                                   | Tensiunea bateriei ><br>Valoarea setata în<br>Programul 13 sau<br>incarcarea bateriei atinge<br>limita de float | Închis       | Deschis |

### **Comunicare BMS**

Este recomandat să achiziționați un cablu de comunicare special dacă vă conectați la baterii Litiu-Ion. Va rog, referiti-va la *Anexa II- Instalarea comunicațiilor BMS* pentru detalii.

## **OPERAȚIUNE**

### **Pornire/Oprire**

Odată ce unitatea a fost instalată corect și bateriile sunt conectate bine, pur și simplu apasati Pornit/Oprit intrerupator (situat pe panoul de afișare) ca sa porniți unitatea.

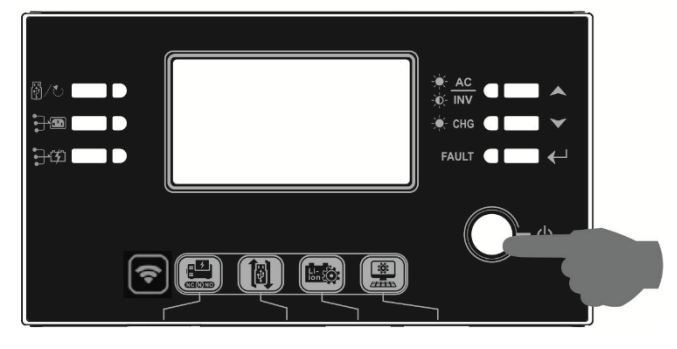

### Pornirea invertorului

După ce acest invertor este pornit, spectacolul de lumini WELCOME va începe cu RGB LED BAR.Va trece încet prin întregul spectru de nouă culori (Verde, albastru cer, albastru regal, violet, roz, roșu, miere, galben, Galben tei) aproximativ 10-15 secunde. După inițializare, se va aprinde cu culoarea implicită.

RGB LED BAR se poate aprinde în diferite culori și efecte de lumină în funcție de setarea priorității energetice pentru a afișa modul de funcționare, sursa de energie, capacitatea bateriei și nivelul de încărcare. Acești parametri precum culoarea, efectele, luminozitatea, viteza și așa mai departe pot fi configurați prin intermediul panoului LCD. Vă rugăm să consultați setările LCD pentru detalii.

### Panou de operare și afișare

Funcționarea și modulul LCD, prezentate în graficul de mai jos, includ șase indicatori, șase taste funcționale, comutator pornit/oprit și un afișaj LCD pentru a indica starea de funcționare și informații despre puterea de intrare/ieșire.

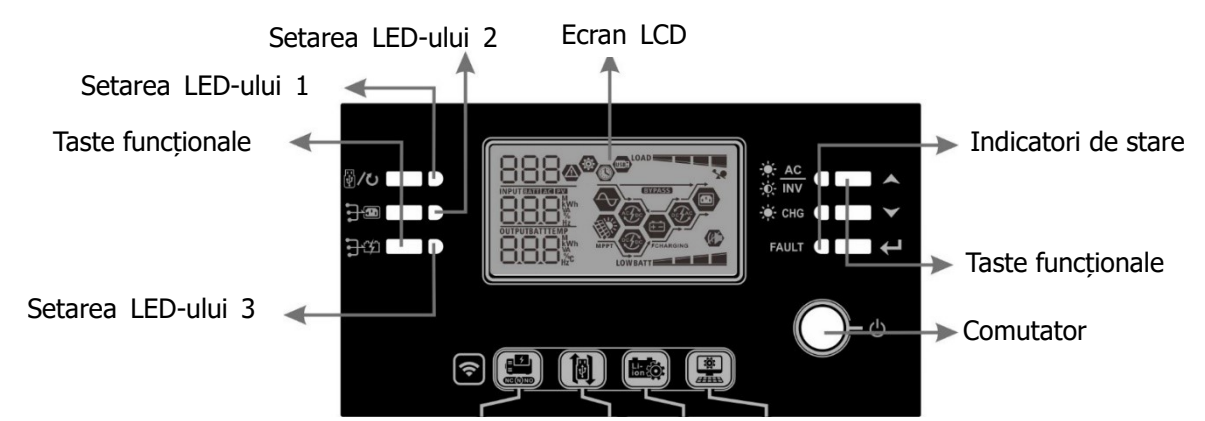

Indicatori

| Indicator cu LED | Culoare | Solid/Intermiten | Mesaie                                  |
|------------------|---------|------------------|-----------------------------------------|
|                  |         | t                |                                         |
| Setarea LED-ului | L Verde | Fix aprins       | Ieșire alimentată din utilitati         |
| Setarea LED-ului | 2 Verde | Fix aprins       | Ieșire alimentată de PV                 |
| Setarea LED-ului | B Verde | Fix aprins       | Ieșire alimentată de baterie            |
| Indicatori       | Verde   | Fix aprins       | Ieșirea este disponibilă în modul retea |

| de stare |                   |             | Intermitent         | Ieșirea este alimentată de la baterie în modul |
|----------|-------------------|-------------|---------------------|------------------------------------------------|
|          |                   | t t         |                     | baterie                                        |
|          |                   | Manda       | Fix aprins          | Bateria este complet încărcată                 |
|          |                   | verue       | Intermitent         | Bateria se încarcă.                            |
|          |                   | 1000        | Fix aprins          | Modul de eroare                                |
|          | <b>Fauli</b> Toşu | Intermitent | Modul de avertizare |                                                |

#### Taste funcționale

| Cheie fu       | nctionala                         | Descriere                                                  |
|----------------|-----------------------------------|------------------------------------------------------------|
| ₩/৩            | ESC                               | Ieșiți din setare                                          |
|                | Setarea funcției USB              | Selectați funcțiile USB OTG                                |
|                | Setarea temporizatorului pentru   | Configurați temporizatorul pentru prioritizarea sursei de  |
|                | prioritatea sursei de ieșire      | ieșire                                                     |
| <b>-</b>       | Setarea temporizatorului pentru   | Configurați temporizatorul pentru prioritizarea sursei     |
|                | prioritatea sursei încărcătorului | încărcătorului                                             |
|                |                                   | Apăsați aceste două taste în același timp pentru a comuta  |
| <del>]</del> • | <b>₽</b> ¢                        | bara LED RGB pentru prioritatea sursei de ieșire și starea |
|                |                                   | de descărcare/încărcare a bateriei                         |
|                | Sus                               | Până la ultima selecție                                    |
| $\checkmark$   | Jos                               | La următoarea selecție                                     |
| ←              | introduce                         | Pentru a confirma/introduce selecția în modul de setare    |

## Pictograme de pe afișaj LCD

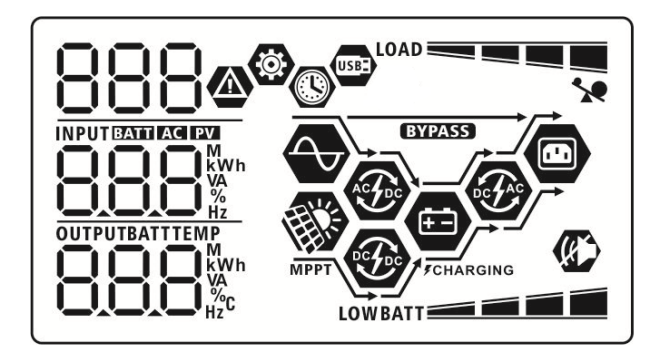

| Pictogramă                    | Funcție Descriere                                                    |  |  |
|-------------------------------|----------------------------------------------------------------------|--|--|
| Informații despre sursa de ir | itrare                                                               |  |  |
| AC                            | Indică intrarea AC.                                                  |  |  |
| PV                            | Indică intrarea PV                                                   |  |  |
|                               | Indica tensiunea de intrare, frecvența de intrare, tensiunea PV,     |  |  |
| 080                           | curentul încărcătorului, puterea încărcătorului, tensiunea bateriei. |  |  |
| Program de configurare și in  | formații despre erori                                                |  |  |
| ©<br>888                      | Indică programele de setare.                                         |  |  |
|                               | Indică codurile de avertizare și de eroare.                          |  |  |
| 888@                          | Avertizare: BBC clipind cu codul de avertizare.                      |  |  |

|                                        |                  | Defect:                                                                                                    |                                                         |                                                         |  |  |
|----------------------------------------|------------------|----------------------------------------------------------------------------------------------------|---------------------------------------------------------|---------------------------------------------------------|--|--|
| Informații de ie                       | șire             |                                                                                                    |                                                         |                                                         |  |  |
|                                        |                  | Indica tensiunea de ieșire, frecvența de ieșire, procentul de sarcină,                                              |                                                         |                                                         |  |  |
|                                        |                  | sarcina în VA, sa                                                                                                   | sarcina în VA, sarcina în wați și curent de descărcare. |                                                         |  |  |
| Informații desp                        | re baterie       | Γ                                                                                                    |                                                         |                                                         |  |  |
| BATT                                   |                  | Indică nivelul bateriei cu 0-24%, 25-49%, 50-74% și 75-100% în modul baterie și starea de încărcare în modul retea. |                                                         |                                                         |  |  |
| Când bateria se îr                     | ncarcă, va preze | enta starea de încă                                                                                                 | nta starea de încărcare a bateriei.                     |                                                         |  |  |
| stare                                  | Voltajul bateri  | iei                                                                                                    | Ecran LCD                                               |                                                         |  |  |
|                                        | <2V/celulă       |                                                                                                    | 4 bare vor cl                                           | ipi pe rând.                                            |  |  |
| Mod curent<br>constant /               | 2 ~ 2.083V/ce    | elula                                                                                                    | Bara de jos v<br>clipi pe rând                          | va fi activată și celelalte trei bare vor               |  |  |
| modul<br>Tensiune                      | 2,083 ~ 2,167    | 7 V/celulă                                                                                                    | Cele două ba<br>două vor clip                           | are de jos vor fi aprinse, iar celelalte<br>pi pe rând. |  |  |
| constantă                              | > 2,167 V/cel    | ula                                                                                                    | Cele trei bar<br>sus va clipi.                          | e de jos vor fi aprinse, iar bara de                    |  |  |
| Modul "floating                        | g". Bateriile    | sunt complet                                                                                                    | 4 bare vor fi                                           | aprinse.                                                |  |  |
| În modul baterie,                      | va prezenta ca   | pacitatea bateriei.                                                                                                 |                                                         |                                                         |  |  |
| Procent de încăr                       | care             | Voltajul bateriei                                                                                                   |                                                         | Ecran LCD                                               |  |  |
|                                        |                  | < 1,85 V/celulă                                                                                                    |                                                         |                                                         |  |  |
|                                        |                  | 1,85 V/celulă<br>V/celulă                                                                                           | ~ 1,933                                                 | BATT                                                    |  |  |
| Sarcina >50%                           |                  | 1,933 V/celulă<br>V/celulă                                                                                          | ~ 2,017                                                 | BATT                                                    |  |  |
|                                        |                  | > 2,017 V/celulă                                                                                                    |                                                         |                                                         |  |  |
|                                        |                  | < 1,892 V/celulă                                                                                                    |                                                         |                                                         |  |  |
|                                        |                  | 1,892 V/celulă<br>V/celulă                                                                                          | ~ 1,975                                                 | BATT                                                    |  |  |
| Sarcina < 50%                          |                  | 1,975 V/celulă<br>V/celulă                                                                                          | ~ 2,058                                                 | BATT                                                    |  |  |
|                                        |                  | > 2,058 V/celulă                                                                                                    |                                                         |                                                         |  |  |
| Încărcați inforn                       | nații            | <b>.</b>                                                                                                    |                                                         |                                                         |  |  |
|                                        | *                | Indică suprasarci                                                                                                   | nă.                                                     |                                                         |  |  |
|                                        |                  | Indică nivelul de                                                                                                   | încărcare cu (                                          | )-24%, 25-49%, 50-74% și 75-100%.                       |  |  |
|                                        |                  | 0%~2                                                                                                    | 24%                                                     | 25%~49%                                                 |  |  |
|                                        |                  | LOAD                                                                                                    |                                                         |                                                         |  |  |
|                                        |                  | 50%~                                                                                                    | 74%                                                     | 75%~100%                                                |  |  |
|                                        |                  | LOAD                                                                                                    |                                                         |                                                         |  |  |
| Informații despre funcționarea modului |                  |                                                                                                    |                                                         |                                                         |  |  |

|            | Indică unitatea conectată la rețea.                              |
|------------|------------------------------------------------------------------|
| MPPT       | Indică unitatea se conectează la panoul fotovoltaic.             |
| BYPASS     | Indică faptul că sarcina este alimentată de curent.              |
| <b>E</b>   | Indică faptul că circuitul încărcătorului de retea funcționează. |
| <b>(F)</b> | Indică solar circuitul încărcătorului funcționează.              |
|            | Indică faptul că circuitul invertorului DC/AC funcționează.      |
|            | Indică că alarma unității este dezactivată.                      |
| USB        | Indică că discul USB este conectat.                              |
|            | Indică setarea temporizatorului sau afișarea orei                |

## Setare LCD

### Setări generale

Apasati și mentineti apasat " $\checkmark$ " butonul pentru 3 secunde, unitatea va intra in modul de configurare. Apasati butonul " $\checkmark$ " sau " $\checkmark$ " pentru a selecta setarea programelor. Apasati butonul " $\checkmark$ " pentru a confirma selecția

sau " buton a iesi.

#### Setarea programelor:

| Program | Descriere                                      | Opțiune selectabilă              |                                         |
|---------|------------------------------------------------|----------------------------------|-----------------------------------------|
|         |                                                | Iesire                           |                                         |
|         |                                                |                                  |                                         |
| 00      | Ieșiți din modul de setare                     |                                  |                                         |
|         |                                                |                                  |                                         |
|         |                                                | 850                              |                                         |
|         |                                                | Utilitatile mai întâi (implicit) | Compania publică va furniza             |
|         |                                                |                                  | energie consumatorilor ca primă         |
|         |                                                |                                  | prioritate.                             |
|         |                                                |                                  | Energia solară și a bateriei vor        |
|         |                                                |                                  | furniza energie consumatorilor          |
|         |                                                | IIIGE                            | numai atunci când energia de            |
|         |                                                | 010                              | utilități nu este disponibil.           |
|         |                                                | Solar în primul rând             | Energia solară oferă energie            |
|         |                                                |                                  | consumatorilor ca primă prioritate.     |
|         |                                                |                                  | Dacă energia solară nu este             |
|         |                                                |                                  | suficienta pentru a alimenta toate      |
|         | <b>D</b> · · · · · · · · · · · · · · · · · · · | <b>—</b>                         | sarcinile conectate, energia de la      |
|         | prioritatea sursei de leșire:                  |                                  | retea va furniza energie in același<br> |
| 01      | configurați prioritatea                        |                                  |                                         |
|         | sursei de alimentare a                         |                                  | Energia solara ofera energie            |
|         | sarcinii                                       |                                  | consumatorilor ca prima                 |
|         |                                                |                                  | prioritate.                             |
|         |                                                | SBU prioritate                   | Daca energia solara nu este             |
|         |                                                |                                  | suficienta pentru a alimenta toate      |
|         |                                                |                                  | sarcinile conectate, energia            |
|         |                                                |                                  | bateriel va livra putere la             |
|         |                                                |                                  | consumatori in aceiași timp.            |
|         |                                                | CLII                             | keleaua rurnizeaza energie              |
|         |                                                |                                  | sarcinnor nunnai alunci canu            |
|         |                                                |                                  | tensiune de avertizare de sivel         |
|         |                                                |                                  |                                         |
|         |                                                |                                  | programului 12                          |
|         |                                                |                                  | programului 12.                         |

| 02 | Curent de încărcare maxim:<br>Pentru a configura curentul<br>de încărcare total pentru<br>încărcătoarele solare și<br>retea.<br>(Curentul de încărcare max.<br>= curent de încărcare din<br>retea + curentul de<br>încărcare solar) | 60A (Mod implicit)                                                                                                    | Intervalul de setare este de la 10A<br>la 120A pentru modelul de 6,5KW<br>și de la 10A la 80A pentru modelul<br>de 3,6KW/7,2KW.Creșterea<br>fiecărui clic este de 10A.                                                                                                    |
|----|----------------------------------------------------------------------------------------------------|----------------------------------------------------------------------------------------------------|----------------------------------------------------------------------------------------------------|
| 03 | Gama de tensiune de                                                                                                    | Aparate (implicit)                                                                                                    | Dacă este selectat, intervalul<br>acceptabil de tensiune de intrare<br>AC va fi între 90-280VAC pentru<br>modelul 3.6KW/7.2KW și 80-<br>140VAC pentru modelul 6.5KW.                                                                                                    |
| 03 | intrare AC                                                                                                    | UPS ()<br>()<br>()<br>()<br>()<br>()<br>()<br>()<br>()<br>()<br>()<br>()<br>()<br>(                                                                                              | Dacă este selectat, intervalul<br>acceptabil de tensiune de intrare<br>AC va fi între 170-280VAC pentru<br>modelul 3.6KW/7.2KW și 90-<br>140VAC pentru modelul 6.5KW.                                                                                                    |
| 05 | Tip baterie                                                                                                    | AGA (implicit)<br>OS<br>PG<br>Definit de utilizator<br>OS<br>USE<br>baterie Orient Power sau<br>Pylontech<br>OS<br>PG<br>OS<br>DS<br>CS<br>CS<br>CS<br>CS<br>CS<br>CS<br>CS<br>C | Plumb acid<br>DS S<br>FLC<br>Dacă este selectat "Definit de<br>utilizator", tensiunea de încărcare<br>a bateriei și tensiunea de<br>întrerupere DC scăzută pot fi<br>setate în programul 26, 27 și 29.<br>Dacă este selectat, programele<br>02, 26, 27 și 29 vor fi configurate<br>automat.Nu este nevoie de setari<br>suplimentare.<br>Dacă sunt selectate, programele<br>02, 12, 26, 27 și 29 vor fi<br>configurate automat pentru<br>fiecare furnizor de baterii<br>recomandat.Nu este nevoie de<br>ajustări suplimentare. |

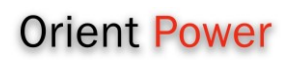

|          |                         | Baterie Soltaro (numai                 | Dacă este selectat, programele      |
|----------|-------------------------|----------------------------------------|-------------------------------------|
|          |                         | pentru modelul 48V)                    | 02, 26, 27 și 29 vor fi configurate |
|          |                         | 05 🐵                                   | automat.Nu este nevoie de setari    |
|          |                         |                                        | suplimentare.                       |
|          |                         |                                        |                                     |
|          |                         | SOL                                    |                                     |
|          |                         | Batorio compatibilă cu                 | Soloctati I Ib" dacă utilizati o    |
|          |                         | protocolul I Ib                        | baterie cu litiu compatibilă cu     |
|          |                         |                                        | protocolul Lib.Dacă este selectat.  |
|          |                         | U5 <sup>©</sup>                        | programele 02, 26, 27 si 29 vor fi  |
|          |                         |                                        | configurate automat.Nu este         |
|          |                         |                                        | nevoie de setari suplimentare.      |
| 05       | Tip baterie             | LID                                    |                                     |
|          |                         | 3 <sup>rd</sup> Party baterie cu litiu | Dacă este selectat, programele      |
|          |                         | <u>n</u> q 🐵                           | 02, 26, 27 și 29 vor fi configurate |
|          |                         |                                        | automat.Nu este nevoie de setari    |
|          |                         |                                        | suplimentare.Vā rugām sā            |
|          |                         |                                        | contactați furnizorul de baterii    |
|          |                         | Poporniro dozactivaro                  | Penerniti activat                   |
|          |                         | (implicit)                             |                                     |
|          |                         |                                        | 00 8                                |
| 06       | Repornire automată când | UD 🖤                                   | UD 🖤                                |
|          | apare suprasarcină      |                                        |                                     |
|          |                         |                                        |                                     |
|          |                         |                                        |                                     |
|          |                         | Repornire, dezactivare                 | Reporniți activaț                   |
|          |                         | (implicit)                             |                                     |
| 07       |                         |                                        |                                     |
| 07       |                         |                                        |                                     |
|          | excesiva                |                                        |                                     |
|          |                         | 1624                                   | 666                                 |
|          |                         | 50 Hz (implicit pentru                 | 60 Hz (implicit pentru 6,5 kW)      |
|          |                         | modelele de 3,6 kW/7,2kW)              |                                     |
|          |                         | <u>ng</u>                              | <u>ng</u>                           |
| 09       | Frecvență               |                                        | 00                                  |
|          |                         |                                        |                                     |
|          |                         |                                        | 50 <sub>Hz</sub>                    |
| <u> </u> |                         | Optiuni disponibile pentru ma          | delele de 3.6KW/7.2KW               |
|          |                         | 220V                                   | 230 V (implicit)                    |
|          |                         | ! <u> </u>                             |                                     |
| 10       | Tensiune de ieșire      |                                        |                                     |
|          |                         |                                        |                                     |
|          |                         | חבב,                                   | חכב,                                |
|          |                         | CCU                                    |                                     |

|    |                              | 240V                          |                                     |
|----|------------------------------|-------------------------------|-------------------------------------|
|    |                              | ! <b>[</b> ] 🚳                |                                     |
|    |                              | ·U                            |                                     |
|    |                              |                               |                                     |
|    |                              |                               |                                     |
|    |                              | C'YU'                         |                                     |
|    |                              | Opțiuni disponibile pentru mo | delul de 6,5 kW                     |
|    |                              | 110V                          | 120 V (implicit)                    |
|    |                              | ! <u> </u>                    | !∏ <b>⊗</b>                         |
|    |                              |                               | .0                                  |
|    |                              |                               |                                     |
|    |                              | i in.                         | וםה,                                |
| 10 | Tensiune de iesire           |                               |                                     |
|    |                              | 127V                          |                                     |
|    |                              | !! 🖸 🚳                        |                                     |
|    |                              | 10                            |                                     |
|    |                              |                               |                                     |
|    |                              |                               |                                     |
|    |                              | │╏┏━┚ ╏ <sup>∨</sup>          |                                     |
|    | Current mervine de încăreare |                               |                                     |
|    | do la rotoa                  |                               |                                     |
|    |                              | 30A (Mod implicit)            | Intervalul de setare este 24 anoi   |
|    | Notă: Dacă valoarea setată   |                               | de la 100 la 1200 pentru modelul    |
|    | în programul 02 este mai     | 11 0                          | de 6 5KW si de la 104 la $804$      |
| 11 | mică decât cea din           | !!!_!                         | pentru modelul de                   |
|    | programul 11, invertorul va  |                               | 3.6KW/7.2KW.Cresterea fiecărui      |
|    | aplica curentul de încărcare |                               | clic este de 10A.                   |
|    | din programul 02 pentru      |                               |                                     |
|    | încărcărea din retea.        |                               |                                     |
|    |                              | Opțiuni disponibile pentru mo | delul 24V:                          |
|    |                              | 23,0 V (implicit)             | Intervalul de setare este de la 22V |
|    |                              | 12 ©                          | la 25,5V.Creșterea fiecărui clic    |
|    |                              | · C                           | este de 0,5 V.                      |
|    | Sataraa nunctului da         |                               |                                     |
|    | tensiune de reveniro no      |                               |                                     |
| 17 | alimentarea din retea cand   | CIU                           |                                     |
| 12 | este selectat _SBU" (SBU     | Opțiuni disponibile pentru mo | delul 48V:                          |
|    | prioritate) in programul 01. | 46V (implicit)                | Intervalul de setare este de la 44V |
|    |                              |                               | la 51V.Creșterea fiecărui clic este |
|    |                              |                               | de 1V.                              |
|    |                              |                               |                                     |
|    |                              |                               |                                     |
|    |                              |                               |                                     |
| 13 | Setarea punctului de         | Opțiuni disponibile pentru mo | delul 24V:                          |

|    | tensiune înapoi în modul<br>baterie la selectare "SBU"<br>(SBU prioritate) in     | Baterie complet încărcată                   | 27V (implicit)                                           |
|----|-----------------------------------------------------------------------------------|---------------------------------------------|----------------------------------------------------------|
|    | programul 01.                                                                     | F LIL v<br>Intervalul de setare este de la  | 24V la 31V.Creșterea fiecărui clic                       |
|    |                                                                                   | este de 0,5 V.                              |                                                          |
|    |                                                                                   | Opțiuni disponibile pentru mo               | aeiui 48v:<br>54 V (implicit)                            |
| 13 | Setarea punctului de<br>tensiune cand alimentarea<br>trece pe baterie la selectia |                                             |                                                          |
|    | "SBU" (SBU prioritate) in<br>programul 01.                                        |                                             |                                                          |
|    |                                                                                   | Intervalul de setare este de la este de 1V. | 48V la 62V.Creșterea fiecărui clic                       |
|    |                                                                                   | Dacă acest invertor/încărcăto               | r funcționează în Line, Standby sau                      |
|    |                                                                                   | modul Fault, sursa încărcător               | poate fi programata ca mai jos:                          |
|    |                                                                                   | Solar în primul rând                        | Energia solară va încărca bateria                        |
|    |                                                                                   |                                             | ca prima prioritate.<br>Petegua va încărca bateria numai |
|    |                                                                                   |                                             | atunci când energia solară nu este                       |
|    |                                                                                   | CSO                                         | disponibilă.                                             |
|    |                                                                                   | Solar și retea (implicit)                   | Energia solară și reteaua vor                            |
|    | Prioritatea sursei                                                                | 16 👁                                        | încărca bateria în același timp.                         |
| 16 | încărcătorului:<br>Configurarea prioritații                                       |                                             |                                                          |
|    | sursei de incarcare                                                               | SAU                                         |                                                          |
|    |                                                                                   | Doar Solar                                  | Energia solară va fi singura sursă                       |
|    |                                                                                   | l <b>6 @</b>                                | de încărcător indiferent daca                            |
|    |                                                                                   |                                             | reteaua este disponibila sau nu.                         |
|    |                                                                                   | 050                                         |                                                          |
|    |                                                                                   | Dacă acest invertor/încărcăto               | r funcționează în modul baterie,                         |
|    |                                                                                   | numai energia solara poate în               | cărca bateria. Energia solară va                         |
|    |                                                                                   | Incarca bateria dacă este disp              | onibila și suficientă.<br>Alarma oprită                  |
|    |                                                                                   |                                             |                                                          |
|    |                                                                                   |                                             | 18 <b>@</b>                                              |
| 18 | Controlul alarmei                                                                 |                                             |                                                          |
|    |                                                                                   |                                             |                                                          |
|    |                                                                                   | 6011                                        | ԵՍԻ                                                      |

| 19 | Revenire automată la<br>valorile implicite display<br>ecran                                                                                 | Reveniți la valorile implicite<br>ecran de afișare (implicit)<br>IS<br>Stați la cel mai recente<br>ecran<br>IS<br>Korte<br>ESP | Dacă este selectat, indiferent de<br>modul în care utilizatorii schimbă<br>ecranul de afișare, acesta va<br>reveni automat la ecranul de<br>afișare implicit (tensiune de<br>intrare/tensiune de ieșire) după ce<br>niciun buton nu este apăsat timp<br>de 1 minut.<br>Dacă este selectat, ecranul de<br>afișare va rămâne la cel mai<br>recent ecran pe care utilizatorul îl<br>comută în sfârșit. |
|----|----------------------------------------------------------------------------------------------------|----------------------------------------------------------------------------------------------------|----------------------------------------------------------------------------------------------------|
| 20 | Controlul luminii de fundal                                                                                                    | Iluminare de fundal activat<br>(implicit)                                                                                      | Lumina de fundal oprită                                                                                                    |
| 22 | Bip în timp ce sursa<br>primară este întreruptă                                                                                             | Alarmă activată (Mod<br>implicit)                                                                                              | Alarma oprită                                                                                                    |
| 23 | Bypass de suprasarcină:<br>Când este activat, unitatea<br>se va transfera în modul<br>retea dacă apare<br>suprasarcină în modul<br>baterie. | Bypass dezactivat (implicit)                                                                                                   | Activare bypass                                                                                                    |
| 25 | Inregistrare cod de defect                                                                                                    | Activare înregistrare<br>(implicit)                                                                                            | Înregistrare dezactivată                                                                                                    |

|    |                         | Model 24V implicit: 28.2V                                            | Model 48V implicit: 56,4 V           |  |  |  |
|----|-------------------------|----------------------------------------------------------------------|--------------------------------------|--|--|--|
| 26 |                         | 26 🐵                                                                 | 26 🐵                                 |  |  |  |
|    |                         | ſυ                                                                   | ΓU                                   |  |  |  |
|    | rapida (Bulk charge)    |                                                                      |                                      |  |  |  |
|    |                         | Autodefinit este selectat în pr                                      | ogramul 5, acest program poate fi    |  |  |  |
|    |                         | configurat.Intervalul de setare                                      | e este de la 25,0 V la 31,0 V pentru |  |  |  |
|    |                         | V. Creșterea fiecărui clic este                                      | de 0,1 V.                            |  |  |  |
|    |                         | Implicit model de 24 V: 27,0                                         | Implicit model de 48 V: 54,0 V       |  |  |  |
|    |                         | V                                                                    | 27 👁                                 |  |  |  |
|    |                         |                                                                      |                                      |  |  |  |
|    |                         | Ε! U                                                                 | BATT                                 |  |  |  |
| 27 | "Float"                 |                                                                      | 54Uv                                 |  |  |  |
|    |                         | C iü                                                                 |                                      |  |  |  |
|    |                         | Dacă autodefinit este selectat în programul 5, acest program         |                                      |  |  |  |
|    |                         | poate fi configurat. Intervalul de setare este de la 25,0 V la 31,0  |                                      |  |  |  |
|    |                         | modelul de 48 V.Creșterea fiecărui clic este de 0,1 V.               |                                      |  |  |  |
|    |                         | Single: Acest invertor este                                          | Paralel: Acest invertor              |  |  |  |
|    |                         | utilizat în aplicații<br>monofazate                                  | funcționează în sistem paralel.      |  |  |  |
|    |                         |                                                                      | C8 ¥                                 |  |  |  |
|    |                         |                                                                      |                                      |  |  |  |
|    |                         |                                                                      | 281                                  |  |  |  |
|    |                         | SI G                                                                 |                                      |  |  |  |
|    | Mod de iesire AC        | Când invertorul funcționează într-o aplicație trifazată, configurați |                                      |  |  |  |
|    | (numai pentru modelul   | nvertorul pentru a fi operat într-o anumită fază.                    |                                      |  |  |  |
|    | 6,5KW/7,2KW)            |                                                                      |                                      |  |  |  |
| 28 | *Această setare este    | CO "                                                                 | CO "                                 |  |  |  |
|    | când invertorul este în |                                                                      |                                      |  |  |  |
|    | modul standby (Oprire). | 38 :                                                                 | 365                                  |  |  |  |
|    |                         | L3 fază:                                                             |                                      |  |  |  |
|    |                         | 28 🐵                                                                 |                                      |  |  |  |
|    |                         |                                                                      |                                      |  |  |  |
|    |                         | 202                                                                  |                                      |  |  |  |
|    |                         | Când invertorul functionează î                                       | n anlicatie cu fază divizată         |  |  |  |
|    |                         | configurati invertorul pentru a                                      | n fi operat în faza specifică.       |  |  |  |

|    |                                                                     | L1 pentru faza divizată:                                               | L2 pentru faza divizată:             |  |
|----|---------------------------------------------------------------------|------------------------------------------------------------------------|--------------------------------------|--|
|    |                                                                     | 29 <b>@</b>                                                            | (diferență de fază de 120°)          |  |
|    |                                                                     | LO                                                                     | 28 👁                                 |  |
|    |                                                                     |                                                                        |                                      |  |
|    |                                                                     | 201                                                                    | 120                                  |  |
|    |                                                                     |                                                                        | 202                                  |  |
|    |                                                                     |                                                                        |                                      |  |
|    |                                                                     | L2 pentru faza divizată:                                               |                                      |  |
|    |                                                                     | (diferență de fază de 180°)                                            |                                      |  |
|    |                                                                     | 28 🐵                                                                   |                                      |  |
|    |                                                                     |                                                                        |                                      |  |
|    |                                                                     |                                                                        |                                      |  |
|    |                                                                     |                                                                        |                                      |  |
|    |                                                                     |                                                                        |                                      |  |
|    | Tensiune DC scăzută -                                               | Model 24V Mod implicit:                                                | Model 48V Mod implicit: 44,0 V       |  |
|    | oprire:                                                             | 22,0 V                                                                 | <u> </u>                             |  |
|    | <ul> <li>Dacă energia bateriei</li> </ul>                           |                                                                        | CD <sup>w</sup>                      |  |
|    | este singura sursă de                                               | CD "                                                                   | ΓΩυ                                  |  |
|    | alimentare disponibilă,                                             | ΓΩU                                                                    |                                      |  |
|    | invertorul se va opri.                                              |                                                                        | YYU,                                 |  |
|    | <ul> <li>Dacă energia</li> </ul>                                    | 220,                                                                   |                                      |  |
|    | fotovoltaică și energia<br>bateriei sunt<br>disponibile, invertorul |                                                                        |                                      |  |
|    |                                                                     | Dacă autodefinit este selectat programul 5, acest program poate        |                                      |  |
| 29 |                                                                     | fi configurat. Intervalul de setare este de la 21,0 V la 24,0 V pentru |                                      |  |
|    | va încărca bateria fără                                             | modelul de 24 V și de la 42,0                                          | V la 48,0 V pentru modelul de 48 V.  |  |
|    | ieșire AC.                                                          | Creșterea fiecărui clic este de                                        | 0,1 V. Tensiunea de întrerupere DC   |  |
|    | <ul> <li>Dacă energia</li> </ul>                                    | scăzută va fi fixată la valoare                                        | a setată indiferent de ce procent de |  |
|    | fotovoltaică, energia                                               | sarcină este conectat.                                                 |                                      |  |
|    | bateriei și reteaua sunt                                            |                                                                        |                                      |  |
|    | toate disponibile,                                                  |                                                                        |                                      |  |
|    | invertorul se va                                                    |                                                                        |                                      |  |
|    | transfera în modul retea                                            |                                                                        |                                      |  |
|    | și va furniza putere de                                             |                                                                        |                                      |  |
|    | ieșire sarcinilor.                                                  |                                                                        |                                      |  |
|    |                                                                     | Egalizarea bateriei                                                    | Egalizarea bateriei dezactivată      |  |
|    |                                                                     |                                                                        | (implicit)                           |  |
|    |                                                                     |                                                                        |                                      |  |
|    |                                                                     |                                                                        |                                      |  |
| 30 | Egalizarea bateriei                                                 |                                                                        |                                      |  |
|    |                                                                     | 660                                                                    | 243                                  |  |
|    |                                                                     |                                                                        |                                      |  |
|    |                                                                     | Daca in programul 05 este se                                           | iectat " Piumb acid" sau " User-     |  |
|    |                                                                     | Defined, acest program poat                                            | e n configurat.                      |  |
|    |                                                                     |                                                                        |                                      |  |
|    | <b>-</b>                                                            | ; ™                                                                    | ∃¦ ₩                                 |  |
| 31 | i ensiunea de egalizare a                                           | CU                                                                     | CU                                   |  |
|    | שמנכווכו                                                            | BATT                                                                   |                                      |  |
|    |                                                                     | 202,                                                                   | CQU,                                 |  |

|    |                                                                                                   | Intervalul de setare este de la 25,0 V la 31,0 V pentru modelul                                                                                                    |                                                                                                    |  |
|----|---------------------------------------------------------------------------------------------------|----------------------------------------------------------------------------------------------------|----------------------------------------------------------------------------------------------------|--|
|    |                                                                                                   | de 24 V și de la 48,0 V la 62,0 V pentru modelul de 48 V.                                                                                                    |                                                                                                    |  |
|    |                                                                                                   | Creșterea fiecarul clic este de                                                                                                    | U,I V.                                                                                                    |  |
| 33 | Timp de egalizare a bateriei                                                                      | 33 <b>©</b>                                                                                                    | minute la 900 de minute.<br>Creșterea fiecărui clic este de 5<br>minute.                                                                                                    |  |
| 34 | Timp Oprire egalizare<br>bateriei                                                                 | 120 min (implicit)<br>∃Ч ♥                                                                                                    | Intervalul de setare este de la 5<br>minute la 900 de minute.<br>Creșterea fiecărui clic este de 5<br>minute.                                                                                                    |  |
| 35 | Interval de egalizare                                                                             | 30 de zile (implicit)<br>35 🐵                                                                                                    | Intervalul de setare este de la 0 la<br>90 de zile. Creșterea fiecărui clic<br>este de 1 zi                                                                                                    |  |
| 36 | Egalizarea activată<br>imediat                                                                    | Permite<br><b>35 •</b><br><b>REN</b><br>Dacă funcția de egalizare e<br>program poate fi configurat. I<br>program, este pentru a act<br>pagina principală LCD va<br>"Dezactivare", aceasta va an<br>sosește următoarea oră de eg<br>programului 35. LA acel mom<br>principală LCD. | Dezactivat (implicit)<br><b>35 •</b><br><b>835</b><br><b>835</b><br>este activată în program 30, acest<br>bacă este selectat "Activare" în acest<br>iva imediat egalizarea bateriei, iar<br>afișa " E¶ ".Dacă este selectat<br>ula funcția de egalizare până când<br>galizare activată în funcție de setarile<br>ent, "E¶" nu va fi afișat pe pagina |  |
| 37 | Resetați toate datele<br>stocate pentru puterea<br>generată PV și energia de<br>sarcină de ieșire | Nu reseta (implicit)                                                                                                    | Resetați<br>37 👁<br>FSE                                                                                                    |  |

|    |                                                  | Dezactivat (implicit) | Dacă este selectată, protecția la                                     |  |  |  |
|----|--------------------------------------------------|-----------------------|-----------------------------------------------------------------------|--|--|--|
|    |                                                  | u : ©                 | descărcarea bateriei este                                             |  |  |  |
|    |                                                  | • •                   |                                                                       |  |  |  |
|    |                                                  |                       |                                                                       |  |  |  |
|    |                                                  | ddb                   |                                                                       |  |  |  |
|    |                                                  | 30A                   | Intervalul de setare este de la 30                                    |  |  |  |
|    | Curent maxim de                                  |                       | A la 150 A.Creșterea fiecărui clic<br>este de 10A.                    |  |  |  |
| 41 | descărcare<br>(numai pentru modelul              |                       | Dacă curentul de descărcare este                                      |  |  |  |
|    | 6,5KW/7,2KW)                                     | חר                    | mai mare decât valoarea setată,<br>bateria se va opri din descărcare. |  |  |  |
|    |                                                  | טט                    | În acest moment, dacă reteaua                                         |  |  |  |
|    |                                                  | 150A                  | este disponibilă, invertorul va<br>functiona în modul bypass. Dacă    |  |  |  |
|    |                                                  |                       | nu este disponibilă nicio retea,                                      |  |  |  |
|    |                                                  |                       | invertorul se va opri după 5<br>minute de functionare în modul        |  |  |  |
|    |                                                  | 150                   | baterie.                                                              |  |  |  |
|    | Control pornit/oprit pentru                      | Activat (implicit)    | Dezactivat                                                            |  |  |  |
|    | LED RGB                                          |                       | C. ! @                                                                |  |  |  |
| 51 | *Aceasta este necesar<br>pentru a activa această | '                     | _, ,                                                                  |  |  |  |
| _  | setare pentru a activa                           |                       |                                                                       |  |  |  |
|    | funcția de iluminare LED<br>RGB.                 | 160                   | 692                                                                   |  |  |  |
|    |                                                  | Scăzut                | Normal (implicit)                                                     |  |  |  |
|    |                                                  | 52 🐵                  |                                                                       |  |  |  |
|    |                                                  |                       |                                                                       |  |  |  |
|    |                                                  | IΠ                    | 00-                                                                   |  |  |  |
| 52 | Luminozitatea LED-ului<br>RGB                    | Înalt                 |                                                                       |  |  |  |
|    |                                                  | ຊຸວ 🐵                 |                                                                       |  |  |  |
|    |                                                  |                       |                                                                       |  |  |  |
|    |                                                  | ः<br>। । ।            |                                                                       |  |  |  |
|    |                                                  | ні                    |                                                                       |  |  |  |
|    |                                                  | Scăzut                | Normal (implicit)                                                     |  |  |  |
|    | Viteza de iluminare a LED-                       | 53 📽                  | של לכ'                                                                |  |  |  |
| 53 | ului RGB                                         |                       |                                                                       |  |  |  |
|    |                                                  | LO                    | N0+                                                                   |  |  |  |

|    |                                                                                                    | Înalt<br>53 🐵<br>H I                                                                       |                                                                      |
|----|----------------------------------------------------------------------------------------------------|--------------------------------------------------------------------------------------------|----------------------------------------------------------------------|
| 54 | Efecte LED RGB                                                                                                    | Derulare                                                                                   | Respirație                                                           |
|    |                                                                                                    | SOL                                                                                        |                                                                      |
| 55 | Combinație de culori de<br>LED RGB pentru a afișa<br>starea de<br>încărcare/descărcare a<br>bateriei și a sursei de<br>energie:<br>• Grid-PV-Baterie<br>• Starea | <ul> <li>C01: (implicit)</li> <li>Violet-Alb-Albastru de cer</li> <li>Roz-Miere</li> </ul> | C02:<br>• Alb-Galben-Verde<br>• Albastru regal-galben lime<br>• SS • |
|    | încărcării/descărcării<br>bateriei                                                                                                    | CO I                                                                                       | LUC                                                                  |
| 92 | Control pornit/oprit pentru<br>ieșire de 12 V DC                                                                                                    | Activaț (implicit)                                                                         | Dezactivați                                                          |
|    |                                                                                                    | 336                                                                                        | 929                                                                  |
| 93 | Ștergeți toata baza de date                                                                                                    | Nu resetati (implicit)                                                                     | Resetați                                                             |
|    | , , , , , , , , , , , , , , , , , , , ,                                                                                                    | Π۲E                                                                                        | FSE                                                                  |

| 94 | Interval de înregistrare a<br>jurnalului de date<br>*Numărul maxim de jurnal<br>de date este 1440. Dacă<br>este peste 1440, va rescrie | 3 minute<br>94 <sup>(2)</sup><br>10 minute (implicit)<br>94 <sup>(2)</sup> | 5 minute<br>94 🐵<br>20 de minute<br>94 🐵 |
|----|----------------------------------------------------------------------------------------------------|----------------------------------------------------------------------------|------------------------------------------|
|    | primui jurnai.                                                                                                    | 30 minute<br>94 ♥                                                          | 60 de minute<br>94 🐵                     |
| 95 | Setarea orei – Minut                                                                                                    | Pentru setarea minutelor, inte                                             | ervalul este de la 0 la 59.              |
| 96 | Setarea orei – Ora                                                                                                    | Pentru setarea oră, intervalul                                             | este de la 0 la 23.                      |
| 97 | Setarea orei – Ziua                                                                                                    | Pentru setarea zilei, intervalu                                            | l este de la 1 la 31.                    |
| 98 | Setarea orei – Lună                                                                                                    |                                                                            | Il este de la 1 la 12.                   |
| 99 | Setarea orei – An                                                                                                    | Pentru setarea anului, interva<br>99 ©<br>98 IIII<br>19                    | alul este de la 17 la 99.                |

#### Setarea funcției

Există trei taste funcționale pe panoul de afișare pentru a implementa funcții speciale, cum ar fi USB OTG, Setarea temporizatorului pentru prioritatea sursei de ieșire și setarea temporizatorului pentru prioritatea sursei încărcătorului.

#### 1. Setarea funcției USB

Introduceți un disc OTG USB în portul USB (). Apasa si tine apasat "?/", timp de 3 secunde pentru a intra

în modul de configurare USB. Aceste funcții includ actualizarea firmware-ului invertorului, exportul jurnalului de date și rescrierea parametrilor interni de pe discul USB.

| Procedură                                                                                                    | Ecran LCD |
|----------------------------------------------------------------------------------------------------|-----------|
| <b>Pasul 1:</b> Apasa si tine apasat " <sup>₩</sup> / <sup>™</sup> / <sup>™</sup> timp de 3 secunde pentru a intra în modul de setare a funcției USB. | ၂၉၉ စာ စာ |
| Pasul 2: Apasa "愛/ひ", いう 10 m sau "う ジゴ" pentru a intra în programele de setare                                                                       | SEE       |
| selectabile (descrieri detaliate la Pasul 3).                                                                                                    | ւսս       |

| Pasul 3: | Vă rugăm | să selectați | programul | de setare | urmând | procedura. |
|----------|----------|--------------|-----------|-----------|--------|------------|
|----------|----------|--------------|-----------|-----------|--------|------------|

| Program#    | Procedura de operare                                                                           | Ecran LCD       |  |
|-------------|------------------------------------------------------------------------------------------------|-----------------|--|
| <b>₩/</b> 0 | Această funcție este de a actualiza firmware-ul invertorului.Dacă este necesară                | o actualizare a |  |
| Actualizați | firmware-ului, vă rugăm să consultați dealerul sau instalatorul pentru instrucțiuni detaliate. |                 |  |
| firmware-ul |                                                                                                |                 |  |
| <b>-</b>    | Această funcție este de a suprascrie toate setările parametrilor (fișier TEXT) cu              | setările de pe  |  |
|             | discul USB On-The-Go dintr-o configurare anterioară sau de a duplica setările in               | vertorului. Vă  |  |
| Rescrieți   | rugăm să consultați dealer-ul sau instalatorul pentru instrucțiuni detaliate.                  |                 |  |
| parametrii  |                                                                                                |                 |  |
| interni     |                                                                                                |                 |  |
|             | Prin apăsarea "🗗                                                                               |                 |  |
|             | USB.Dacă funcția selectată este gata, LCD va afișa "トロリ".Apasa "例/ひ"                           |                 |  |
|             | pentru a confirma din nou selecția.                                                            | F92             |  |
| <b>₽</b> \$ |                                                                                                |                 |  |
| Exportați   | • Apasa "🗗 🕮 " pentru a selecta "Da", LED-ul 1 va clipi o dată la fiecare                      | L [] [] 🗶 👄     |  |
| jurnalul de | secundă în timpul procesului.Se va afișa doar LOG și toate LED-urile                           | 465             |  |
| date        | vor fi aprinse după finalizarea acestei acțiuni. Apoi, apăsați "🖗 ⁄ ْٽ                         |                 |  |
|             | pentru a reveni la ecranul principal.                                                          |                 |  |
|             | • Sau apăsați " 异学" pentru a selecta "Nu" pentru a reveni la ecranul                           |                 |  |
|             | principal.                                                                                     |                 |  |

Dacă nu este apăsat niciun buton timp de 1 minut, acesta va reveni automat la ecranul principal.

#### Mesaj de eroare pentru funcțiile USB On-the-Go:

| Cod de | Mesaje                            |
|--------|-----------------------------------|
| eroare |                                   |
| 001    | Nu este detectat niciun disc USB. |

| 50U | Discul USB este protejat împotriva copierii.          |
|-----|-------------------------------------------------------|
| 803 | Document în interiorul discului USB cu format greșit. |

Dacă apare vreo eroare, codul de eroare va afișat doar 3 secunde. După trei secunde, va reveni automat la ecranul de afișare.

#### 2. Setarea temporizatorului pentru Prioritatea sursei de ieșire

Această setare a temporizatorului este pentru a configura prioritatea sursei de ieșire pe zi.

| Procedură                                                                                                    |       |
|----------------------------------------------------------------------------------------------------|-------|
| <b>Pasul 1:</b> Apasa si tine apasat " <sup>1</sup> <sup>1</sup> <sup>1</sup> <sup>1</sup> <sup>1</sup> <sup>1</sup> <sup>1</sup> <sup>1</sup> timp de 3 secunde pentru a intra în modul de configurare | US6 @ |
| Pasul 2: Apasa "문/신", "귀폐" sau "귀약기" pentru a introduce programele selectabile (descrieri                                                                                                    | SUB   |
| detaliate la Pasul 3).                                                                                                    | 560   |

**Pasul 3:** Vă rugăm să selectați programul de setare urmând fiecare procedură.

| Program#    | Procedura de operare                                                                                                    | Ecran LCD         |
|-------------|----------------------------------------------------------------------------------------------------|-------------------|
| ₩/৩         | Apasa " <sup>®</sup> / <sup>©</sup> " pentru a configura Utility First Timer. Apasa " <sup>•</sup> → <sup>®</sup> " pentru a selecta timpul de fixare. Apasa " <i>▲</i> " sau " <i>▼</i> butonul " pentru a regla valorile și apăsați " <i>←</i> " a confirma. Apasa " <sup>•</sup> → <sup>®</sup> butonul " pentru a selecta ora de încheiere.Apasa " <i>▲</i> " sau " <i>▼</i> butonul " pentru a regla valorile, apăsați " <i>←</i> " pentru a confirma. Valorile de setare sunt de la 00 la 23, cu increment de 1 oră. | US6<br>00<br>23   |
|             | Apasa "♪ ™ pentru a configura Temporizator Solar First. Apasa "♪ ™ pentru<br>a selecta timpul de fixare.Apasa "▲" sau "✓ butonul " pentru a regla valorile<br>și apăsați "↓ " a confirma.Apasa "♪ ♡ butonul " pentru a selecta ora de<br>încheiere.Apasa "▲" sau "✓ butonul " pentru a regla valorile, apăsați "↓ "<br>pentru a confirma.Valorile de setare sunt de la 00 la 23, cu increment de 1 oră.                                                                                                    | SUb ©<br>00<br>23 |
| <b>;}</b> ¢ | Apasa "➔⊄" pentru a seta prioritate temporizare SBU. Apasa "➔☜" pentru a selecta timpul de fixare. Apasa "▲" sau "✓butonul " pentru a regla valorile și apăsați "←" a confirma. Apasa "➔⊄" butonul " pentru a selecta ora de încheiere. Apasa "▲" sau "✓butonul " pentru a regla valorile, apăsați "←" pentru a confirma. Valorile de setare sunt de la 00 la 23, cu increment de 1 oră.                                                                                                    | 56U ©<br>00<br>23 |

Apasa "🖑/" pentru a ieși din modul de configurare.

#### 3. Setarea temporizatorului pentru prioritatea sursei încărcătorului

Această setare a temporizatorului este pentru a configura prioritatea sursei încărcătorului pe zi.

| Procedură                                                                                   |       |
|---------------------------------------------------------------------------------------------|-------|
| Pasul 1: Apasa si tine apasat "异约" timp de 3 secunde pentru a intra în modul de configurare | [S0 🛛 |
| a temporizatorului pentru prioritatea sursei de încărcare.                                  |       |
| Pasul 2: Apasa "愛/ひ", "予1回" sau "予1年" pentru a introduce programele selectabile (descrieri  | 050   |
| detaliate la Pasul 3).                                                                      |       |

Pasul 3: Vă rugăm să selectați programul de setare urmând fiecare procedură.
| Program#         | Procedura de operare                                                                                                    | Ecran LCD                |
|------------------|----------------------------------------------------------------------------------------------------|--------------------------|
| ₿/ฃ              | Apasa " <sup>™</sup> / <sup>™</sup> / <sup>™</sup> pentru a configura Primul modul solar. Apasa " <sup>™</sup> , pentru a selecta timpul de fixare. Apasa " <sup>™</sup> , sau " <sup>™</sup> , butonul " pentru a regla valorile și apăsați " <sup>™</sup> , a confirma. Apasa " <sup>™</sup> , butonul " pentru a selecta ora de încheiere. Apasa " <sup>™</sup> , sau " <sup>™</sup> , butonul " pentru a regla valorile, apăsați " <sup>™</sup> , pentru a confirma. Valorile de setare sunt de la 00 la 23, cu increment de 1 oră. | CSO ♥<br>00<br>23        |
| : <del>]</del> @ | Apasa "Ĵ™" pentru a configura Temporizator solar și retea. Apasa "Ĵ™"<br>pentru a selecta timpul de fixare.Apasa "▲" sau "❤butonul " pentru a regla<br>valorile și apăsați "←" a confirma.Apasa "ĴĜ butonul " pentru a selecta ora<br>de încheiere.Apasa "▲" sau "❤butonul " pentru a regla valorile, apăsați "←"<br>pentru a confirma.Valorile de setare sunt de la 00 la 23, cu increment de 1 oră.                                                                                                    | SNU ©<br>00<br>23        |
| <b>;</b> -#      | Apasa "➔笋" pentru a configura Temporizator numai solar. Apasa "➔麵"<br>pentru a selecta timpul de fixare.Apasa "♠" sau "❤butonul " pentru a regla<br>valorile și apăsați "←" a confirma.Apasa "➔笋butonul " pentru a selecta ora<br>de încheiere.Apasa "♠" sau "❤butonul " pentru a regla valorile, apăsați "←"<br>pentru a confirma.Valorile de setare sunt de la 00 la 23, cu increment de 1 oră.                                                                                                    | 050 <b>©</b><br>00<br>23 |

Apasa " $\mathbb{P}^{\mathcal{O}''}$  pentru a ieși din modul de configurare.

## Ecran LCD

Informațiile de pe afișajul LCD vor fi schimbate pe rând prin apăsarea butonului "SUS" sau "JOS". Informațiile care pot fi selectate sunt schimbate ca următorul tabel în ordine.

| Selectabil informație                                                 | Ecran LCD                                                  |
|-----------------------------------------------------------------------|------------------------------------------------------------|
|                                                                       | Tensiune de intrare = 230 V, tensiune de ieșire<br>= 230 V |
| Tensiune de intrare/Tensiune de ieșire<br>(Ecran de afișare implicit) |                                                            |
| Frecvența de intrare                                                  | Frecvența de intrare=50Hz                                  |
|                                                                       |                                                            |
|                                                                       | Tensiune PV=260V                                           |
|                                                                       |                                                            |
| tansiuna DV                                                           | Tensiune PV1=260V (model cu intrare dublă)                 |
|                                                                       |                                                            |
|                                                                       | Tensiune PV2=260V (model cu intrare dublă)                 |
|                                                                       | curent PV = 2,5A                                           |
| curent fotovoltaic                                                    |                                                            |

|                     | curent PV1 = 2,5 A (model cu intrare dublă) |
|---------------------|---------------------------------------------|
|                     |                                             |
|                     | curent PV2 = 2,5 A (model cu intrare dublă) |
|                     |                                             |
|                     | Putere PV = 500W                            |
|                     | LOAD                                        |
|                     |                                             |
|                     | Putere PV1 = 500 W (model cu intrare dublă) |
| putere fotovoltaica |                                             |
|                     | Putere PV2 = 500 W (model cu intrare dublă) |
|                     |                                             |

|                                           | Current de în căreare AC ci DV/ EOA                                                                                                    |
|-------------------------------------------|----------------------------------------------------------------------------------------------------|
|                                           |                                                                                                    |
|                                           | OUTPUT<br>OUTPUT<br>OU |
| Curent de încărcare                       | OUTPUT<br>OUTPUT<br>Current de încărcare AC = 50A                                                                                                    |
|                                           |                                                                                                    |
|                                           | AC și PV putere de incarcare=500W                                                                                                    |
| putere de incarcare                       | Putere de încărcare AC=500W                                                                                                    |
|                                           | Voltaiul bateriei=25.5V. tensiune de jesire=230V                                                                                                    |
| Tensiunea bateriei și tensiunea de ieșire |                                                                                                    |

|                      | Frecventa de iesire =50Hz                        |
|----------------------|--------------------------------------------------|
|                      | LOAD                                             |
| Frecvența de ieșire  |                                                  |
|                      | Procent de încărcare=70%                         |
|                      |                                                  |
| Procent de încărcare | OUTPUT                                           |
|                      | Când sarcina conectată este mai mică de 1kVA,    |
|                      | load în VA va prezenta xxxVO diagramă similară   |
|                      | de mai jos.                                      |
|                      |                                                  |
|                      | OUTPUT<br>OUTPUT<br>VA<br>BATT                   |
| Consumatori în VA    | Când sarcina este mai mare de 1kVA (≧1KVA),      |
|                      | load în VA va prezenta x.XkVA ca graficul de mai |
|                      | jos.                                             |
|                      |                                                  |

|                                                                                                | Când sarcina este mai mică de 1kW, load în W<br>va prezenta xxxW ca graficul de mai jos. |
|------------------------------------------------------------------------------------------------|------------------------------------------------------------------------------------------|
|                                                                                                |                                                                                          |
| Consumatori în Watt                                                                            | Când sarcina este mai mare de 1kW (≧1KW),                                                |
|                                                                                                | load în W va prezenta x.XkW ca graficul de mai<br>jos.                                   |
|                                                                                                |                                                                                          |
|                                                                                                | Voltajul bateriei=25,5V, curent de descărcare=1A                                         |
|                                                                                                |                                                                                          |
| Tensiunea bateriei/curent de descărcare CC                                                     |                                                                                          |
|                                                                                                | energie fotovoltaică produsa astăzi = 3,88                                               |
| Energia fotovoltaică generată astăzi și energia de ieșire                                      |                                                                                          |
| de încărcare astăzi                                                                            |                                                                                          |
|                                                                                                | Energia din această lună PV = 388 kWh,                                                   |
| Energia fotovoltaică generată în această lună și energiei<br>consumata de ieșire luna aceasta. | energia lunara consumata = 988 kWh.                                                      |
|                                                                                                |                                                                                          |

|                                                                                          | Energia din acest an fotovoltaic = $3,88$ MWh,                       |  |
|------------------------------------------------------------------------------------------|----------------------------------------------------------------------|--|
| Energia fotovoltaică generată în acest an și energia de<br>ieșire consumata anul acesta. |                                                                      |  |
| Energia fotovoltaica generata in totalitate si energia<br>totală consumata.              | Energie totală PV = 38,8 MWh,<br>Energie totală consumata = 98,8MWh. |  |
|                                                                                          | Data actuala 28 noiembrie 2020.                                      |  |
| Data actuala.                                                                            |                                                                      |  |
|                                                                                          | Timp real 13:20.                                                     |  |
| În timp real.                                                                            |                                                                      |  |
|                                                                                          | Versiunea CPU principală 00014.04.                                   |  |
| Verificarea versiunii CPU principală.                                                    |                                                                      |  |
|                                                                                          | Versiunea secundară a procesorului 00012.03.                         |  |
| Verificarea versiunii secundare a procesorului.                                          |                                                                      |  |

|                              | Wifi versiunea 00000.24. |  |
|------------------------------|--------------------------|--|
| Verificarea versiunii Wi-Fi. |                          |  |

# Descrierea modului de operare

| Mod de operare                                      | Descriere                      | Ecran LCD                           |
|-----------------------------------------------------|--------------------------------|-------------------------------------|
|                                                     |                                | Încărcare prin retea și PV energie. |
| Mod de astentare                                    |                                | Încărcare prin retea.               |
| Notă:                                               |                                |                                     |
| *Mod de așteptare:                                  | Nicio ieșire nu este furnizată |                                     |
| pornit, dar în acest moment,                        | încărca bateriile.             | <b>#CHARGING</b>                    |
| invertorul poate încărca<br>bateria fără iesire AC. |                                | Încărcare prin energie PV.          |
|                                                     |                                | MPPT CCARGING                       |
|                                                     |                                | Fără încărcare.                     |
|                                                     |                                |                                     |
|                                                     |                                |                                     |

| Mod de operare                                                                                                    | Descriere                                                                                                  | Ecran LCD                                                                                                    |
|----------------------------------------------------------------------------------------------------|----------------------------------------------------------------------------------------------------|----------------------------------------------------------------------------------------------------|
| Modul de eroare<br>Notă:<br>*Mod de eroare: erorile sunt<br>cauzate de o eroare a<br>circuitului interior sau de<br>motive externe, cum ar fi<br>supratemperatura, ieșirea<br>scurtcircuitată și așa mai<br>departe. | Fără încărcare, indiferent<br>dacă este disponibilă<br>rețeaua sau energie<br>fotovoltaică.                | Fără încărcare.                                                                                                    |
| Mod retea                                                                                                    | Unitatea va furniza putere<br>de ieșire de la rețea. De<br>asemenea, va încărca<br>bateria în modul retea. | Încărcare energie prin retea și PV.                                                                                                    |
| Mod retea                                                                                                    | Unitatea va furniza putere<br>de ieșire de la rețea.De<br>asemenea, va încărca<br>bateria în modul retea.  | În cazul în care fie "SUB" (solar mai întâi) sau<br>"SBU" este selectat ca prioritate de ieșire și<br>bateria nu este conectată, energia solară și<br>reteaua vor asigura sarcinile. |

| Mod de operare | Descriere                                                                             | Ecran LCD                                                                                                    |
|----------------|---------------------------------------------------------------------------------------|----------------------------------------------------------------------------------------------------|
|                |                                                                                       | Putere de la baterie și energie fotovoltaică.                                                                                 |
|                |                                                                                       | Energia fotovoltaică va furniza energie<br>sarcinilor și incarca bateria in acelasi timp. Nu<br>este disponibilă nicio retea. |
| Modul baterie  | Unitatea va furniza putere<br>de ieșire de la baterie și/sau<br>energie fotovoltaică. | MPPT CHARGING                                                                                                    |
|                |                                                                                       | Alimentare numai de la baterie.                                                                                               |
|                |                                                                                       | Alimentare numai din energie fotovoltaică.                                                                                    |

| Cod de<br>eroare | Eveniment de eroare                                  | Pictogramă activată |
|------------------|------------------------------------------------------|---------------------|
| 01               | Ventilatorul este blocat când invertorul este oprit. | F8 (                |
| 02               | Temperatură excesivă                                 | 885                 |
| 03               | Tensiunea bateriei este prea mare                    | F83                 |
| 04               | Tensiunea bateriei este prea scăzută                 | F84                 |
| 05               | Ieșire scurtcircuitată.                              | F8S                 |
| 06               | Tensiunea de ieșire este prea mare.                  | F86                 |
| 07               | Timp de supraîncărcare                               | F87                 |
| 08               | Tensiunea magistralei este prea mare                 | 888                 |
| 09               | Pornirea ușoară a magistralei a eșuat                | 883                 |
| 10               | PV supracurent                                       | 8 18                |
| 11               | PV supratensiune                                     | F ; ;               |
| 12               | Supracurent DC/DC                                    | 513                 |
| 13               | Descărcarea bateriei la supracurent                  | F 13                |
| 51               | Supracurent                                          | FS                  |
| 52               | Tensiunea magistralei este prea scăzută              | 852                 |
| 53               | Pornirea ușoară a invertorului a eșuat               | 853                 |
| 55               | Tensiune DC prea mare la ieșirea AC                  | FSS                 |
| 57               | Senzorul de curent a eșuat                           | 857                 |
| 58               | Tensiunea de ieșire este prea mică                   | FS8                 |

# Cod de referință defecțiuni

| Cod de<br>avertizare | Eveniment de avertizare                                                   | Alarmă sonoră                        | Pictograma<br>clipește |
|----------------------|---------------------------------------------------------------------------|--------------------------------------|------------------------|
| 01                   | Ventilatorul este blocat când<br>invertorul este pornit.                  | Bip de trei ori pe secundă           |                        |
| 02                   | Temperatură excesivă                                                      | Nici unul                            | <b>8</b> 2 <b>0</b>    |
| 03                   | Bateria este supraîncărcată                                               | Bip o dată pe secundă                | 83@                    |
| 04                   | Baterie descarcata                                                        | Bip o dată pe secundă                | 04@                    |
| 07                   | Supraîncărcare                                                            | Bip o dată la 0,5 secunde            |                        |
| 10                   | Reducerea puterii de ieșire                                               | Bip de două ori la fiecare 3 secunde | <b>]</b> @             |
| 15                   | Energia fotovoltaică este scăzută.                                        | Bip de două ori la fiecare 3 secunde | ¦5 <b>∞</b>            |
| 16                   | Intrare CA ridicată (>280 VCA) în<br>timpul pornirii usoare a magistralei | Nici unul                            | ¦5 <b>∞</b>            |
| 32                   | Eroare de comunicare între invertor<br>și panoul de afișare la distanță   | Nici unul                            | 32@                    |
| E 9                  | Egalizarea bateriei                                                       | Nici unul                            | E <b>9</b> @           |
| ЪР                   | Bateria nu este conectată                                                 | Nici unul                            | 6 <b>P@</b>            |

## Indicator de avertizare

## EGALIZAREA BATERIEI

Funcția de egalizare este adăugată în controlerul de încărcare. Acesta inversează acumularea de efecte chimice negative, cum ar fi stratificarea, o condiție în care concentrația de acid este mai mare în partea de jos a bateriei decât în partea de sus. Egalizarea ajută, de asemenea, la îndepărtarea cristalelor de sulfat care s-ar fi putut acumula pe plăci. Dacă nu este verificată, această condiție, numită sulfatare, va reduce capacitatea totală a bateriei. Prin urmare, se recomandă egalizarea periodică a bateriei.

#### • Cum să aplicati Funcția de egalizare

Trebuie să activați funcția de egalizare a bateriei în monitorizare Program de setare LCD 33 primul. Apoi, puteți aplica această funcție pe dispozitiv prin oricare dintre următoarele metode:

- 1. Setarea intervalului de egalizare în programul 37.
- 2. Activare egalizare imediata în programul 39.

#### • Când să egalizezi

În stadiul de "float", când se atinge intervalul de egalizare setat (ciclul de egalizare a bateriei) sau egalizarea imediata este activa, controlerul va incepe sa intre Etapa de egalizare.

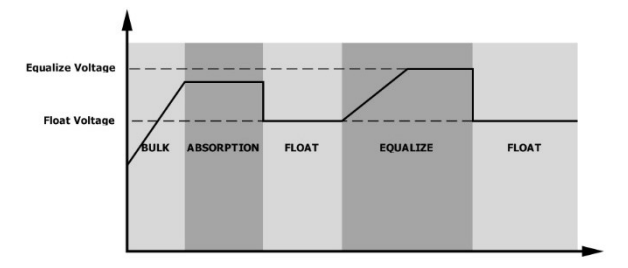

#### • Egalizați timpul de încărcare și timeout

În etapa de egalizare, controlerul va furniza energie pentru a încărca bateria cât mai mult posibil până când tensiunea bateriei crește la tensiunea de egalizare a bateriei. Apoi, reglarea la tensiune constantă este aplicata pentru a menține tensiunea bateriei la tensiunea de egalizare a bateriei. Bateria va rămâne în stadiul de egalizare până când se ajunge la setarea timpului de egalizare a bateriei.

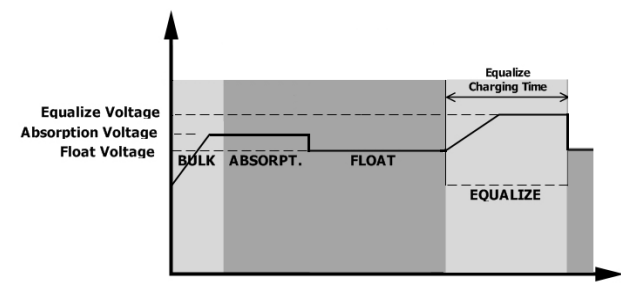

Cu toate acestea, în etapa Equalize, când timpul de egalizare a bateriei a expirat și voltajul bateriei nu se ridica la punctul de tensiune de egalizare a bateriei, controlerul de încărcare va prelungi timpul de egalizare a bateriei până când tensiunea bateriei atinge tensiunea de egalizare a bateriei.Dacă tensiunea bateriei este încă mai mică decât tensiunea de egalizare a bateriei când setarea timpului de expirare a egalizării bateriei s-a încheiat, controlul de încărcare va opri egalizarea și se va întoarce in zona de "float".

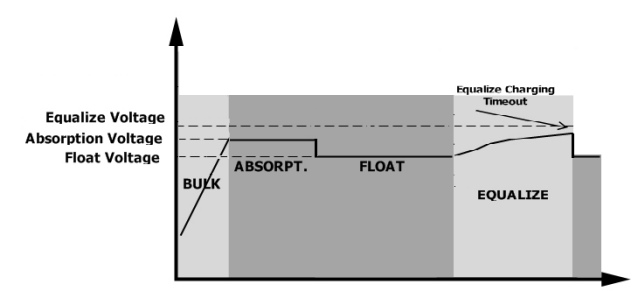

## SPECIFICAȚII

Tabelul 1 Specificații mod retea

| MODEL                                                                                                    | 3,6 kW                                                             | 7,2 kW                   | 6,5 kW                                 |  |  |
|----------------------------------------------------------------------------------------------------|--------------------------------------------------------------------|--------------------------|----------------------------------------|--|--|
| Forma de undă a tensiunii de intrare                                                                                                    | Sinusoidal (retea sau generator)                                   |                          |                                        |  |  |
| Tensiune nominală de intrare                                                                                                    | 230                                                                | Vca                      | 120Vca                                 |  |  |
| Low Loss Voltage                                                                                                    | 170Vac±<br>90Vac±7V                                                | 7V (UPS)<br>' (Aparate)  | 90Vac±7V (UPS)<br>80Vac±7V (Aparate)   |  |  |
| Low Loss Return Voltage                                                                                                    | 180Vac±1<br>100Vac±7\                                              | 7V (UPS);<br>/ (Aparate) | 100Vac±7V (UPS);<br>90Vac±7V (Aparate) |  |  |
| High Loss Voltage                                                                                                    | 280Va                                                              | ac±7V                    | 140Vac±7V                              |  |  |
| High Loss Return Voltage                                                                                                    | 270Va                                                              | ac±7V                    | 135Vac±7V                              |  |  |
| Tensiune maximă de intrare AC                                                                                                    | 300                                                                | Vca                      | 150Vca                                 |  |  |
| Curent maxim de intrare AC                                                                                                    | 40A                                                                | 60A                      | 60A                                    |  |  |
| Frecvența nominală de intrare                                                                                                    | 50                                                                 | Hz / 60 Hz (detecț       | ie automată)                           |  |  |
| Low Loss Frequency                                                                                                    |                                                                    | 40±1Hz                   |                                        |  |  |
| Low Loss Return Frequency                                                                                                    | 42±1Hz                                                             |                          |                                        |  |  |
| High Loss Frequency                                                                                                    | 65±1Hz                                                             |                          |                                        |  |  |
| High Loss Return Frequency                                                                                                    | 63±1Hz                                                             |                          |                                        |  |  |
| Protecție la scurtcircuit la ieșire                                                                                                    | Mod retea: întrerupător (70A)<br>Mod baterie: Circuite electronice |                          |                                        |  |  |
| Eficiență (mod retea)                                                                                                    | >95% (sarcină nominală R, baterie încărcată complet)               |                          |                                        |  |  |
| Timp de transfer                                                                                                    | 10 ms tipic (UPS);<br>20 ms tipic (Electrocasnice)                 |                          |                                        |  |  |
| <b>Reducerea puterii de ieșire:</b><br>Pentru modelele de 3,6 KW/7,2 KW,<br>când tensiunea de intrare AC este sub<br>170 V, puterea de ieșire va fi redusă.<br>Pentru modelul de 6,5 kW, când<br>tensiunea de intrare AC este sub 105 V,<br>puterea de ieșire va fi redusă. | Output Power                                                       | 90V 170V                 | 280V 3.6K/7.2K models                  |  |  |

| Tabelul 2 Specificații mod Invertor |                                                                                  |                               |               |
|-------------------------------------|----------------------------------------------------------------------------------|-------------------------------|---------------|
| MODEL                               | 3,6 kW 7,2 kW 6,5                                                                |                               |               |
| Putere nominală de ieșire           | 3600W                                                                            | V 7200W                       |               |
| Forma de undă a tensiunii de ieșire | Unda sinusoidală pură                                                            |                               |               |
| Reglarea tensiunii de ieșire        | 230Vac±5%                                                                        | 230Vac±5%                     | 120Vac±5%     |
| Frecvența de ieșire                 |                                                                                  | 60 Hz sau 50 Hz               |               |
| Vârf de Eficiență                   | 91%                                                                              | 93%                           | 91%           |
| Protectie suprasarcina              | 100ms@≥205% sarcină                                                              | ;5s@≥150% sarcină;<br>sarcină | 10s@110%~150% |
| Capacitate de supratensiune         | 2* putere                                                                        | nominală pentru 5 se          | cunde         |
| Ieșire opțională de 12 V CC         |                                                                                  |                               |               |
| Ieșire DC                           | 12                                                                               | 2 VDC ± 7%, 100W              |               |
| Tensiune de întrerupere DC ridicată | 33Vdc                                                                            | 66Vdc                         | 66Vdc         |
| Tensiune de întrerupere DC scăzută  | 22Vdc                                                                            | 44Vdc                         | 44Vdc         |
| Tensiune nominală de intrare DC     | 24VDC                                                                            | 48VDC                         |               |
| Tensiune de pornire la rece         | 23.0Vcc                                                                          | 46.0                          | Vcc           |
| Tensiune de avertizare DC scăzută   |                                                                                  |                               |               |
| @ sarcină < 20%                     | 23,0 Vcc                                                                         | 46.0Vdc                       |               |
| @ 20% ≤ sarcină < 50%               | 21,4 Vcc                                                                         | 42,8Vdc                       |               |
| @ sarcină ≥ 50%                     | 20,2 Vcc                                                                         | 40,4 Vcc                      |               |
| Tensiune de retur de avertizare DC  |                                                                                  |                               |               |
| scăzută                             |                                                                                  |                               |               |
| @ sarcinā < 20%                     | 24,0 Vcc                                                                         | 48,0 Vcc                      |               |
| @ 20% ≤ sarcină < 50%               | 22,4 Vcc                                                                         | 44,8                          | Vdc           |
| @ sarcină ≥ 50%                     | 21,2 Vcc                                                                         | 42,4                          | Vcc           |
| DC scăzut Tensiune de întrerupere   |                                                                                  |                               |               |
| @ sarcină < 20%                     | 22,0 Vcc                                                                         | 44,0                          | Vcc           |
| @ 20% ≤ sarcină < 50%               | 20,4 Vcc                                                                         | 40,8Vdc                       |               |
| @ sarcină ≥ 50%                     | 19,2 Vcc                                                                         | 38,4 Vcc                      |               |
| Tensiune DC mare - recuplare        | 32Vdc                                                                            | 64Vdc                         |               |
| Tensiune DC mare - oprire           | 33Vdc 66Vdc                                                                      |                               | dc            |
| Precizia tensiunii DC               | +/-(                                                                             | 0,3V@ fără sarcină            |               |
| THDV                                | <5% pentru sarcină liniară, <10% pentru sarcină neliniară @<br>tensiune nominală |                               |               |
| DC Offset                           | ≦100mV                                                                           |                               |               |

Tabelul 3 Specificații mod de încărcare

| Mod de încărcare                  | retea         |                            |                                                                                                    |                  |
|-----------------------------------|---------------|----------------------------|----------------------------------------------------------------------------------------------------|------------------|
| MODEL                             |               | 3,6 kW                     | 7,2 kW                                                                                                    | 6,5 kW           |
| Curent de încărca                 | are (UPS)     | 004                        | 004                                                                                                    | 1204             |
| @ Tensiune nominală de intrare    |               | 80A                        | 80A                                                                                                    | 120A             |
| Baterie plumb<br>Tensiune de acid |               | 29,2 Vcc                   | 58,4                                                                                                    | ł Vcc            |
| încărcare rapida                  | Baterie AGM / | 28,2 Vcc                   | 56,4                                                                                                    | ł Vcc            |
| Tensiune de încă                  | rcare "Float" | 27Vdc                      | 54                                                                                                    | Vdc              |
| Protectie la supra                | aîncărcare    | 33Vdc                      | 66                                                                                                    | Vdc              |
| Algoritm de încăr                 | care          |                            | 3-Pasi                                                                                                    |                  |
| Curba de încărca                  | re            | Battery Voltage, per cell  | 3-Paşi<br>Charging Current, %<br>Voltage<br>100%<br>50%<br>T1<br>ninimum 10mins, maximum 8hrs<br>Absorption<br>Constant Voltage)<br>Maintenance<br>(Floating) |                  |
| Intrare solară                    |               | I W                        |                                                                                                    |                  |
| MODEL                             |               | 3,6 kW                     | 7,2 kW                                                                                                    | 6,5 kW           |
| Putere nominală                   |               | 4000W                      | 8000W                                                                                                    | 8000W            |
| Tensiunea maxim                   |               | 500Vdc                     | 500Vdc                                                                                                    | 250Vdc           |
| Gama de tensiun<br>matrice PV     | e MPPT pentru | 120Vdc~450Vdc              | 90Vdc~450Vdc 90Vdc~230Vdc                                                                                                    |                  |
| Max. Curentul de                  | intrare       | 18A                        | 18A x 2                                                                                                    |                  |
| Tensiune de porn                  | ire           | 150V +/- 5Vdc 80V +/- 5Vdc |                                                                                                    | /- 5Vdc          |
| Limitarea puterii                 |               | PV Current<br>18A<br>9A    | 75° 85°                                                                                                    | MPPT temperature |

Tabelul 4 Specificații generale MODEL 3,6 kW 7,2 kW 6,5 kW Certificare de siguranță CE UL Interval de temperatură de -10°C la 50°C -10°C la 40°C funcționare -15°C~ 60°C Temperatura de depozitare Umiditate 5% până la 95% umiditate relativă (fără condensare) Dimensiune 147,4 x 432,5 x 553,6 (L\*L\*H), mm Greutate neta, kg 14.1 18.4

#### Tabelul 5 Specificații paralele (numai modelul paralel)

| Numar maxim de invertoare in paralel | 6               |  |
|--------------------------------------|-----------------|--|
| Curentul de circulație fără sarcină  | Max 2A          |  |
| Raportul de dezechilibru al puterii  | <5% @ 100% Load |  |
| Comunicare paralelă                  | CAN             |  |
| Timp de transfer în modul paralel    | Max 50ms        |  |
| Kit paralel                          | da              |  |

Notă: Caracteristica paralelă va fi dezactivată atunci când este disponibilă numai puterea fotovoltaică

#### DEPANARE

| Problemă                                                              | LCD/LED/Buzzer                                                                                | Explicație / Cauză posibilă                                                                                                    | Ce să fac                                                                                                    |
|-----------------------------------------------------------------------|-----------------------------------------------------------------------------------------------|----------------------------------------------------------------------------------------------------|----------------------------------------------------------------------------------------------------|
| Unitatea se opreste<br>automat în timpul<br>procesului de<br>pornire. | LCD/LED-uri și<br>soneria va fi activă<br>timp de 3 secunde și<br>apoi se va opri<br>complet. | Tensiunea bateriei este prea<br>scăzută (<1,91 V/celulă)                                                                                       | 1. Reîncărcați bateria.<br>2. Înlocuiți bateria.                                                                                                    |
| Nici un răspuns<br>după pornire.                                      | Nicio indicație.                                                                              | <ol> <li>Tensiunea bateriei este mult<br/>prea scăzută.(&lt;1,4 V/celulă)</li> <li>Polaritatea bateriei este<br/>conectat inversat.</li> </ol> | <ol> <li>Verificați dacă bateriile și<br/>cablajul sunt bine conectate.</li> <li>Reîncărcați bateria.</li> <li>Înlocuiți bateria.</li> </ol>                                                                                                    |
|                                                                       | tensiunea de intrare<br>Este afișată ca 0 pe<br>LCD și LED ul verde<br>clipeste.              | Protectia de intrare este<br>declanșata                                                                                                    | Verifica dacă întrerupătorul<br>de curent alternativ este<br>decuplat și cablarea AC este<br>bine conectata.                                                                                                    |
| Rețeaua există dar<br>unitatea lucrează în<br>modul baterie.          | LED ul verde clipeste.                                                                        | Calitatea necorespunzatoare a<br>alimentaria AC.(Ţărm sau<br>generator)                                                                        | <ol> <li>Verificați dacă Firele AC<br/>sunt prea subțiri și/sau prea<br/>lungi.</li> <li>Verificați dacă generatorul<br/>(dacă este aplicat)<br/>functioneaza bine sau dacă<br/>setarea intervalului de<br/>tensiune de intrare este<br/>corectă.(UPS→Aparat)</li> </ol> |
|                                                                       | LED ul verde clipeste.                                                                        | Stabiliti "Solar Primul" ca<br>prioritate a sursei de ieșire.                                                                                  | Schimbați prioritatea sursei<br>de ieșire la Retea mai întâi.                                                                                                    |

| Când unitatea este<br>pornita, releul<br>intern se comuta<br>pornit și oprit<br>repetat. | LCD-ul se aprinde si<br>LED urile clipesc | Bateria este deconectata.                                                                              | Verifica dacă cablurile<br>bateriei sunt bine conectate.                                          |  |
|------------------------------------------------------------------------------------------|-------------------------------------------|----------------------------------------------------------------------------------------------------|---------------------------------------------------------------------------------------------------|--|
|                                                                                          |                                           | Eroare de supraîncărcare.                                                                              | Reduceți sarcina conectată                                                                        |  |
|                                                                                          | cod de eroare 07                          | Invertorul este peste sarcină                                                                          | prin oprirea unor                                                                                 |  |
|                                                                                          |                                           | 110% si timpul este depasit.                                                                           | echipamente.                                                                                      |  |
|                                                                                          |                                           | Scurtcircuit la ieșire.                                                                                | Verifica dacă cablare este<br>bine conectata și îndepărtați<br>sarcina anormală.                  |  |
|                                                                                          | cod de eroare 05                          | Temperatura de converter-ului                                                                          |                                                                                                   |  |
|                                                                                          |                                           | intern este peste<br>120°C.(Disponibil numai pentru<br>modelul 1-3KVA.)                                | Verificați dacă fluxul de aer al<br>unității este blocat sau dacă<br>temperatura ambientală este  |  |
|                                                                                          | cod de eroare 02                          | temperatura de inverter Intern<br>este peste 100°C.                                                    | prea ridicată.                                                                                    |  |
|                                                                                          | cod de eroare 03                          | Baterie este prea incarcata.                                                                           | Reveniți la centrul de<br>reparații.                                                              |  |
| Buzzer-ul suna                                                                           |                                           | Tensiunea bateriei este prea<br>mare.                                                                  | Verifica dacă specificațiile și<br>cantitatea de baterii<br>îndeplinesc cerințele.                |  |
| roșu este aprins                                                                         | cod de eroare 01                          | Defecțiune a ventilatorului                                                                            | Înlocuiți ventilatorul.                                                                           |  |
|                                                                                          | cod de eroare 06/58                       | Ieșire anormală (tensiunea<br>invertorului mai mica decat<br>190Vca sau este mai mare decât<br>260Vca) | <ol> <li>Reduceți sarcina<br/>conectată.</li> <li>Reveniți la centrul de<br/>reparații</li> </ol> |  |
|                                                                                          | codul de eroare<br>08/09/53/57            | Componentă internă defecta.                                                                            | Reveniți la centrul de reparații.                                                                 |  |
|                                                                                          | Cod de eroare 51                          | Supra curent sau amplificare.                                                                          | Doporniti unitatoa, dacă                                                                          |  |
|                                                                                          | Cod de eroare 52                          | Tensiunea magistralei este prea<br>scăzută.                                                            | eroarea se întâmplă din nou,                                                                      |  |
|                                                                                          | Cod de eroare 55                          | Tensiune de ieșire este dezechilibrat.                                                                 | centrul de reparații.                                                                             |  |
|                                                                                          | Cod de eroare 56                          | Bateria nu este bine conectată<br>sau siguranța este arsă.                                             | Dacă bateria este bine<br>conectată, vă rugăm să<br>reveniți la centrul de<br>reparații.          |  |

## Anexa I: Funcția paralelă (Numai pentru modele paralele)

#### 1. Introducere

Acest invertor poate fi utilizat în paralel cu trei moduri de operare diferite.

- 1. Funcționare în paralel într-o singură fază este cu până la 6 unitati. Puterea maximă de ieșire acceptată pentru modelul de 7,2 kW este 43.2KW/43.2KVA.Puterea maximă de ieșire acceptată pentru modelul de 6,5 kW este 39KW/39KVA.
- 2. Maxim şase unități lucrează împreună pentru a susține echipamente trifazate. Maximum patru unități suportă o fază.
- Maxim şase unități lucrează împreună pentru a susține echipamente cu fază divizată, disponibile numai pentru modelul de 6,5 kW. 5 unități suportă maximum o fază. Puterea maximă de ieșire suportată este de 39KW/39KVA și pe o fază pot fi de până la 32,5 kW/32.5KVA.

#### 2. Montarea unității

Când instalați mai multe unități, vă rugăm să urmați tabelul de mai jos.

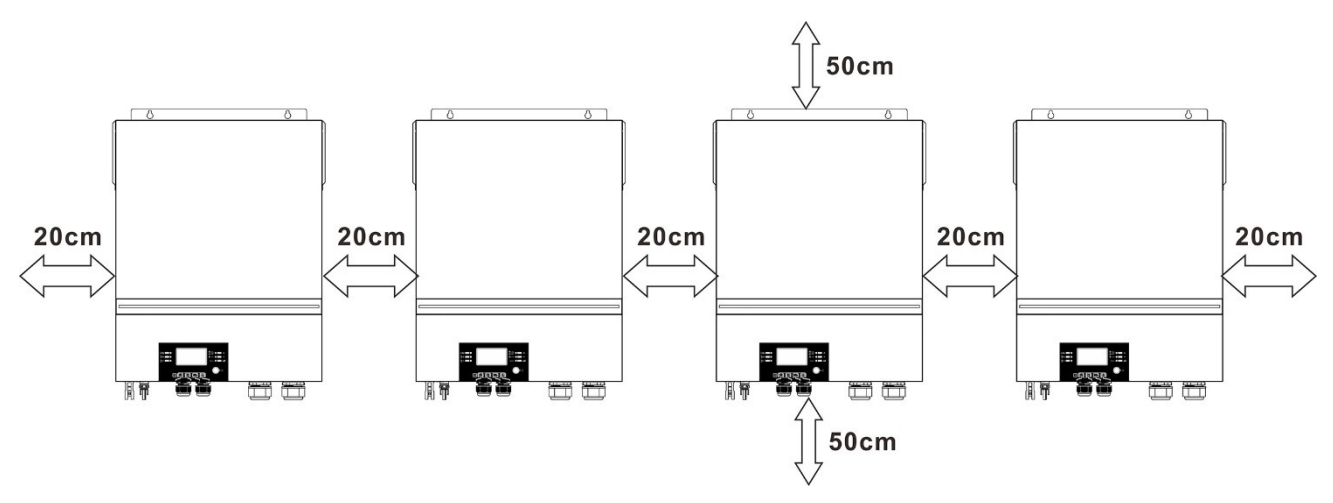

**NOTĂ:** Pentru o circulație adecvată a aerului pentru a disipa căldura, lăsați un spațiu liber de aprox. 20 cm în lateral și aprox. 50 cm deasupra și dedesubtul unității. Asigurați-vă că instalați fiecare unitate la același nivel.

#### 3. Conexiunea cablajului

**AVERTIZARE:** Aceasta este NECESAR pentru a conecta bateria pentru funcționarea în paralel.

Dimensiunea cablului fiecărui invertor este prezentată după cum urmează:

# Dimensiunea recomandată a cablului bateriei și a terminalelor pentru fiecare invertor:

|        | Dimensiume |                       | Terminal de inel<br>Dimensiuni |        | Valaaraa |
|--------|------------|-----------------------|--------------------------------|--------|----------|
| Model  | Dimensiune | Cablu mm <sup>2</sup> |                                |        | valoarea |
|        | a firului  |                       | D (mm)                         | L (mm) | cupiului |
| 6,5 kW | 1*2/0AWG   | 67                    | 8.4                            | 47     | 5 Nm     |
| 7,2 kW | 1*1/0AWG   | 50                    | 8.4                            | 47     | 5 Nm     |

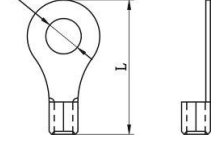

Terminal inel:

**AVERTIZARE:** Asigurați-vă că lungimea tuturor cablurilor bateriei este aceeași. În caz contrar, va exista o diferență de tensiune între invertor și baterie, ceea ce va face ca invertoarele paralele să nu funcționeze.

#### Dimensiunea cablului de intrare și ieșire recomandată pentru fiecare invertor:

| Model  | AWG nr. | Cuplu       |
|--------|---------|-------------|
| 6,5 kW | 4 AWG   | 1,4~ 1,6 Nm |
| 7,2 kW | 8 AWG   | 1,4~ 1,6 Nm |

Trebuie să conectați cablurile fiecărui invertor împreună. Luați, de exemplu, cablurile bateriei: trebuie să utilizați un conector sau o bară de distribuție ca o îmbinare pentru a conecta cablurile bateriei împreună, apoi conectațivă la borna bateriei. Dimensiunea cablului folosit din bara la baterie ar trebui să fie X ori cablu mărimea în tabelele de mai sus."X" indică numărul de invertoare conectate în paralel.

În ceea ce privește intrarea și ieșirea AC, vă rugăm să urmați același principiu.

**PRUDENȚĂ!!** Vă rugăm să instalați întrerupătorul la baterie și la intrarea AC. Acest lucru va asigura că invertorul poate fi deconectat în siguranță în timpul întreținerii și complet protejat de supracurent al bateriei sau al intrării AC.

#### Specificațiile recomandate ale întreruptorului bateriei pentru fiecare invertor:

| Model  | 1 unitate* |
|--------|------------|
| 6.5KW  | 250A/70VDC |
| 7,2 kW | 250A/70VDC |

\*Dacă doriți să utilizați un singur întrerupător pe partea bateriei pentru întregul sistem, valoarea nominală a întreruptorului ar trebui să fie de X ori curentul pentru 1 unitate. "X" indică numărul de invertoare conectate în paralel.

#### Specificația întreruptorului recomandată a intrării AC cu monofazat:

| Model  | 2 unitati   | 3 unitati   | 4 unitati   | 5 unitati   | 6 unitati   |
|--------|-------------|-------------|-------------|-------------|-------------|
| 6,5 kW | 120A/230VAC | 180A/230VAC | 240A/230VAC | 300A/230VAC | 360A/230VAC |
| 7,2 kW | 120A/230VAC | 180A/230VAC | 240A/230VAC | 300A/230VAC | 360A/230VAC |

**Nota 1:** De asemenea, puteți utiliza întrerupător de 60A pentru modelele de 7,2KW și 6,5KW cu doar 1 unitate și puteți instala un întrerupător la intrarea AC în fiecare invertor.

**Nota 2:** În ceea ce privește sistemul trifazat, puteți utiliza direct întrerupătorul cu 4 poli, iar ratingul întreruptorului trebuie să fie compatibil cu limitarea curentului de fază din faza cu unități maxime.

#### Capacitatea bateriei recomandată

| numar invertoare in paralel | 2     | 3     | 4     | 5     | 6     |
|-----------------------------|-------|-------|-------|-------|-------|
| Capacitatea bateriei        | 200AH | 400AH | 400AH | 600AH | 600AH |

**AVERTIZARE!** Asigurați-vă că toate invertoarele vor împărți același banc de baterii. În caz contrar, invertoarele vor trece în modul de eroare.

#### 4-1. Funcționare în paralel într-o singură fază

Două invertoare în paralel:

#### Conexiune de alimentare

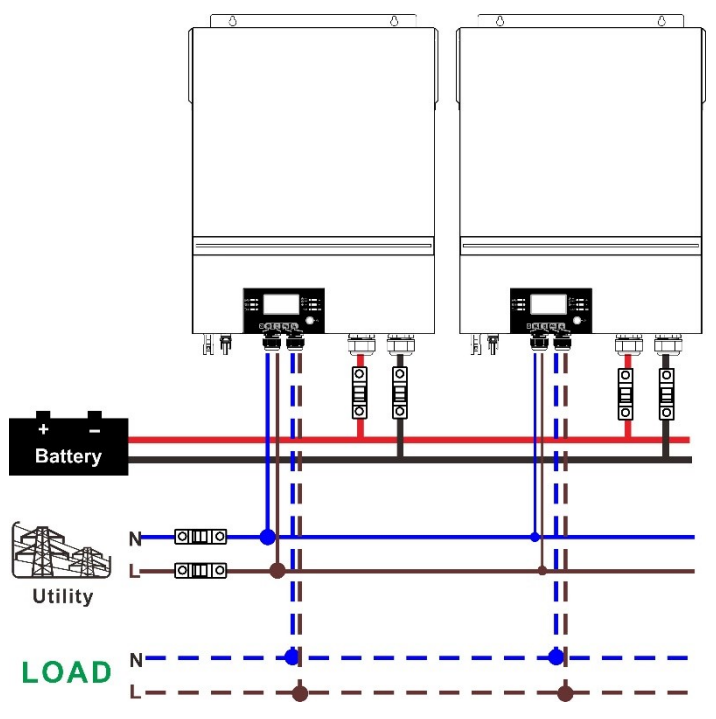

#### Conexiune de comunicare

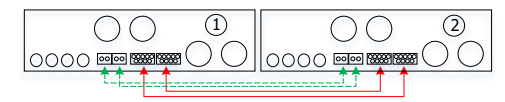

#### Trei invertoare în paralel:

#### **Conexiune de alimentare**

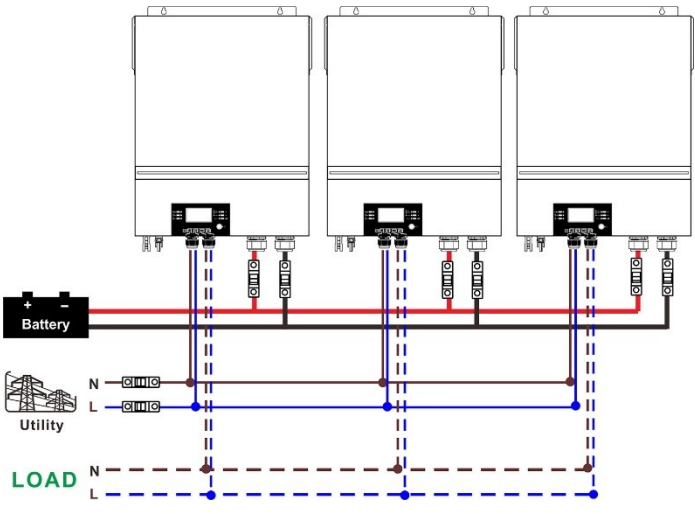

Conexiune de comunicare

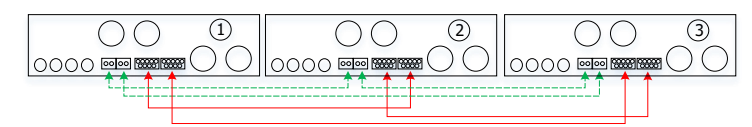

#### Patru invertoare în paralel:

#### Conexiune de alimentare

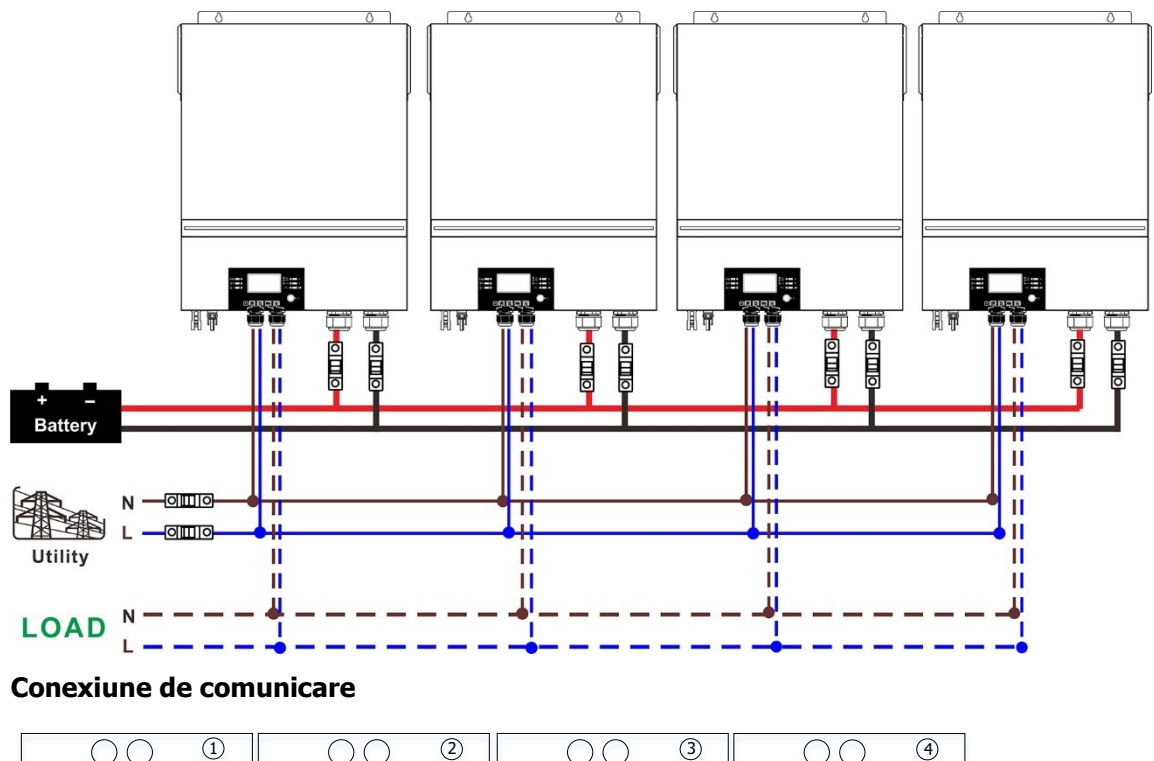

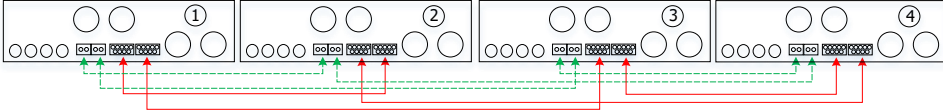

#### Cinci invertoare în paralel: Conexiune de alimentare

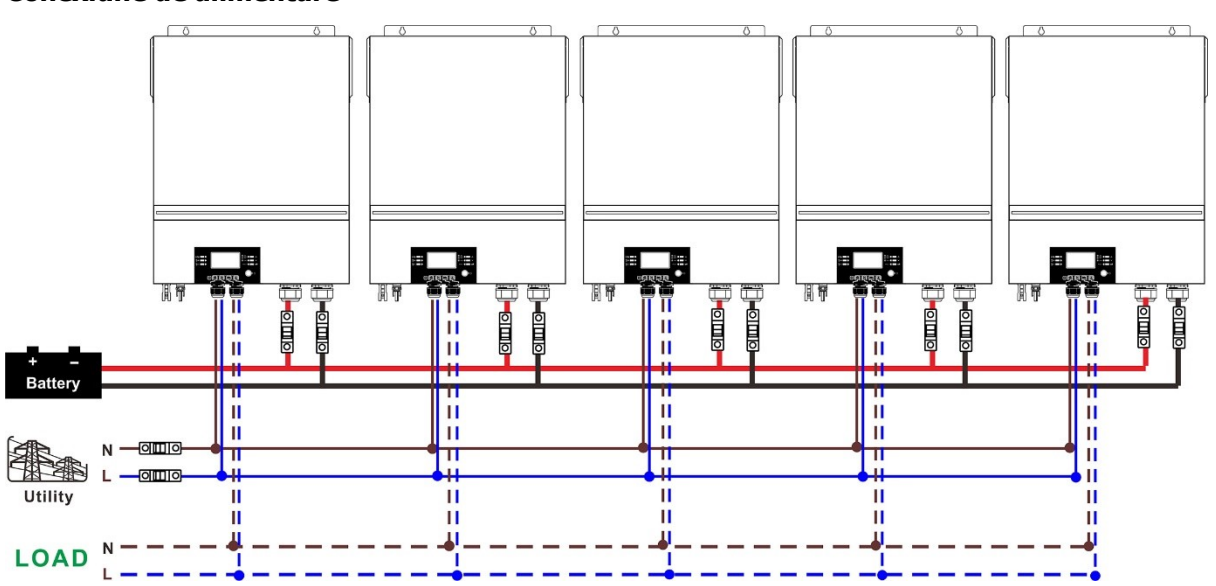

#### **Conexiune de comunicare**

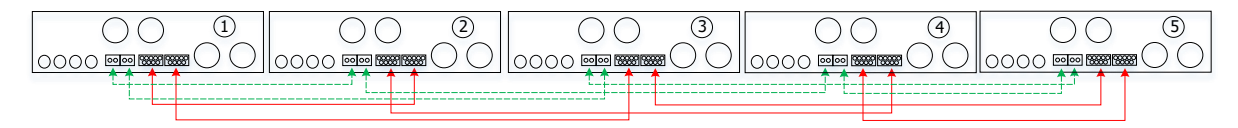

### Şase invertoare în paralel:

#### Conexiune de alimentare

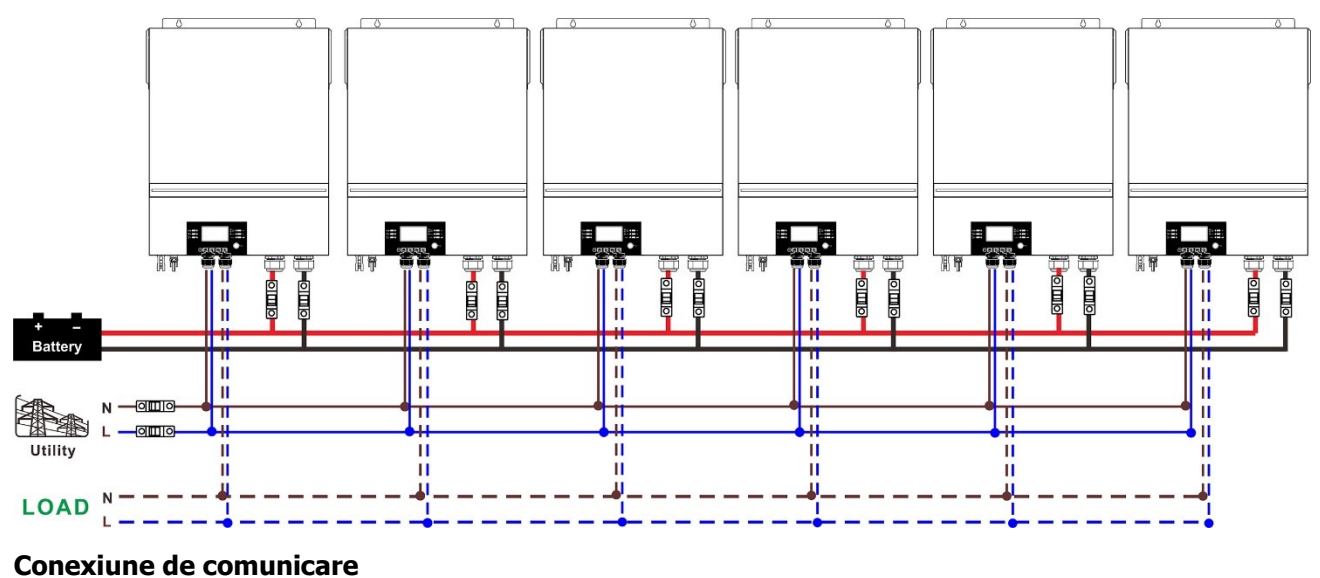

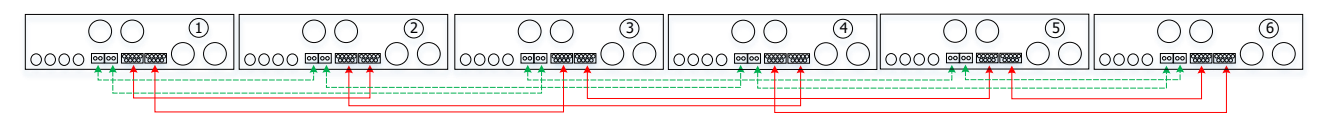

#### 4-2. Suport echipamente trifazate

## Două invertoare în fiecare fază:

#### Conexiune de alimentare

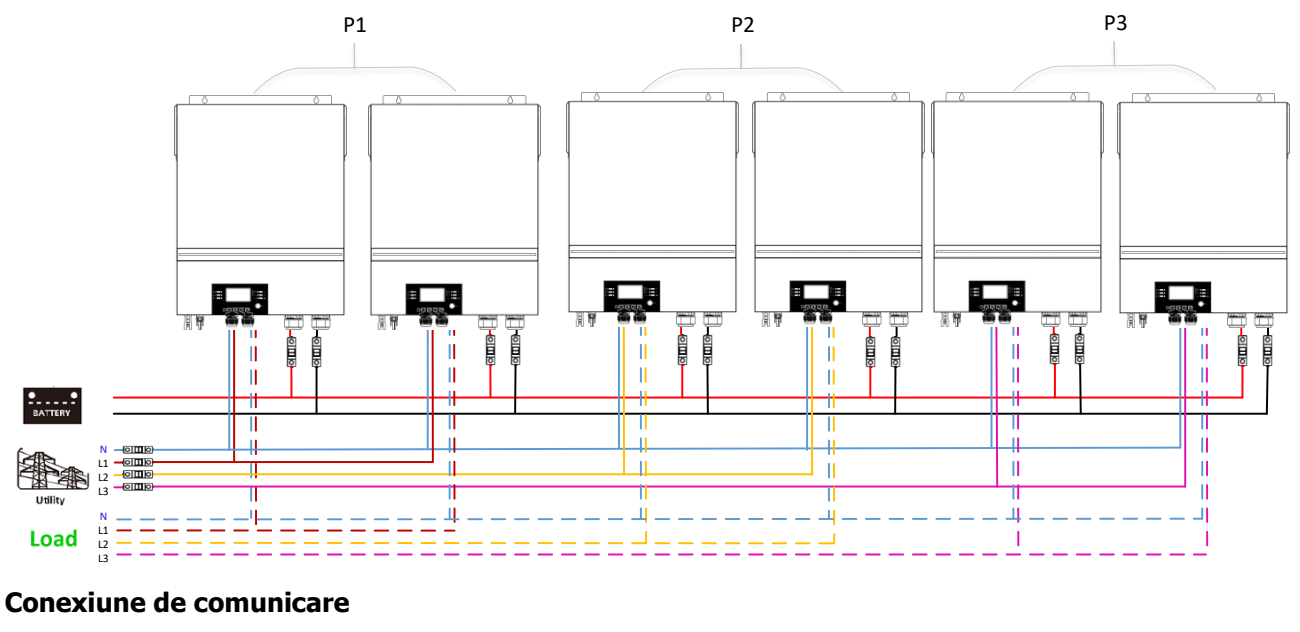

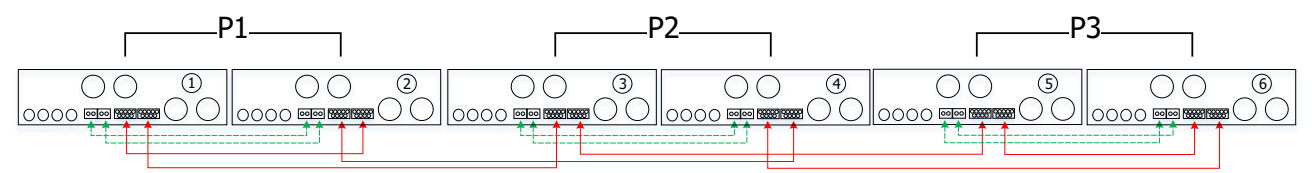

Patru invertoare într-o fază și un invertor pentru celelalte două faze:

#### Conexiune de alimentare

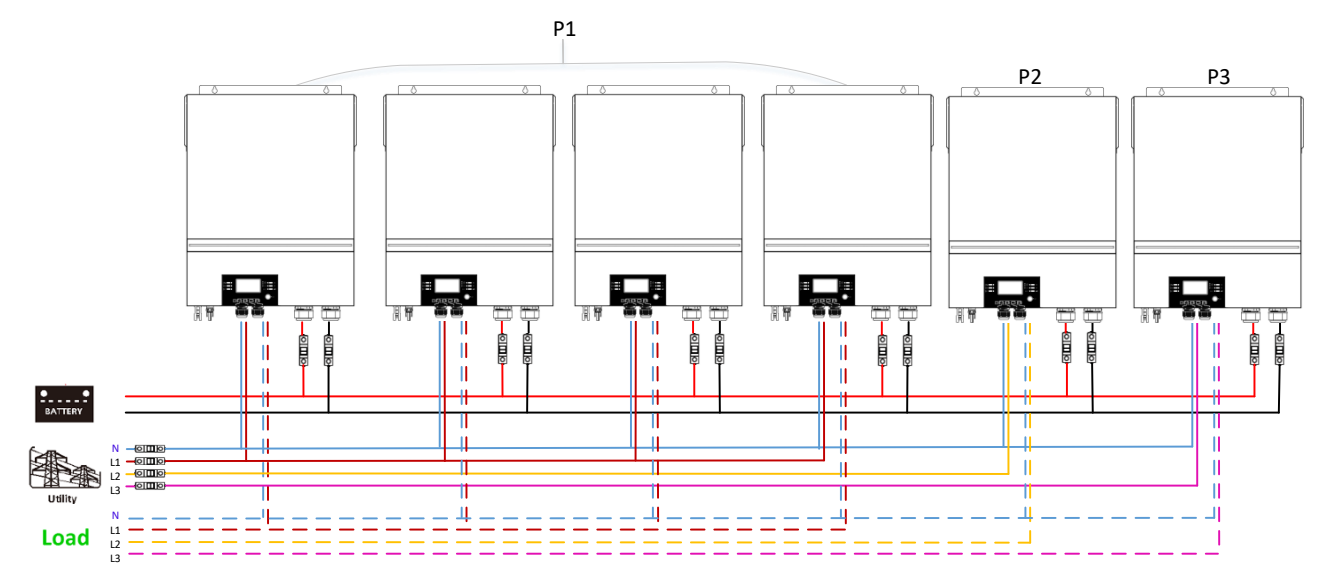

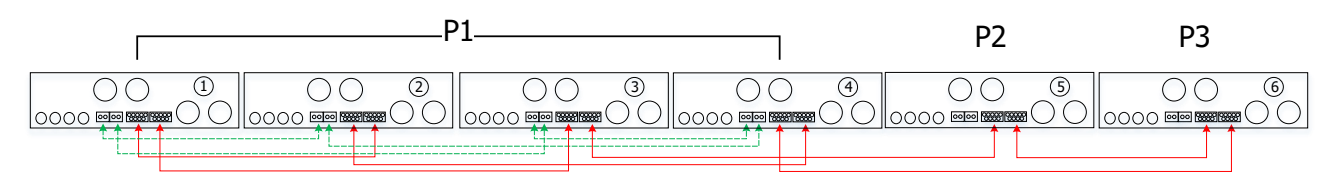

Trei invertoare într-o fază, două invertoare în a doua fază și un invertor pentru a treia fază: **Conexiune de alimentare** 

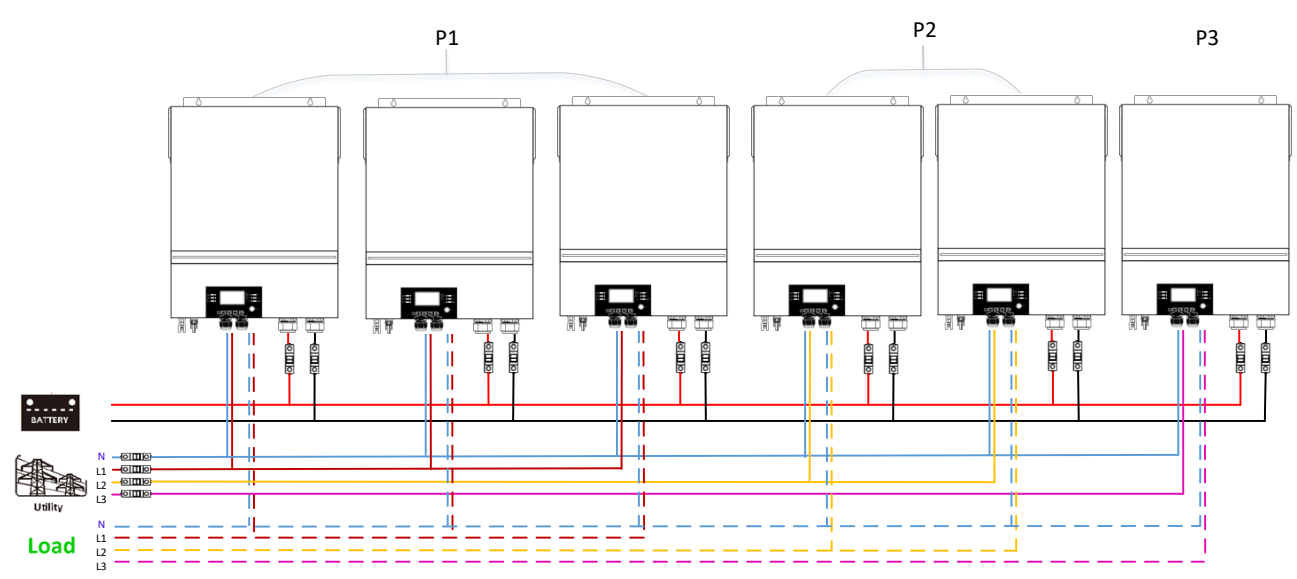

#### **Conexiune de comunicare**

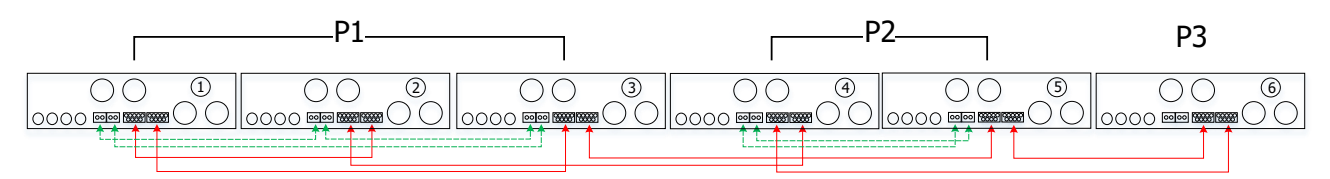

Trei invertoare într-o fază și un singur invertor pentru celelalte două faze:

#### Conexiune de alimentare

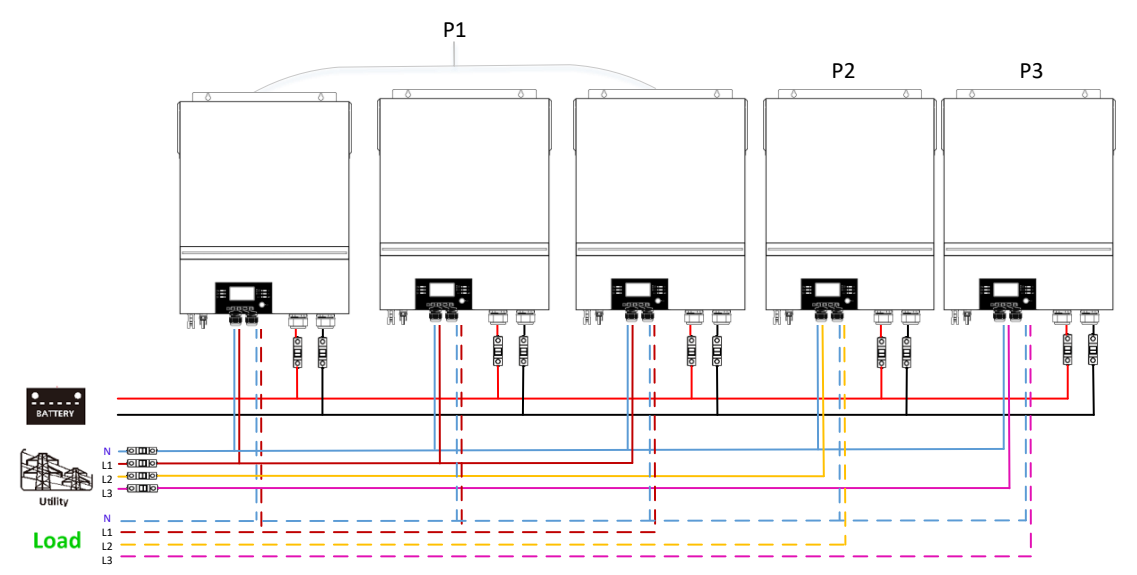

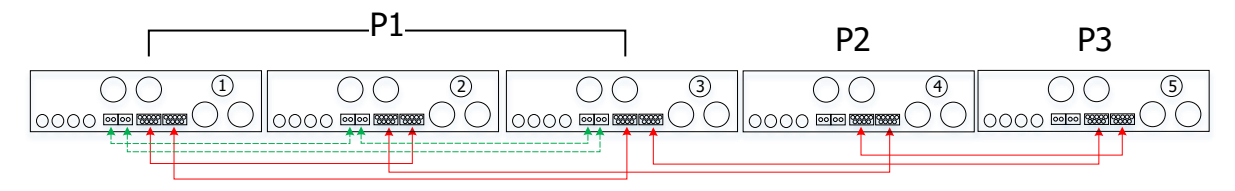

#### Două invertoare în două faze și un singur invertor pentru faza rămasă: **Conexiune de alimentare**

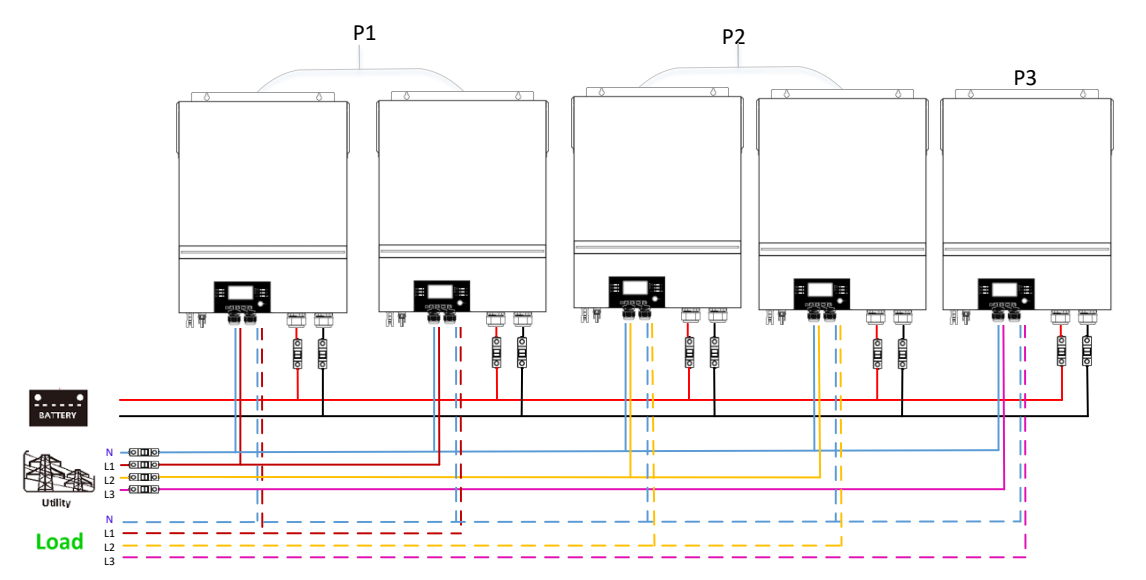

#### **Conexiune de comunicare**

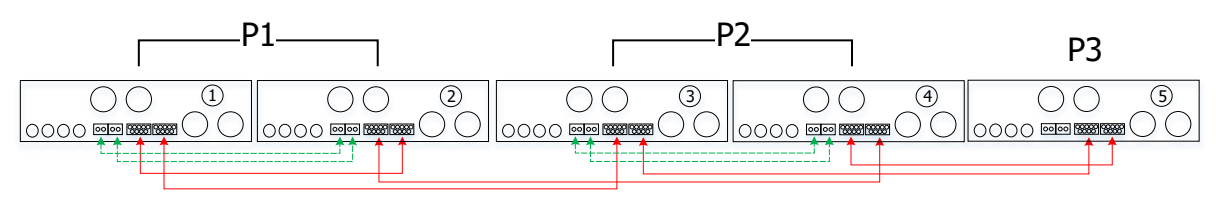

#### Două invertoare într-o fază și un singur invertor pentru fazele rămase: **Conexiune de alimentare**

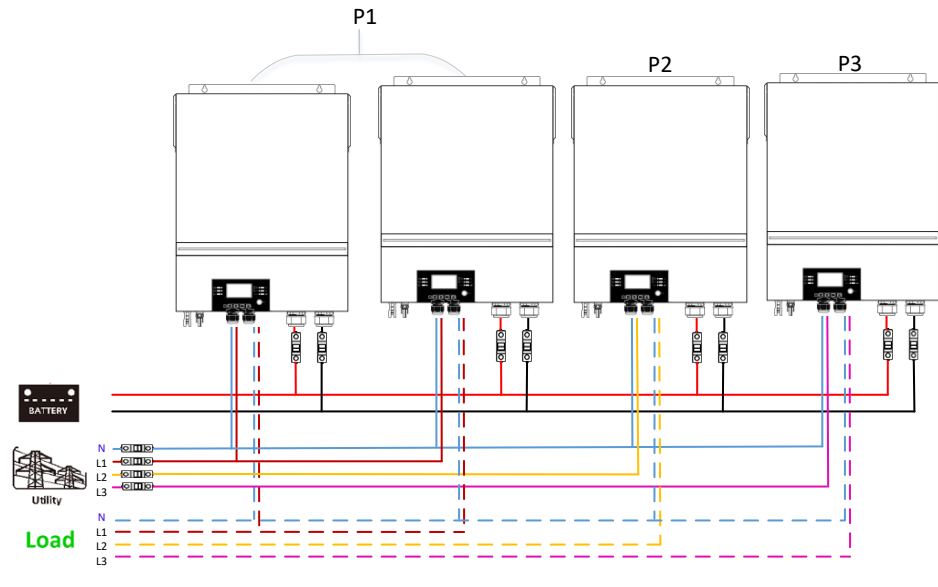

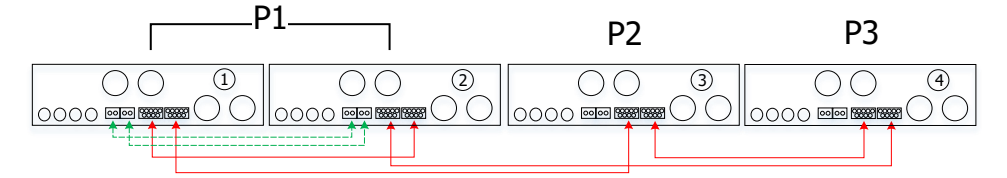

#### Un invertor în fiecare fază: **Conexiune de alimentare**

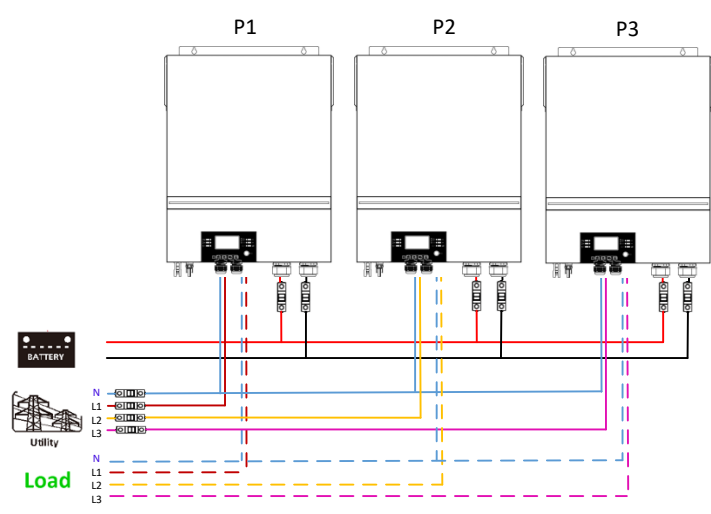

#### Conexiune de comunicare

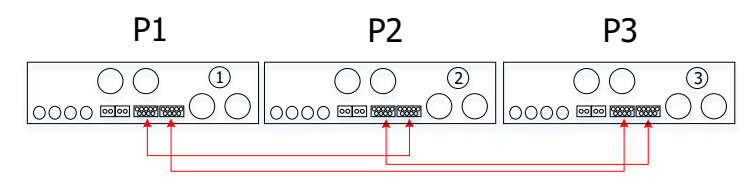

**AVERTIZARE:** Nu conectați cablul de partajare a curentului între invertoarele care sunt în faze diferite. În caz contrar, se poate deteriora invertoarele.

#### 4-3.Suport echipamente cu fază divizată (numai pentru modelul de 6,5 kW)

Trei invertoare în fiecare fază:

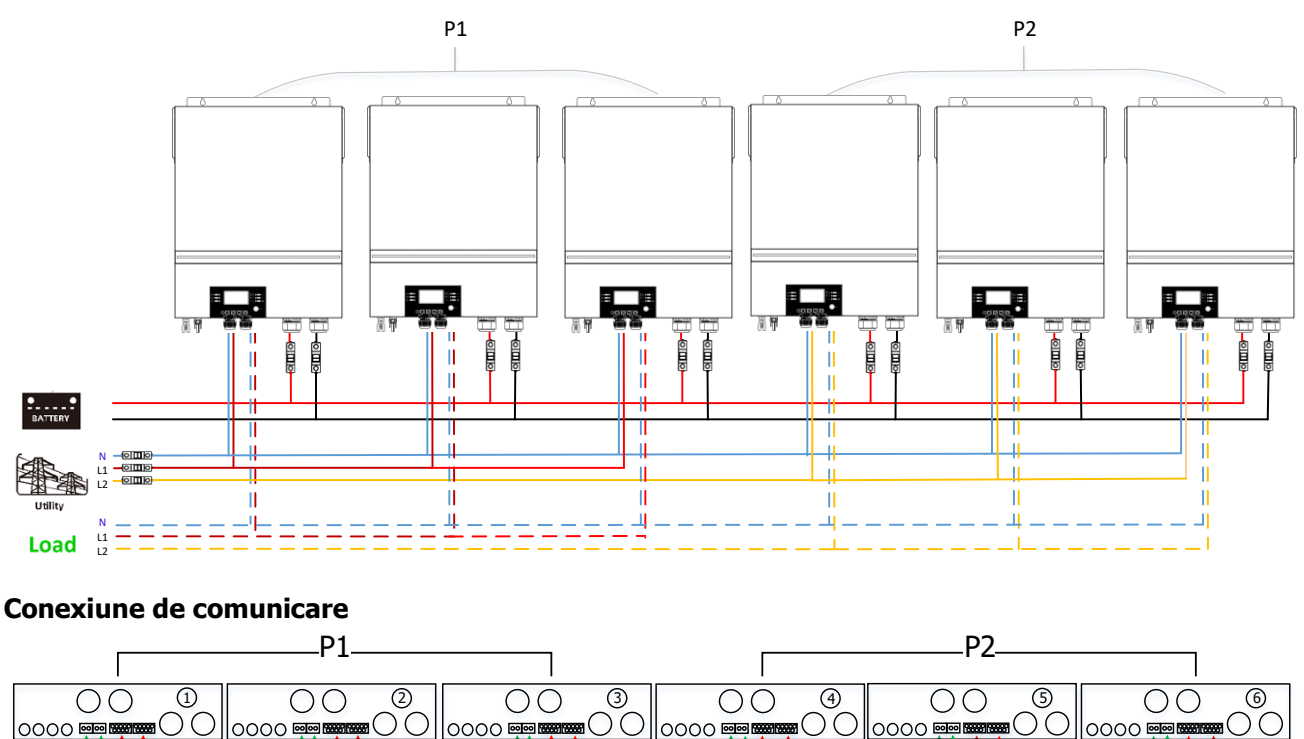

#### Două invertoare în fiecare fază: **Conexiune de alimentare**

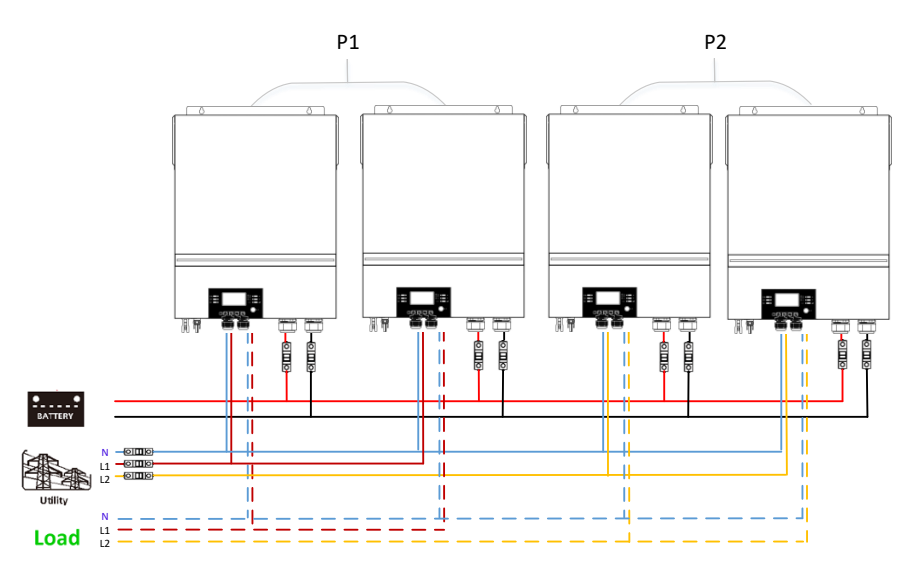

#### Conexiune de comunicare

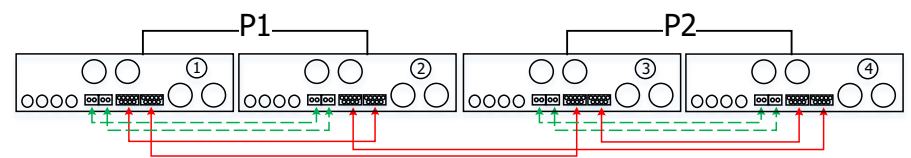

#### Un invertor în fiecare fază: **Conexiune de alimentare**

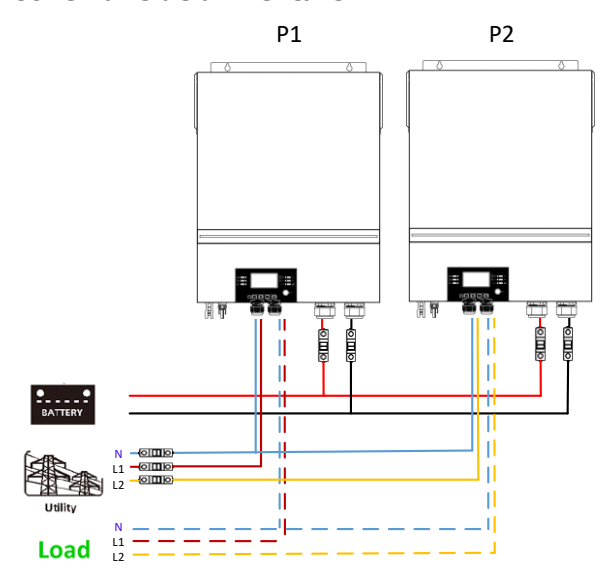

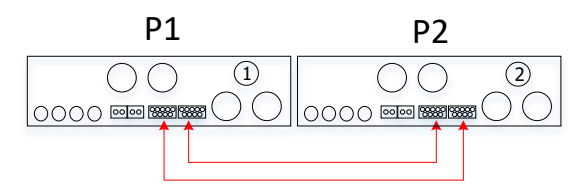

### 5. Conexiune PV

Vă rugăm să consultați manualul de utilizare al unei singure unități pentru Conexiunea PV. **PRUDENȚĂ:** Fiecare invertor trebuie să se conecteze la modulele fotovoltaice separat.

## 6.Setarea și afișajul LCD

#### Program de setare:

| Program | Descriere                                                                                                    | Opțiune selectabilă      |                                                                                                    |
|---------|----------------------------------------------------------------------------------------------------|--------------------------|----------------------------------------------------------------------------------------------------|
|         | Mod de ieșire AC<br>*Această setare<br>poate fi configurată<br>numai când<br>invertorul este în<br>modul standby.<br>Asigurați-vă că<br>comutatorul de<br>pornire/oprire este în<br>starea "OPRIT". | Singur<br>28 ♥<br>SIG    | Când unitatea este utilizată singură, vă<br>rugăm să selectați "SIG" în programul 28.<br>Când unitățile sunt utilizate în paralel<br>pentru aplicatia monofazată, vă rugăm să<br>selectați "PAL" în programul 28. Vă<br>rugăm să consultați 5-1 pentru informații<br>detaliate. |
|         |                                                                                                    | Paralel<br>28 ©<br>PRL   |                                                                                                    |
|         |                                                                                                    | L1 fază:<br>28 🐵         | Când unitățile sunt operate în aplicație<br>trifazată, vă rugăm să alegeți "3PX"<br>pentru a defini fiecare invertor.<br>Este necesar să existe cel putin 3                                                                                                    |
|         |                                                                                                    | 381                      | invertoare sau maxim 6 invertoare pentru                                                                                                    |
|         |                                                                                                    | L2 fază:<br>28 👁         | a suporta echipamente trifazate. Este<br>necesar să aveți cel puțin un invertor în<br>fiecare fază sau sunt până la patru<br>invertoare într-o fază Vă rugăm să                                                                                                    |
| 28      |                                                                                                    | 365                      | consultați 4-2 pentru informații detaliate.                                                                                                    |
|         |                                                                                                    | L3 fază:<br>28 👁         | Vă rugăm să selectați "3P1" în programul<br>28 pentru invertoarele conectate la faza<br>L1, "3P2" în programul 28 pentru<br>invertoarele conectate la faza L2 și "3P3"<br>în programul 28 pentru invertoarele<br>conectate la faza L3.                                          |
|         |                                                                                                    | 383                      | Asigurați-vă că conectați cablul de curent<br>partajat la unitatile care sunt conectate<br>pe aceeași fază.<br>Nu conectați partajarea cablului de<br>curent între unități pe diferite faze.                                                                                    |
|         |                                                                                                    | L1 pentru faza divizată: | Când unitățile sunt operate în aplicație cu<br>fază divizată, vă rugăm să alegeți "2PX"<br>pentru a defini fiecare invertor.<br>Este necesar să aveți cel puțin 2                                                                                                    |
|         |                                                                                                    | 561                      | invertoare sau maxim 6 invertoare pentru<br>a suporta echipamente cu fază divizată.                                                                                                    |

| 12 pentru faza divizată: | Este necesar să aveti cel putin un          |
|--------------------------|---------------------------------------------|
|                          |                                             |
| (diferență de fază de    | invertor în fiecare fază sau până la trei   |
| 120°)                    | invertoare într-o fază.Vă rugăm să          |
| 28 🐵                     | consultați 4-3 pentru informații detaliate. |
|                          | Vă rugăm să selectați "2P1" în programul    |
| 128                      | 28 pentru invertoarele conectate la faza    |
| 202                      | L1, "2P2" în programul 28 pentru            |
|                          | invertoarele conectate la faza L2.Și poate  |
| L2 pentru faza divizată: | alege diferența de fază de 120° sau 180°    |
| (diferență de fază de    | pentru "2P2".                               |
| 180°)                    |                                             |
| <u> </u>                 | Asigurați-vă că conectați cablul de curent  |
|                          | partajat la unitatile care sunt conectate   |
| 180                      | pe aceeași fază.                            |
|                          | Nu conectati partajarea cablului de         |
|                          | curent între unități ne diferite faze       |
|                          |                                             |

| Cod de<br>eroare | Eveniment de eroare                                        | Pictogramă activată |
|------------------|------------------------------------------------------------|---------------------|
| 60               | Protecție la putere inversa                                | F60                 |
| 71               | Versiunea de firmware inconsecventă                        | F]                  |
| 72               | Eroare de partajare curentă                                | 572                 |
| 80               | comunicatie CAN defectuoasa                                | F80                 |
| 81               | Pierderea setarilor                                        | F8                  |
| 82               | Pierdere de sincronizare                                   | 583                 |
| 83               | Tensiunea bateriei a fost detectată diferită               | F83                 |
| 84               | Tensiunea de intrare AC și frecvența detectate<br>diferite | F84                 |
| 85               | Dezechilibru curent de ieșire AC                           | F85                 |
| 86               | Setarea modului de ieșire AC este diferit                  | F85                 |

#### Cod de referință:

| Cod | Descriere                              | Pictogramă activată |
|-----|----------------------------------------|---------------------|
| NE  | Unitate master sau slave neidentificat | NE                  |
| HS  | Unitate principală                     | HS                  |
| SL  | Unitate secundara                      | SL                  |

#### **7.** Punere in functiune

#### Paralel într-o singură fază

Pasul 1: Verificați următoarele cerințe înainte punere in functiune:

- Conexiunea corectă a cabluriloe
- Asigurați-vă că toate întreruptoarele din retea de pe partea de sarcină sunt deschise și fiecare cablu de nul al fiecărei unități sunt conectate împreună.

Pasul 2: Porniți fiecare unitate și setați "PAL" în programul de setare LCD 28 al fiecărei unități. Și apoi închideți toate unitățile.

**NOET:** Este necesar să opriți comutatorul când setați programul LCD. În caz contrar, setarea nu poate fi programată.

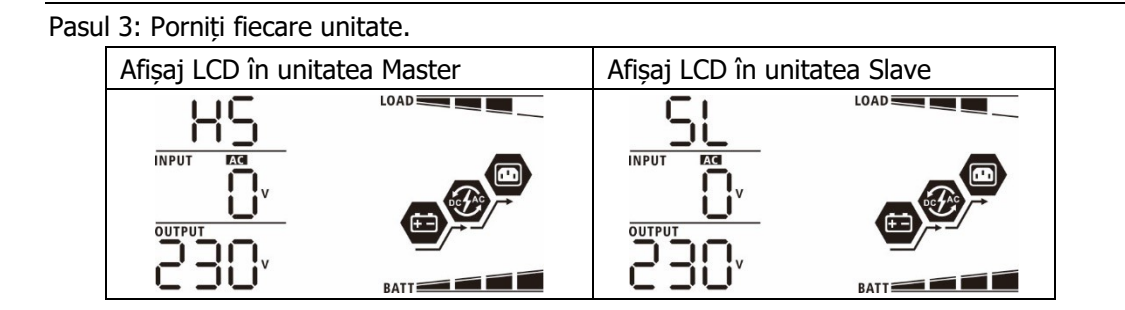

NOTĂ: Unitățile master și slave sunt definite aleatoriu.

Pasul 4: Porniți toate întreruptoarele de curent alternativ ale cablurilor de retea de la intrarea de curent alternativ. Este mai bine ca toate invertoarele să se conecteze la rețea în același timp. Dacă nu, va afișa eroarea 82 în ordinea cuplarii invertoarelor. Cu toate acestea, aceste invertoare vor reporniri automat. Dacă detectează conexiunea AC, acestea vor funcționa normal.

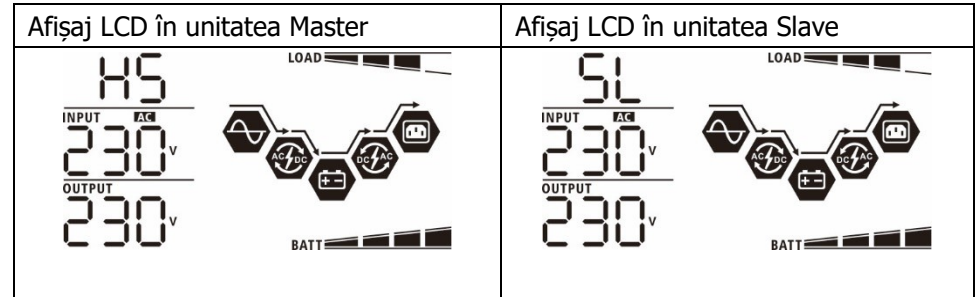

Pasul 5: Dacă nu mai există alarmă de eroare, sistemul paralel este complet instalat.

Etapa 6: Vă rugăm să porniți toate întreruptoarele de retea din partea de sarcină. Acest sistem va începe să furnizeze energie consumatorilor.

#### Alimentare Echipamente trifazate

Pasul 1: Verificați următoarele cerințe înainte punerea in functiune:

- Conexiunea corectă a cablurilor
- Asigurați-vă că toate întreruptoarele din retea de pe partea de sarcină sunt deschise și fiecare cablu de nul ale fiecărei unități sunt conectate împreună.

Pasul 2: Porniți toate unitățile și configurați programul LCD 28 ca P1, P2 și P3 secvențial. Și apoi închideți toate unitățile.

**NOTA:** Este necesar să opriți comutatorul când setați programul LCD. În caz contrar, setarea nu poate fi programată.

Pasul 3: Porniți secvențial toate unitățile.

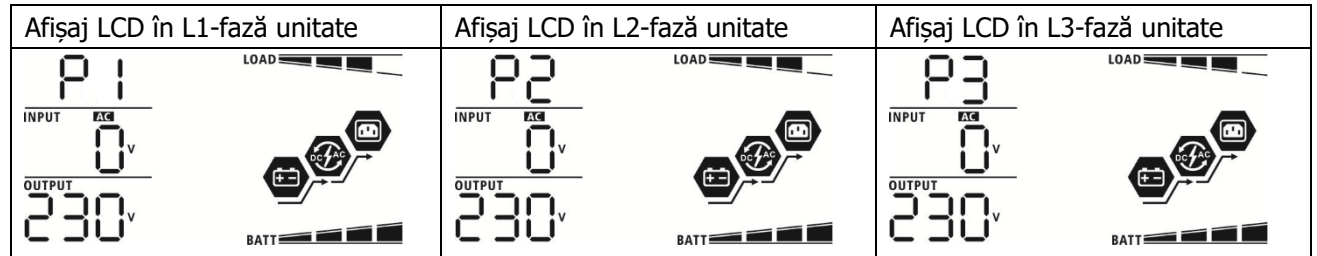

Pasul 4: Porniți toate întreruptoarele de curent alternativ ale cablurilor de retea de la intrarea de curent alternativ. Dacă este detectată conexiunea AC și Trei faze se potriveșC cu setarea unității, vor funcționa normal. Altfel, pictograma AC 🔊 va clipi și nu vor funcționa în modul retea.

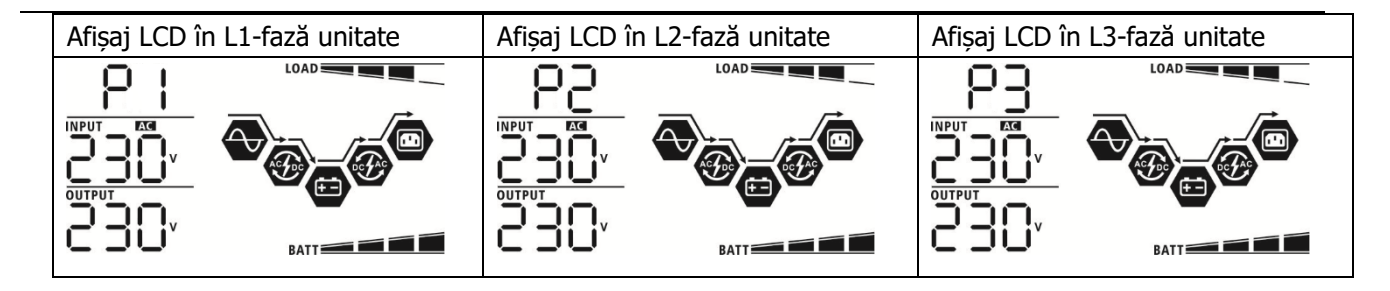

Pasul 5: Dacă nu mai există alarmă de defecțiune, sistemul trifazat este complet instalat.

Etapa 6: Vă rugăm să porniți toate întreruptoarele de retea din partea de sarcină. Acest sistem va începe să furnizeze energie consumatorilor.

Notă 1: Pentru a evita suprasarcina, înainte de a porni întreruptoarele din partea de sarcină, este mai bine să aveți mai întâi întregul sistem în funcțiune.

Notă 2: Timpul de transfer pentru această operațiune există.Întreruperea alimentării se poate întâmpla la dispozitivele critice, care nu suportă timpul de transfer.

#### Alimentare echipamente faze separate

Pasul 1: Verificați următoarele cerințe înainte punere in functiune:

- Conexiunea corectă a cablurilor
- Asigurați-vă că toate întreruptoarele din retea de pe partea de sarcină sunt deschise și fiecare cablu de nul ale fiecărei unități sunt conectate împreună.

Pasul 2: Porniți toate unitățile și configurați programul LCD 28 ca 2P1 și 2P2 secvențial. Și apoi închideți toate unitățile.

**NOET:** Este necesar să opriți comutatorul când setați programul LCD. În caz contrar, setarea nu poate fi programată.

Pasul 3: Porniți toate unitățile secvențial.

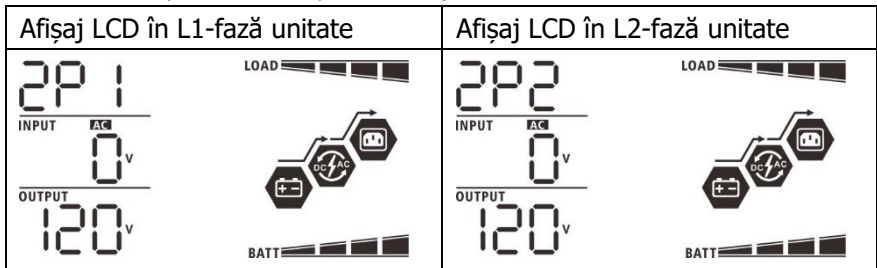

Pasul 4: Porniți toate întreruptoarele de curent alternativ ale cablurilor de retea de la intrarea de curent alternativ. Dacă este detectată conexiunea AC și fazele separate se potriveșc cu setarea unității, vor funcționa normal. Altfel, pictograma AC va clipi si nu vor functiona în modul retea.

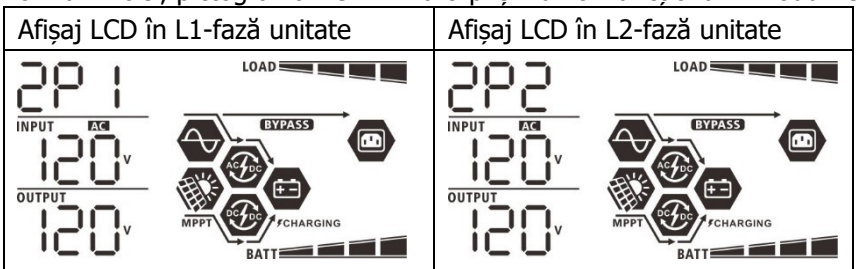

Pasul 5: Dacă nu mai există alarmă de eroare, sistemul în fază divizată este complet instalat.

Etapa 6: Vă rugăm să porniți toate întreruptoarele de retea din partea de sarcină. Acest sistem va începe să furnizeze energie consumatorilor.

Notă 1: Pentru a evita suprasarcina, înainte de a porni întreruptoarele din partea de sarcină, este mai bine să aveți mai întâi întregul sistem în funcțiune.

Notă 2: Timpul de transfer pentru această operațiune există.Întreruperea alimentării se poate întâmpla la dispozitivele critice, care nu suportă timpul de transfer.

#### 8. Depanare

| Situatie         |                                                                       |                |                                                                                                    |
|------------------|-----------------------------------------------------------------------|----------------|----------------------------------------------------------------------------------------------------|
| Cod de<br>eroare | Descrierea<br>evenimentului de<br>eroare                              |                | Soluție                                                                                                    |
| 60               | Curentul invers în<br>invertor este<br>detectat.                      | 1.<br>2.<br>3. | Reporniți invertorul.<br>Verificați dacă cablurile L/N nu sunt conectate invers la toate<br>invertoarele.<br>Pentru sistemul paralel în monofazat, asigurați-vă că partajarea este<br>conectată la toate invertoarele.<br>Pentru a susține sistemul trifazat, asigurați-vă că cablurile partajate<br>sunt conectate în invertoare în aceeași fază și deconectate în<br>invertoare în faze diferite.<br>Dacă problema rămâne, vă rugăm să contactați instalatorul.                                                                                                    |
| 71               | Versiunea de<br>firmware a fiecărui<br>invertor nu este<br>aceeași.   | 1.<br>2.<br>3. | Actualizați toate firmware-ul invertorului la aceeași versiune.<br>Verificați versiunea fiecărui invertor prin setarea LCD și asigurați-vă<br>că versiunile CPU sunt aceleași.Dacă nu, vă rugăm să contactați<br>instalatorul pentru a furniza firmware-ul de actualizat.<br>După actualizare, dacă problema persistă, vă rugăm să contactați<br>instalatorul.                                                                                                    |
| 72               | Curentul de ieșire al<br>fiecărui invertor este<br>diferit.           | 1.<br>2.       | Verificați dacă cablurile de partajare sunt bine conectate și reporniți<br>invertorul.<br>Dacă problema rămâne, vă rugăm să contactați instalatorul.                                                                                                    |
| 80               | pierdere de date<br>CAN<br>Pierdere de date                           | 1.             | Verifica dacă cablurile de comunicare sunt conectațe bine și reporniți                                                                                                    |
| 81               | sursa<br>Pierderea datelor de<br>sincronizare                         | 2.             | invertorul.<br>Dacă problema rămâne, vă rugăm să contactați instalatorul.                                                                                                    |
| 83               | Tensiunea bateriei<br>fiecărui invertor nu<br>este aceeași.           | 1.<br>2.<br>3. | Asigurați-vă că toate invertoarele împart aceleași grupuri de baterii<br>împreună.<br>Scoateți toate sarcinile și deconectați intrarea AC și intrarea PV. Apoi,<br>verificați tensiunea bateriei tuturor invertoarelor.Dacă valorile de la<br>toate invertoarele sunt apropiate, vă rugăm să verificați dacă toate<br>cablurile bateriei au aceeași lungime și același tip de material.În caz<br>contrar, vă rugăm să contactați instalatorul pentru a furniza SOP<br>pentru a calibra tensiunea bateriei fiecărui invertor.<br>Dacă problema persistă, vă rugăm să contactați instalatorul. |
| 84               | Tensiunea și<br>frecvența de intrare<br>AC sunt detectate<br>diferit. | 1.<br>2.<br>3. | Verificați conexiunea cablajului de retea și reporniți invertorul.<br>Asigurați-vă că reteaua pornește în același timp.Dacă există<br>întreruptoare instalate între retea și invertoare, vă rugăm să vă<br>asigurați că toate întreruptoarele pot fi pornite în același timp.<br>Dacă problema rămâne, vă rugăm să contactați instalatorul.                                                                                                    |
| 85               | Dezechilibru curent                                                   | 1.             | Reporniți invertorul.                                                                                                    |

|    | de ieșire AC            | 2. | Îndepărtați unele sarcini excesive și verificați din nou informațiile    |
|----|-------------------------|----|--------------------------------------------------------------------------|
|    |                         |    | despre încărcare de pe ecranul LCD al invertoarelor.Dacă valorile sunt   |
|    |                         |    | diferite, vă rugăm să verificați dacă cablurile de intrare și ieșire AC  |
|    |                         |    | sunt de aceeași lungime și tip de material.                              |
|    |                         | 3. | Dacă problema rămâne, vă rugăm să contactați instalatorul.               |
|    |                         | 1. | Opriți invertorul și verificați setarea LCD #28.                         |
| 86 |                         | 2. | Pentru sistem paralel într-o singură fază, asigurați-vă că nu este setat |
|    | Setarea modului de      |    | niciun 3P1, 3P2 sau 3P3 la #28.                                          |
|    | ieșire AC este diferit. |    | Pentru susținerea sistemului trifazat, asigurați-vă că nu este setat     |
|    |                         |    | niciun "PAL" la #28.                                                     |
|    |                         | 3. | Dacă problema rămâne, vă rugăm să contactați instalatorul.               |

## Anexa II: Instalarea comunicațiilor BMS

#### 1. Introducere

Dacă vă conectați la o baterie cu litiu, este recomandat să cumpărați un cablu de comunicație RJ45 personalizat.Vă rugăm să consultați dealerul sau integratorul dumneavoastră pentru detalii.

Acest cablu de comunicație RJ45 personalizat oferă informații și semnal între bateria cu litiu și invertor. Aceste informații sunt enumerate mai jos:

- Reconfigurați tensiunea de încărcare, curentul de încărcare și tensiunea de întrerupere a bateriei de descărcare în funcție de parametrii bateriei cu litiu.
- Puneți invertorul să pornească sau să oprească încărcarea în funcție de starea bateriei cu litiu.

#### 2. Atribuire PIN pentru BMS Port de comunicație

|       | Definiție |
|-------|-----------|
| PIN 1 | RS232TX   |
| PIN 2 | RS232RX   |
| PIN 3 | RS485B    |
| PIN 4 | NC        |
| PIN 5 | RS485A    |
| PIN 6 | CANH      |
| PIN 7 | CANL      |
| PIN 8 | GND       |

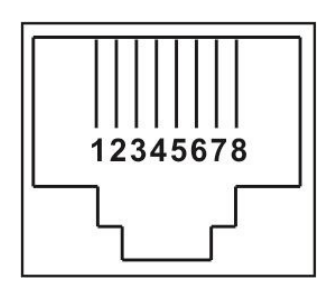

# 3. Configurație de comunicare a bateriei cu litiu LIO-4810-150A

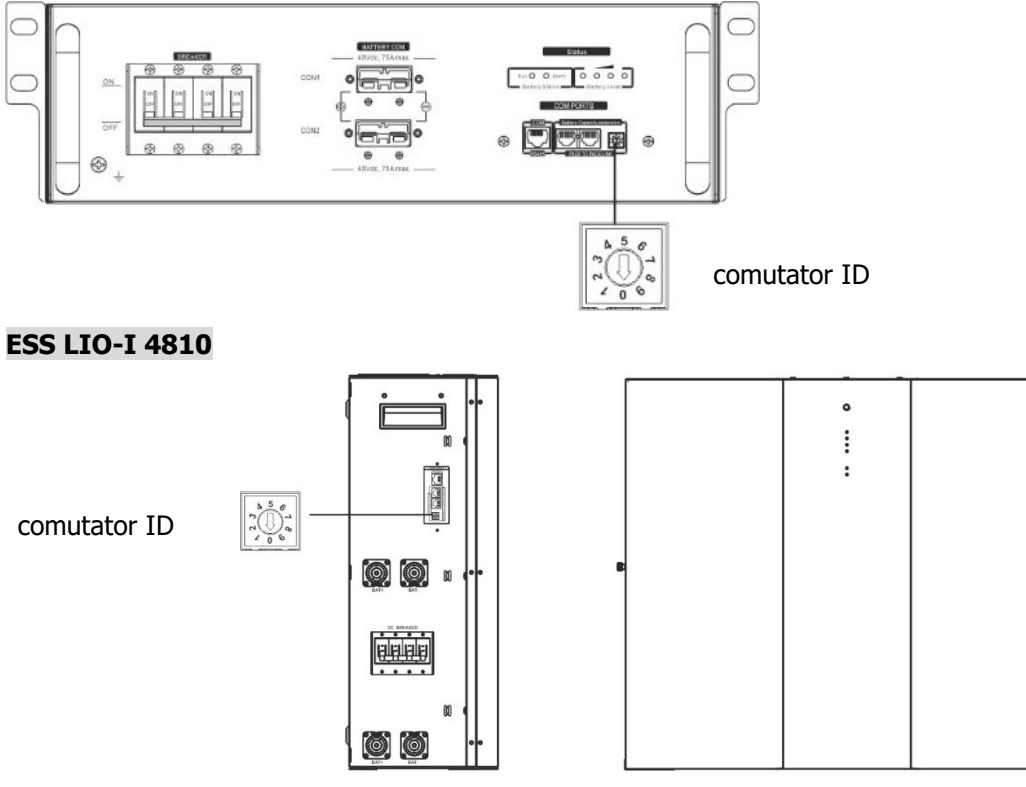

Comutatorul ID indică codul unic de identificare pentru fiecare modul de baterie. Este necesar să se atribuie un ID unic fiecărui modul de baterie pentru funcționarea normală. Putem configura codul de identificare pentru fiecare modul de baterie rotind numărul PIN pe comutatorul ID. De la numărul 0 la 9, numărul poate fi aleatoriu; nici o ordine anume. Maximum 10 module de baterie pot fi operate în paralel.

#### **ORIENT POWER and PYLONTECH**

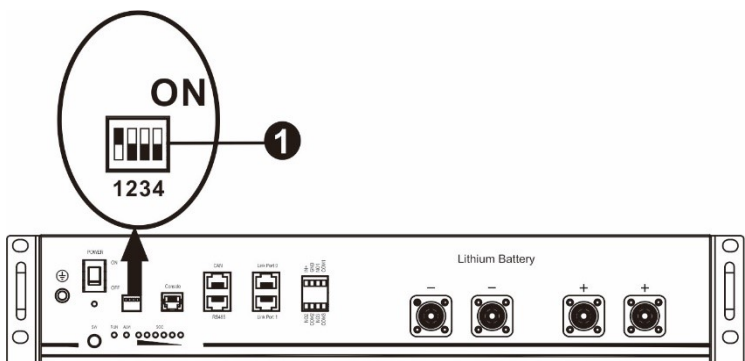

①Dip Switch: Există 4 Dip Switch care setează o rată de transmisie diferită și adresa grupului de baterii.Dacă

poziția comutatorului este îndreptată în poziția "OPRIT", înseamnă "0".Dacă poziția comutatorului este rotită în poziția "ON", înseamnă "1".

Dip 1 este "ON" pentru a reprezenta cel Rata baud 9600.

Dip 2, 3 și 4 sunt rezervate pentru adresa grupului de baterii.

Comutatorul DIP 2, 3 și 4 de pe bateria principală (prima baterie) trebuie să configureze sau să schimbe adresa grupului.

| Dip 1                                                                                                    | Dip 2 | Dip 3 | Dip 4 | Adresa grupului                                                                                                    |
|----------------------------------------------------------------------------------------------------|-------|-------|-------|----------------------------------------------------------------------------------------------------|
| 1: RS485<br>baud<br>rate=9600<br><b>Reporniți</b><br><b>pentru a</b><br><b>intra în</b><br><b>vigoare</b> | 0     | 0     | 0     | Doar un singur grup. Este necesar să configurați bateria principală cu această setare, iar bateriile secundare sunt nerestricționate.                          |
|                                                                                                    | 1     | 0     | 0     | Condiție de grup multiplu.Este necesar să configurați bateria principală pe primul grup cu această setare, iar bateriile secundare sunt nerestricționate.      |
|                                                                                                    | 0     | 1     | 0     | Condiție de grup multiplu. Este necesar să configurați bateria principală pe al doilea grup cu această setare, iar bateriile slave sunt nerestricționate.      |
|                                                                                                    | 1     | 1     | 0     | Condiție de grup multiplu. Este necesar să configurați bateria principală pe al treilea grup cu această setare, iar bateriile secundare sunt nerestricționate. |
|                                                                                                    | 0     | 0     | 1     | Condiție de grup multiplu.Este necesar să configurați bateria principală pe al patrulea grup cu această setare, iar bateriile secundare sunt nerestricționate. |
|                                                                                                    | 1     | 0     | 1     | Condiție de grup multiplu. Este necesar să configurați bateria principală pe al cincilea grup cu această setare, iar bateriile slave sunt nerestricționate.    |

**NOTĂ:** "1" este poziția superioară și "0" este poziția inferioară.

**NOTĂ:** Grupele maxime de baterie cu litiu este 5 și pentru numărul maxim pentru fiecare grup, vă rugăm să verificați cu producătorul bateriei.

#### 4. Instalare și exploatare

#### LIO-4810-150A/ESS LIO-I 4810

Dupa ID nr. este atribuit pentru fiecare modul de baterie, vă rugăm să configurați panoul LCD în invertor și să instalați conexiunea cablajului după pașii următori.
Pasul 1: Utilizați cablul de semnal RJ11 furnizat pentru a vă conecta în portul de extensie (P1 sau P2).

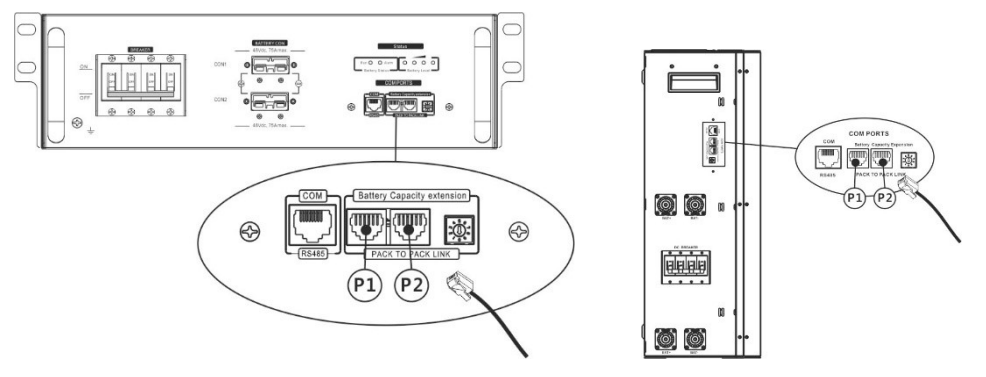

Pasul 2: Utilizați cablul RJ45 furnizat (din pachetul modulului de baterie) pentru a conecta invertorul și bateria cu litiu.

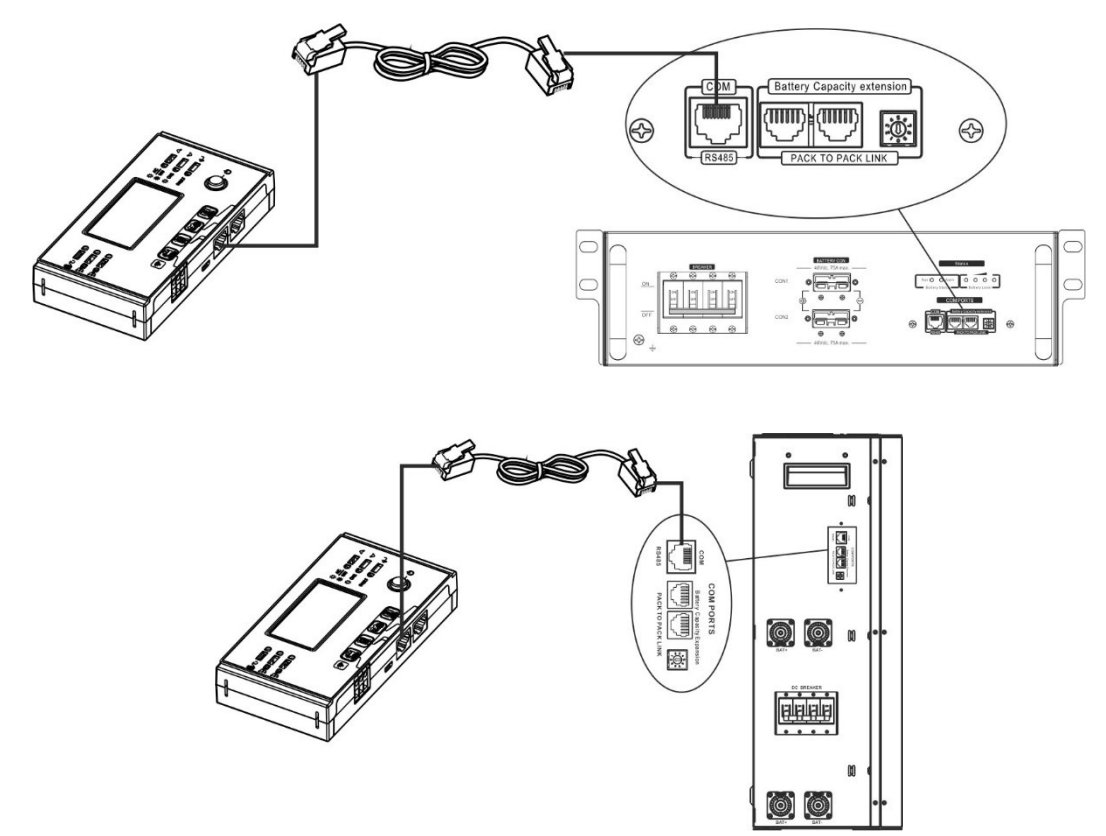

#### \* Pentru conexiunea cu mai multe baterii, vă rugăm să verificați manualul bateriei pentru detalii.

#### Notă pentru sistemul paralel:

- 1. Acceptă numai instalarea obișnuită a bateriei.
- Utilizați un cablu RJ45 personalizat pentru a conecta orice invertor (nu este nevoie să vă conectați la un anumit invertor) și o baterie cu litiu. Pur și simplu setați acest tip de baterie invertor la "LIB" în programul LCD 5.Altele ar trebui să fie "USE".

Pasul 3: Porniți întrerupătorul "ON". Acum, modulul bateriei este gata pentru ieșire DC.

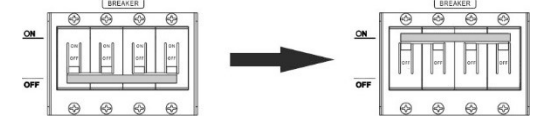

Pasul 4: apasa butonul pornit/oprit de pe modulul bateriei timp de 5 secunde, modulul bateriei va porni. \*Dacă butonul manual nu poate fi abordat, pur și simplu porniți modulul invertor.Modulul bateriei va fi pornit automat.

pe ecranul LCD va clipi.În

Pasul 5: Porniți invertorul.

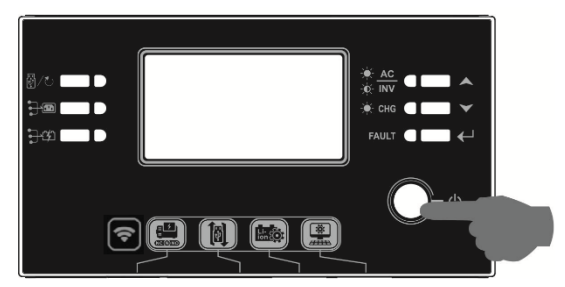

Pasul 6. Asigurați-vă că selectați tipul de baterie ca "LIB" în programul LCD 5.

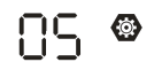

# LIЬ

Dacă comunicarea între invertor și baterie are succes, pictograma bateriei

general, va dura mai mult de 1 minut pentru a stabili comunicarea.

# **ORIENT POWER si PYLONTECH**

După configurare, vă rugăm să instalați panou LCD cu invertor și baterie cu litiu cu următorii pași. Pasul 1. Utilizați un cablu RJ45 personalizat pentru a conecta invertorul și bateria cu litiu.

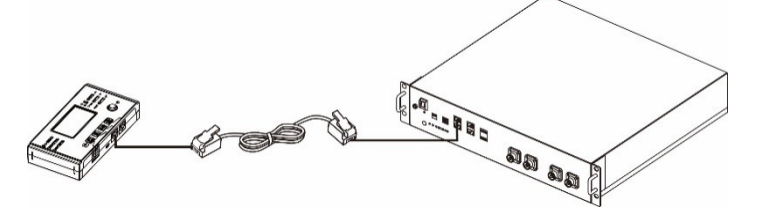

# Notă pentru sistemul paralel:

- 3. Acceptă numai instalarea obișnuită a bateriei.
- 4. Utilizați un cablu RJ45 personalizat pentru a conecta orice invertor (nu este nevoie să vă conectați la un anumit invertor) și o baterie cu litiu. Pur și simplu setați acest tip de baterie invertor la "PYL" în programul LCD 5.Altele ar trebui să fie "USE".

# Orient Power

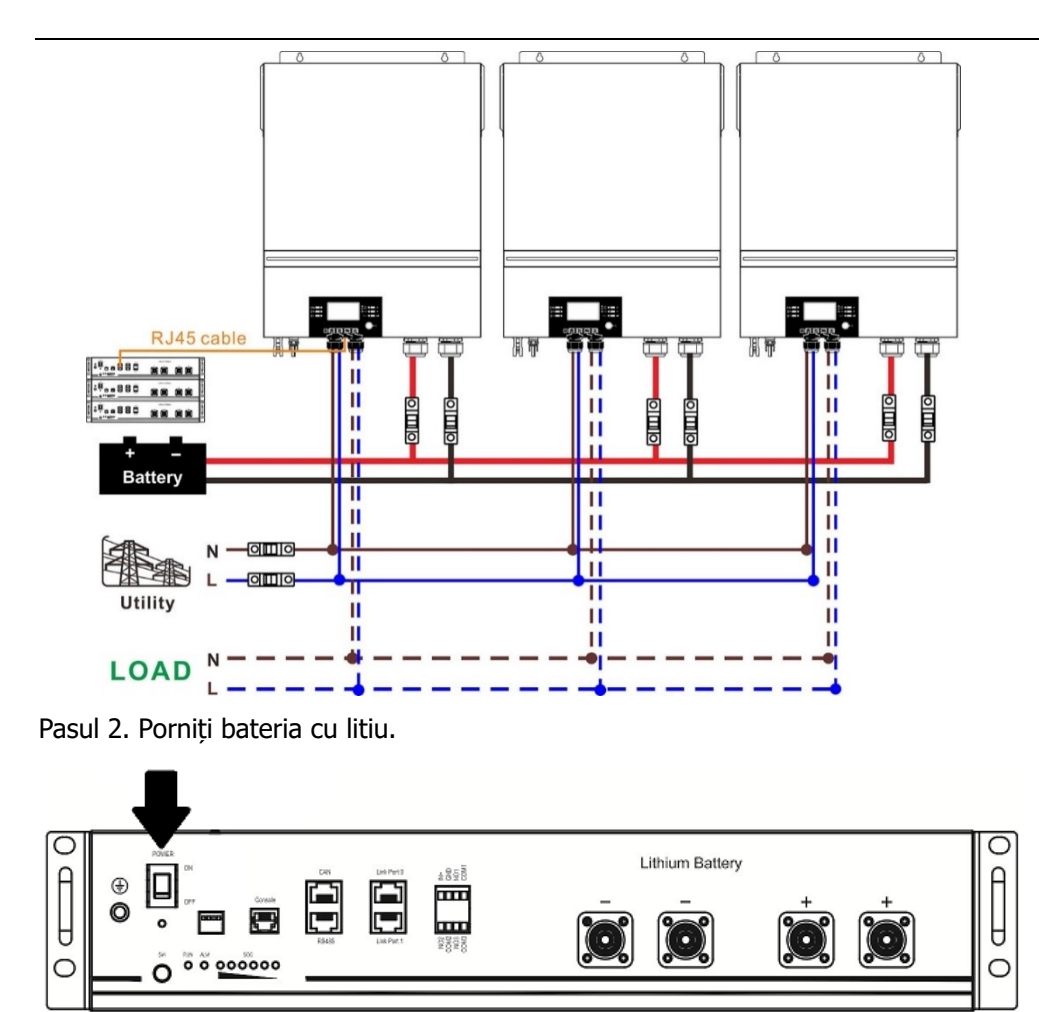

Pasul 3. Apăsați mai mult de trei secunde pentru a porni bateria cu litiu, puterea de ieșire gata.

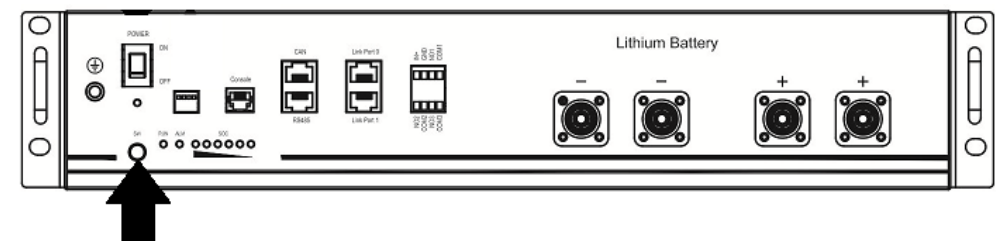

Pasul 4. Porniți invertorul.

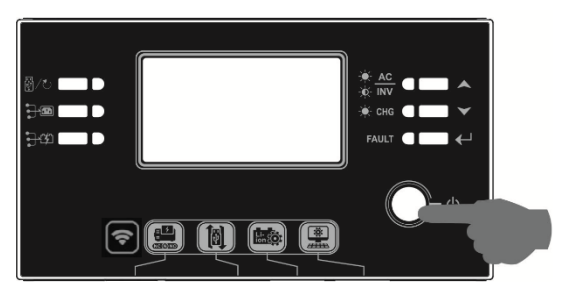

Pasul 5. Asigurați-vă că selectați tipul de baterie ca "PYL" în programul LCD 5.

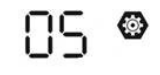

PYL

Dacă comunicarea între invertor și baterie are succes, pictograma bateriei

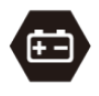

pe ecranul LCD va clipi.În

general, va dura mai mult de 1 minut pentru a stabili comunicarea.

# Funcția Activ

Această funcție este de a activa automat bateria cu litiu în timpul punerii în funcțiune.După ce cablarea bateriei și punerea în funcțiune au reușit, dacă bateria nu este detectată, invertorul va activa automat bateria dacă invertorul este pornit.

# 5. Informații afișate LCD

Apasa butonul "▲" sau "▼". pentru a comuta informațiile de pe afișajul LCD.Va afișa numărul de baterie și grupul de baterii înainte de "Verificarea versiunii CPU principale", așa cum se arată mai jos.

| Informații selectabile            | Ecran LCD                                                            |
|-----------------------------------|----------------------------------------------------------------------|
| Numerele pachetului de baterii și | Numerele pachetului de baterii = 3, numerele grupului de baterii = 1 |
| numerele grupului de baterii      |                                                                      |

# 6. Cod de referință

Codul de informații aferent va fi afișat pe ecranul LCD.Vă rugăm să verificați ecranul LCD al invertorului pentru funcționare.

| Cod         | Descriere                                                                                                    | Acțiune                                                                                                    |
|-------------|----------------------------------------------------------------------------------------------------|----------------------------------------------------------------------------------------------------|
| 60 <b>@</b> | Dacă starea bateriei nu este permisă să se<br>încarce și să se descarce după ce comunicarea<br>dintre invertor și baterie are succes, va afisa<br>codul 60 pentru a opri încărcarea și descărcarea<br>bateriei.                                                                                                    |                                                                                                    |
| 5 <b> ⊘</b> | <ul> <li>Comunicare pierdută (disponibilă numai când tipul de baterie este setat ca "Baterie ORIENT POWER si PYLONTECH", " baterie WECO" sau Baterie "Soltaro ".)</li> <li>După ce bateria este conectată, semnalul de comunicare nu este detectat timp de 3 minute, soneria va emite un bip.După 10 minute, invertorul va opri încărcarea și descărcarea la litiu baterie.</li> <li>Comunicarea pierdută are loc după ce invertorul și bateria sunt conectate cu succes, soneria emite un bip imediat.</li> <li>Numărul bateriei este schimbat. Probabil se datorează comunicării pierdute între baterii.</li> </ul> | Apăsați tasta "SUS" sau "JOS" pentru a<br>comuta afișajul LCD până când apare<br>ecranul de mai jos.Numărul bateriei va fi<br>verificat din nou și codul de avertizare 62<br>va fi clar. |
|             | Dacă starea bateriei nu este permisă să se                                                                                                    |                                                                                                    |
| 640         | incarce după ce comunicarea dintre invertor și<br>baterie este reușită, va afișa codul 69 pentru a<br>opri încărcarea bateriei.                                                                                                    |                                                                                                    |
|             | Dacă starea bateriei trebuie încărcată după ce<br>comunicarea dintre invertor și baterie este<br>reușită, va afișa codul 70 pentru a încărca<br>bateria.                                                                                                    |                                                                                                    |
|             | Dacă starea bateriei nu permite descarcarea<br>după ce comunicarea dintre invertor și baterie<br>are succes, va afișa codul 71 pentru a opri<br>descărcarea bateriei.                                                                                                    |                                                                                                    |

# Anexa III: Ghidul de operare Wi-Fi în panoul de la distanță

# 1. Introducere

Modulul Wi-Fi poate permite comunicarea fără fir între invertoarele off-grid și platforma de monitorizare.Utilizatorii au o experiență completă de monitorizare și control de la distanță pentru invertoare atunci când combină modulul Wi-Fi cu aplicația WatchPower, disponibilă atât pentru dispozitivele bazate pe iOS, cât și pentru Android.Toate înregistratoarele de date și parametrii sunt salvați în iCloud.

Funcțiile majore ale acestei aplicații:

- Oferă starea dispozitivului în timpul funcționării normale.
- Permite configurarea setărilor dispozitivului după instalare.
- Notifică utilizatorii când apare un avertisment sau o alarmă.
- Permite utilizatorilor să interogheze datele istoricului invertorului.

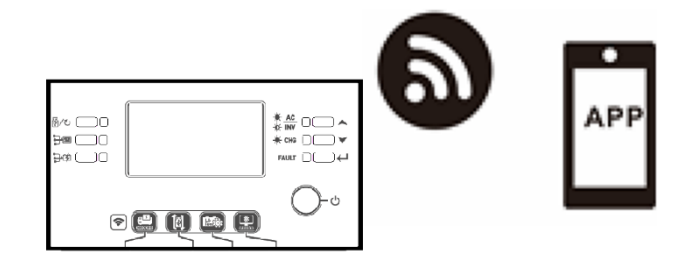

# 2. Aplicația WatchPower

# 2-1. Descărcați și instalați APP

# Cerințe de sistem de operare pentru telefonul inteligent:

- Sistemul iOS acceptă iOS 9.0 și versiuni ulterioare
- 🖷 Sistemul Android acceptă Android 5.0 si versiuni ulterioare

Scanați următorul cod QR cu telefonul inteligent și descărcați aplicația WatchPower.

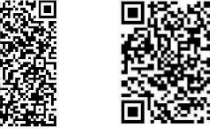

sistem iOS

Android

Sau puteți găsi aplicația "WatchPower" din Apple® Store sau "WatchPower Wi-Fi" în Google® Play Store.

# 2-2. Configurare inițială

Pasul 1: Înregistrarea la prima dată

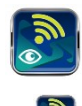

După instalare, atingeți pictograma comenzii rapide pentru a accesa această aplicație pe ecranul mobil.În ecran, atingeți "Înregistrare" pentru a accesa pagina "Înregistrare utilizator".Completați toate informațiile necesare și scanați PN caseta de la distanță atingând — pictograma.Sau puteți introduce pur și simplu PN direct.Apoi, atingeți butonul "Înregistrare".

|                        | C Register                       |
|------------------------|----------------------------------|
| V 1.0.0                | ×                                |
| ase enter user name    | Please enter user name           |
| ase enter the password | Please enter the password        |
| Remember Me            | Please enter the password        |
|                        | Please enter email               |
| Login                  | Please enter the phone number    |
| Wi-Fi Config           | Please enter the Wi-Fi Module PN |
|                        |                                  |

Apoi, va apărea o fereastră "Înregistrare reușită". Atingeți "Mergeți acum" pentru a continua setarea conexiunii la reteaua Wi-Fi locală.

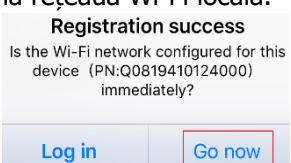

#### Pasul 2: Configurarea modulului Wi-Fi local

Acum vă aflați în pagina "Configurare Wi-Fi". Există proceduri de configurare detaliate enumerate în "Cum să vă conectați?" secțiunea și o puteți urma pentru a vă conecta la Wi-Fi.

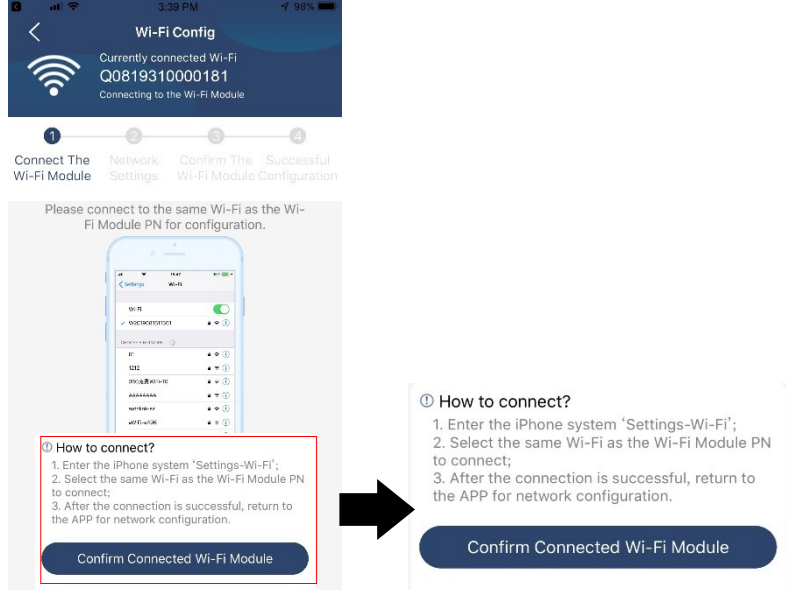

Introduceți "Setări→Wi-Fi" și selectați numele Wi-Fi conectat.Numele Wi-Fi conectat este același cu numărul dvs. PN Wi-Fi și introduceți parola implicită "12345678".

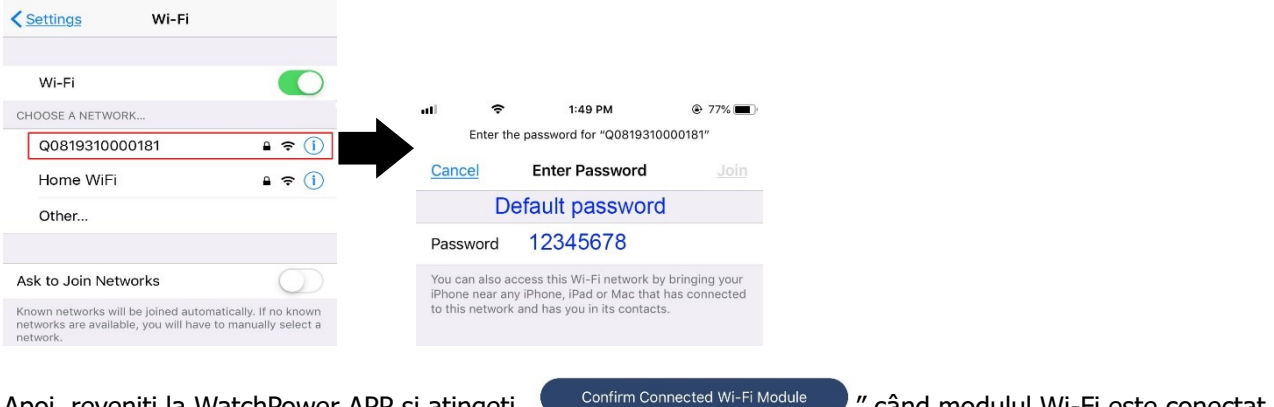

Apoi, reveniți la WatchPower APP și atingeți " cu succes. <sup>Module</sup> " când modulul Wi-Fi este conectat

Pasul 3: Setările rețelei Wi-Fi

Atingeți 🕤 pictograma pentru a selecta numele routerului local Wi-Fi (pentru a accesa internetul) și introduceți parola.

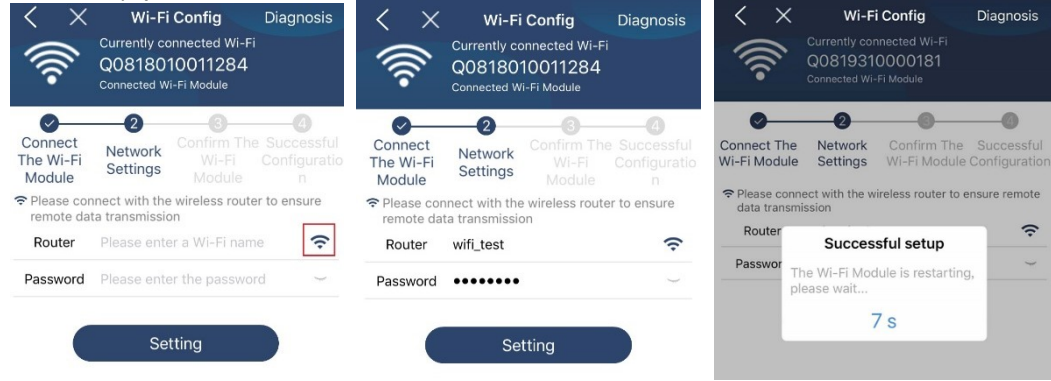

Pasul 4: Atingeți "Confirmare" pentru a finaliza configurația Wi-Fi între modulul Wi-Fi și Internet.

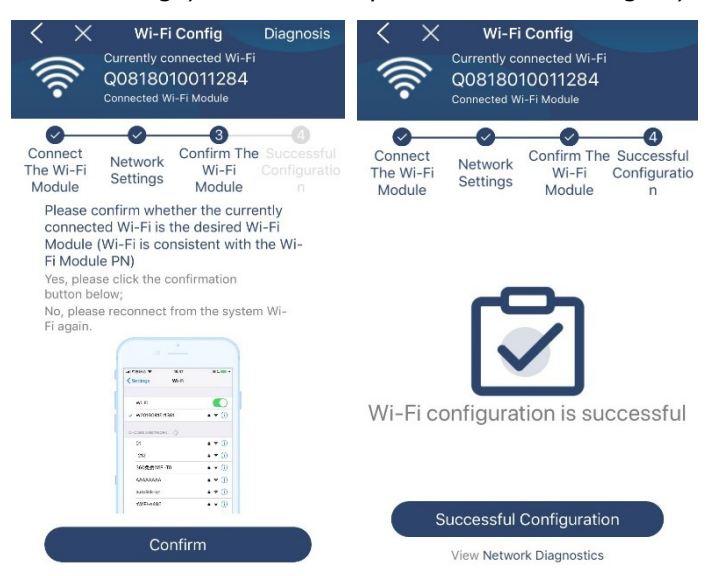

Dacă conexiunea eșuează, repetați pașii 2 și 3.

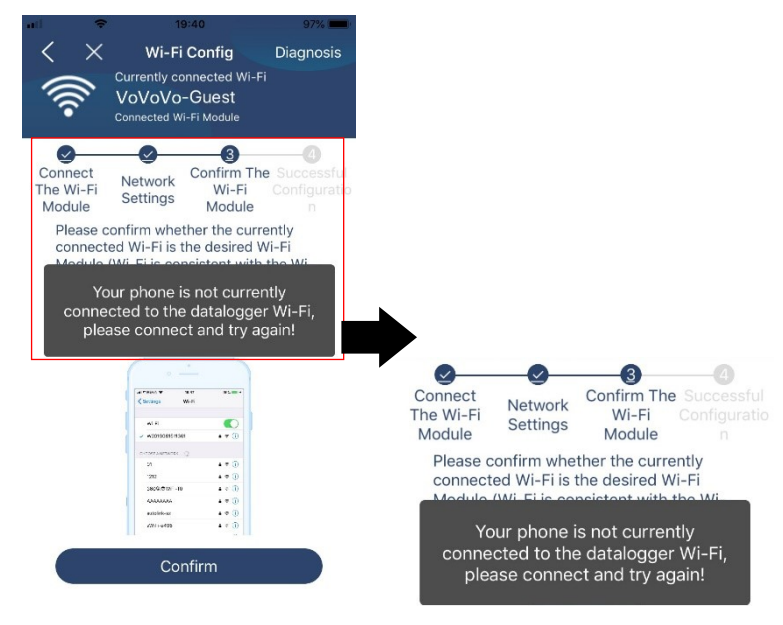

#### Funcția de diagnosticare

Dacă modulul nu monitorizează corect, atingeți "Diagnosis" în colțul din dreapta sus al ecranului pentru mai multe detalii.Va afișa sugestia de reparație.Urmați-l pentru a remedia problema.Apoi, repetați pașii din capitolul 4.2 pentru a reseta setarea rețelei.După toate setările, atingeți "Rediagnosticare" pentru a vă reconecta din nou.

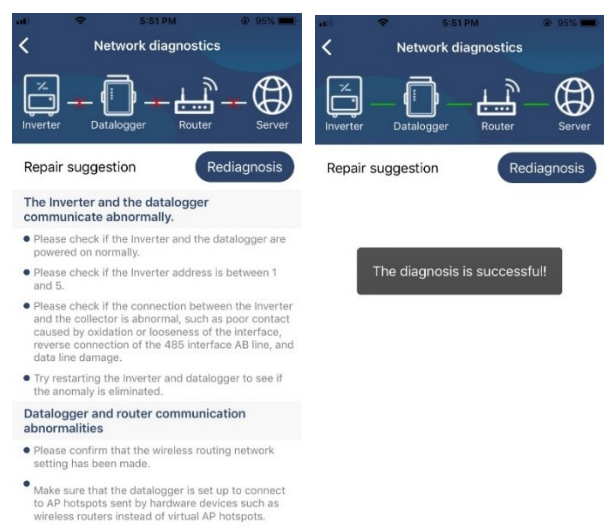

# 2-3. Autentificare și funcție principală APP

După ce ați terminat înregistrarea și configurarea locală Wi-Fi, introduceți numele înregistrat și parola pentru a vă autentifica.

Notă: apoi bifați "Ține-mă minte" pentru confortul de conectare.

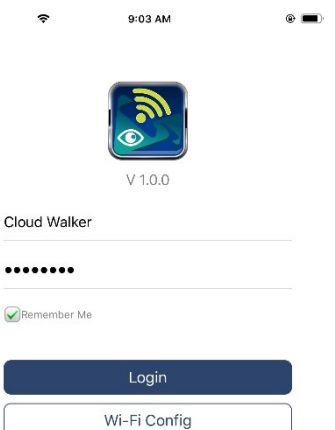

#### Prezentare generală

După ce autentificarea este reușită, puteți accesa pagina "Prezentare generală" pentru a avea o imagine de ansamblu asupra dispozitivelor dvs. de monitorizare, inclusiv a situației generale de funcționare și a informațiilor despre energie pentru puterea curentă și puterea de azi, după diagrama de mai jos.

| Carrier 🗢         | 6:10 P                      | И                | -         |  |
|-------------------|-----------------------------|------------------|-----------|--|
| Overview          |                             |                  |           |  |
|                   |                             |                  |           |  |
| Devices           | <ul> <li>Offline</li> </ul> |                  |           |  |
|                   | • Alarm                     |                  |           |  |
|                   |                             |                  |           |  |
| Energy            |                             |                  |           |  |
| Current Power:0.1 | kW To                       | day Power:0.0kWh |           |  |
| 8W<br>0.15        |                             |                  |           |  |
|                   |                             |                  |           |  |
| 0.12              |                             |                  |           |  |
| 0.28              |                             |                  |           |  |
| Course a          |                             |                  |           |  |
| 0.06              |                             |                  |           |  |
|                   |                             |                  |           |  |
| 0.03              |                             |                  |           |  |
|                   |                             |                  |           |  |
| 2 4 6             | 8 10 12                     | 14 16 18 20 2    | 2 24<br>H |  |
|                   | <br>                        | E                | 3         |  |

#### Dispozitive

Apasă pe 💭 pictograma (situată în partea de jos) pentru a intra în pagina Lista dispozitivelor.Puteți examina toate dispozitivele aici adăugând sau ștergând modulul Wi-Fi din această pagină.

#### Adaugă dispozitiv Șterge dispozitiv

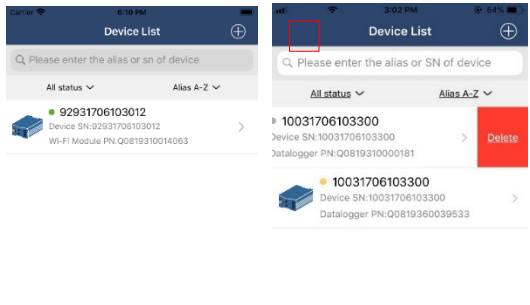

|          |         | 8  |          |         | 8  |
|----------|---------|----|----------|---------|----|
| Overview | Devices | Me | Overview | Devices | Mo |

Atingeți 🕑 pictograma din colțul din dreapta sus și introduceți manual numărul piesei pentru a adăuga dispozitivul.Această etichetă cu numărul piesei este lipită pe partea de jos a panoului LCD de la distanță.După ce ați introdus numărul piesei, atingeți "Confirmare" pentru a adăuga acest dispozitiv în lista de dispozitive.

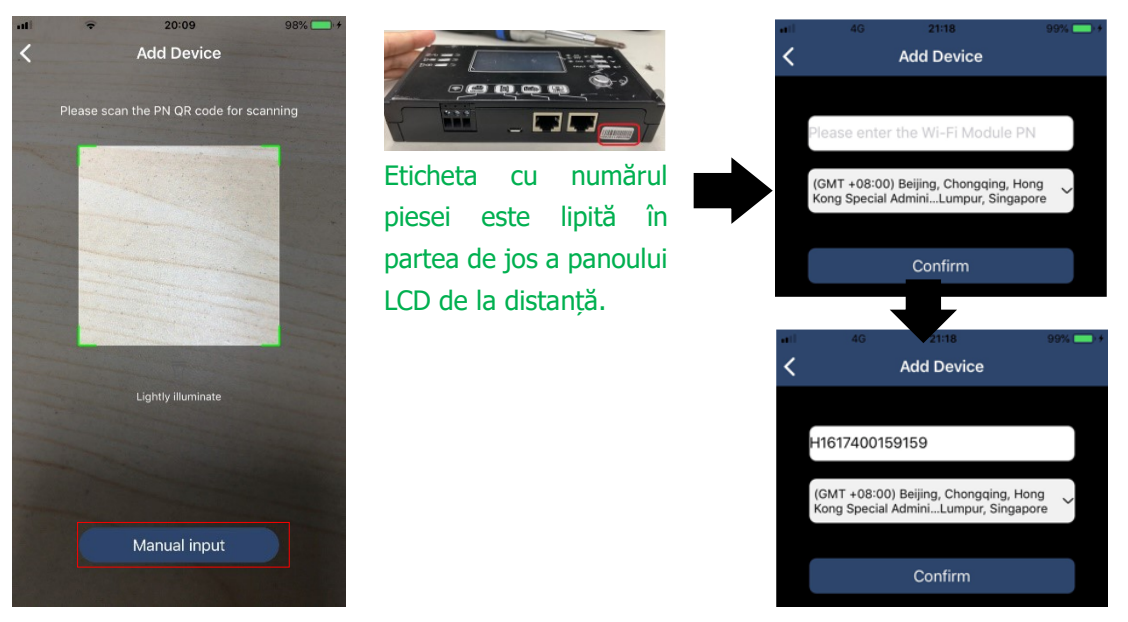

Pentru mai multe informații despre Lista de dispozitive, consultați secțiunea 2.4.

# ME

În pagina ME, utilizatorii pot modifica "Informațiile mele", inclusiv [Fotografia utilizatorului], [Securitatea contului], [Modificarea parolei], [Șterge memoria cache] și [Deconectare], prezentate în diagramele de mai jos.

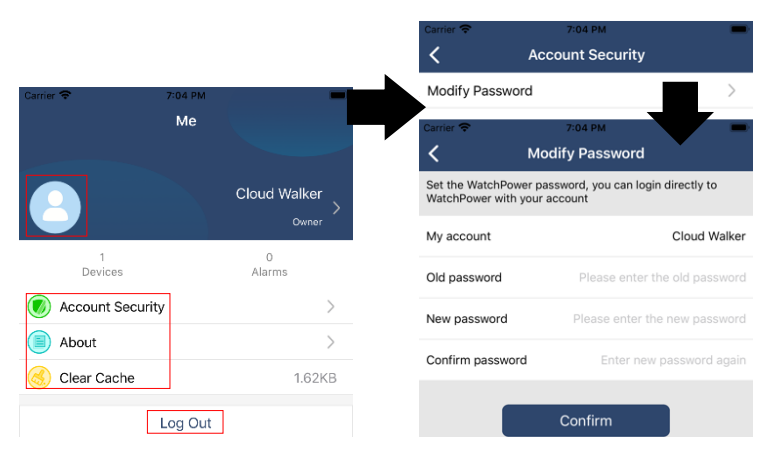

# 2-4. Lista de dispozitive

În pagina Lista dispozitivelor, puteți trage în jos pentru a reîmprospăta informațiile despre dispozitiv și apoi atingeți orice dispozitiv pe care doriți să îl verificați pentru starea în timp real și informațiile aferente, precum și pentru a modifica setările parametrilor.Vă rugăm să consultați lista de setări a parametrilor.

| all | Ŷ                         | 2:15 PM<br>Device List                                |              | al 🗢                    | 2:05 PM<br>Device List                                   |                    | ⋅⋅⋅         S:25 PM           < | ● 62% <b>■</b><br>)   |
|-----|---------------------------|-------------------------------------------------------|--------------|-------------------------|----------------------------------------------------------|--------------------|---------------------------------|-----------------------|
| QF  | Please enter t            | he alias or SN of                                     | device       | Q Please er             | nter the alias or SN                                     | l of device        | Battery Mode                    |                       |
|     | All status $\checkmark$   | Alias                                                 | <u>A-Z</u> ~ | All statu               | is V                                                     | <u>Alias A-Z</u> ∽ | DIVIETIR                        |                       |
|     | Pul<br>Last u<br>• 100317 | l down to refresh<br>pdated: Today 14:15<br>706103300 | i            | e 10<br>Devic<br>Datale | 031706103300<br>e SN:1003170610330<br>ogger PN:Q08193100 | 00 ><br>100181     | COV                             | - 7 - 26.2V<br>100.0% |
|     | Device SN:                | 10031706103300                                        | >            |                         |                                                          |                    | Basic Information               | product Inf           |
|     | Datalogger                | PN:Q081931000018                                      | 31           |                         |                                                          |                    | Grid Voltage                    | 0.0V                  |
|     |                           |                                                       |              |                         |                                                          |                    | Grid Frequency                  | 0.0Hz                 |
|     |                           |                                                       |              |                         |                                                          |                    | PV Input Voltage                | 0.0V                  |
|     |                           |                                                       |              |                         |                                                          |                    | Battery Voltage                 | 26.2V                 |
|     |                           |                                                       |              |                         |                                                          |                    | Battery Capacity                | 100%                  |
|     |                           |                                                       |              |                         |                                                          |                    | Battery Charging Current        | OA                    |
|     |                           |                                                       |              |                         |                                                          |                    | Battery Discharge Current       | OA                    |
|     |                           |                                                       |              |                         |                                                          |                    | AC Output Voltage               | 229.5V                |
| c   | ( <u>)</u><br>Overview    | Devices                                               | 8<br>Me      | Overview                | Devices                                                  | (A)<br>Me          | AC Output Frequency             | 60.0Hz                |

#### Modul dispozitiv

În partea de sus a ecranului, există o diagramă dinamică a fluxului de putere pentru a afișa funcționarea în direct.Conține cinci pictograme pentru a prezenta puterea fotovoltaică, invertorul, sarcina, reteaua și bateria.În funcție de starea modelului dvs. de invertor, va exista [Mod Standby], [Mod Retea], [Mod Baterie].

**[Mod de asteptare]** Invertorul nu va alimenta sarcina până când comutatorul "ON" este apăsat.Reteaua calificată sau sursa fotovoltaică poate încărca bateria în modul de așteptare.

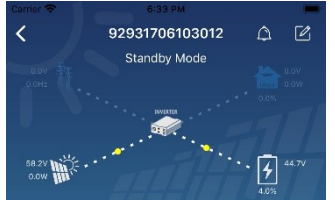

**(Mod retea)** Invertorul va alimenta sarcina de la retea cu sau fără încărcare PV.Reteaua calificată sau sursa fotovoltaică poate încărca bateria.

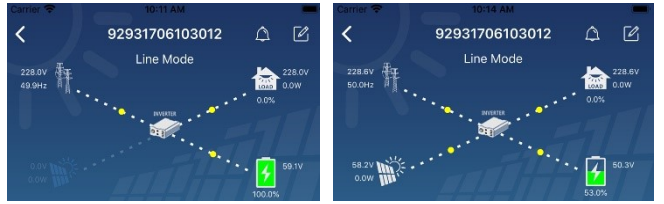

**[Modul baterie]** Invertorul va alimenta sarcina de la baterie cu sau fără încărcare PV. Doar sursa fotovoltaică poate încărca bateria.

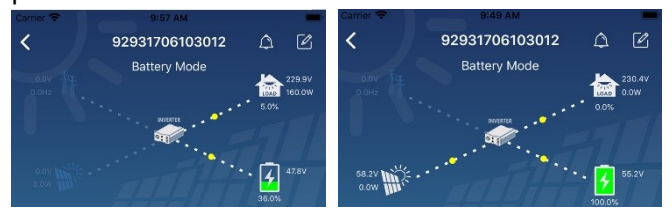

# Alarma dispozitivului și modificarea numelui

În această pagină, atingeți origina pictograma din colțul din dreapta sus pentru a intra în pagina de alarmă a dispozitivului. Apoi, puteți revizui istoricul alarmelor și informații detaliate. Apasă pe origina din colțul din dreapta sus, va apărea o casetă de introducere goală. Apoi, puteți edita numele dispozitivului și atingeți

"Confirmare" pentru a finaliza modificarea numelui.

| Emergency calls only 🖲 🥞 660 B/s 🖇 🗐 🧟 | 10:14      | Carrier 🗢 8:51 PM         | _      |
|----------------------------------------|------------|---------------------------|--------|
| / 0202100110000F                       |            | <b>〈</b> 92931706103012   | a 🗹    |
| 92831801100005                         | 무뜨         | Battery Mode              |        |
| 0.0V<br>Battery mode                   | 230.2V     | a one                     |        |
|                                        | LOAD 0.0W  | INVERTOR                  |        |
| RVVERTER                               | 0.0%       |                           |        |
|                                        |            | Modify device alias       | вy     |
| 0.0V                                   | 28.3V      |                           |        |
| 10                                     | 0.0%       | 92931706103012            | ation  |
| Peole information Draduct information  | Dated info |                           |        |
| Basic Information Product Information  | Rated Info | Grit                      | .0V    |
| Grid Voltage                           | 0.0V       | Grit Cancel Confirm       | )Hz    |
| Orid Francisco est                     | 0.011-     | PV mput voltage           | J.0V   |
| Grid Frequency                         | U.UHZ      |                           |        |
| PV Input Voltage                       | 302.7V     | Battery Voltage           | 47.9V  |
| Potton/Voltogo                         | 20.21/     | Battery Capacity          | 37%    |
| Battery voltage                        | 28.3V      | Battery Charging Current  | OA     |
| Battery Capacity                       | 100%       |                           |        |
| Detter Chaming Ourset                  | 0.4        | Battery Discharge Current | OA     |
| battery charging current               | UA         | AC Output Voltage         | 230.5V |
| Battery Discharge Current              | 0A         | AC Output Frequency       | 49.9Hz |
| AC Output Voltage                      | 230.2V     | AC Output Apparent Power  | OVA    |

#### Date despre informații despre dispozitiv

Utilizatorii pot verifica 【Informații de bază】, 【Informații despre produs】, 【Informații evaluate】, 【Istoric】 și 【Informații despre modulul Wi-Fi】glisând spre stânga.

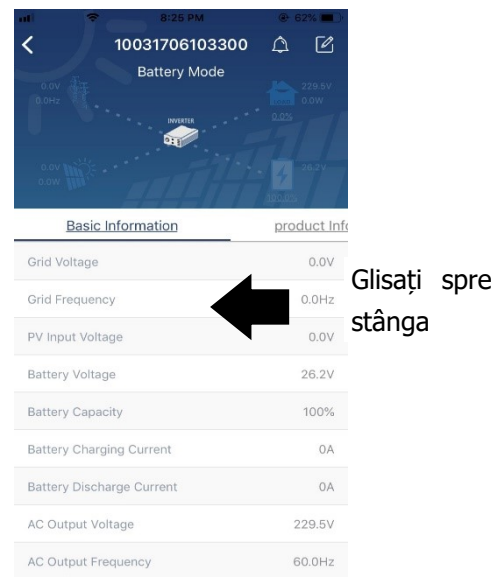

**[Informatii de baza]** afișează informații de bază ale invertorului, inclusiv tensiunea AC, frecvența AC, tensiunea de intrare PV, tensiunea bateriei, capacitatea bateriei, curentul de încărcare, tensiunea de ieșire, frecvența de ieșire, puterea aparentă de ieșire, puterea activă de ieșire și procentul de încărcare.Vă rugăm să glisați în sus pentru a vedea mai multe informații de bază.

**[Informații despre producție]** afișează tipul de model (tip invertor), versiunea CPU principală, versiunea procesorului Bluetooth și versiunea procesorului secundar.

**[Informații evaluate]** afișează informații despre tensiunea nominală AC, curentul nominal AC, tensiunea nominală a bateriei, tensiunea nominală de ieșire, frecvența nominală de ieșire, curentul nominal de ieșire, puterea aparentă nominală de ieșire și puterea activă nominală de ieșire.Vă rugăm să glisați în sus pentru a vedea mai multe informații evaluate.

**[Istorie]** afișează înregistrarea informațiilor unității și setarea la timp.

[Informații despre modulul Wi-Fi] afișează modulul Wi-Fi PN, starea și versiunea firmware.

#### Setarea parametrilor

Această pagină are rolul de a activa unele funcții și de a configura parametrii pentru invertoare.Vă rugăm să rețineți că lista din pagina "Setarea parametrilor" din diagrama de mai jos poate diferi de modelele de invertor

monitorizat. Aici se vor evidenția pe scurt unele dintre ele, [Setarea de ieșire], [Setarea parametrilor bateriei], [Activare/Dezactivare articole], [Restabilire la valorile implicite] pentru a ilustra.

| Carrier 🗢                                          | 6:55 PM           |        |                         |
|----------------------------------------------------|-------------------|--------|-------------------------|
| <                                                  | 92931706103012    | ۵      | Ø                       |
| 0.0V<br>0.0HZ<br>0.0HZ                             | Battery Mode      | • 0.0% | 230.0V<br>0.0W<br>47.9V |
| У                                                  | Parameter Setting | Wi     | -Fi Mod                 |
| Output Setting                                     |                   |        | >                       |
| Battery Parame                                     | eter Setting      |        | >                       |
| Enable/Disable items                               |                   |        |                         |
| Enable/Disable                                     | items             |        | >                       |
| Enable/Disable<br>Restore to the                   | items<br>defaults |        | >                       |
| Enable/Disable<br>Restore to the<br>Time zone sett | items<br>defaults |        | ><br>><br>>             |

Există trei moduri de a modifica setarea și acestea variază în funcție de fiecare parametru. a) Opțiuni de listare pentru a schimba valori atingând una dintre ele.

b) Activați/Opriți funcții făcând clic pe butonul "Activare" sau "Dezactivare".

c) Schimbarea valorilor făcând clic pe săgeți sau introducând numerele direct în coloană. Fiecare setare a funcției este salvată făcând clic pe butonul "Setare".

Vă rugăm să consultați lista de setare a parametrilor de mai jos pentru o descriere generală și rețineți că parametrii disponibili pot varia în funcție de modele diferite.Vă rugăm să consultați întotdeauna manualul original al produsului pentru instrucțiuni detaliate de configurare.

#### Lista de setari parametri:

| Articol               |                     | Descriere                                                                       |
|-----------------------|---------------------|---------------------------------------------------------------------------------|
| Setarea ieșirii       | Prioritatea sursei  | Pentru a configura prioritatea sursei de alimentare la încărcare.               |
|                       | de ieșire           |                                                                                 |
|                       | Interval de intrare | Când selectați "UPS", este permisă conectarea computerului                      |
|                       | AC                  | personal.                                                                       |
|                       |                     | Vă rugăm să verificați manualul produsului pentru detalii.                      |
|                       |                     | Când selectați " Appliance", este permisă conectarea aparatelor electrocasnice. |
|                       | Tensiune de ieșire  | Pentru a seta tensiunea de ieșire.                                              |
|                       | Frecvența de ieșire | Pentru a seta frecvența de ieșire.                                              |
| Setarea               | Tip baterie:        | Pentru a seta tipul de baterie conectată.                                       |
| parametrilor bateriei | Tensiunea de        | Pentru a seta tensiunea de descărcare a opririi bateriei.                       |
|                       | întrerupere a       | Consultați manualul produsului pentru intervalul de tensiune                    |
|                       | bateriei            | recomandat în funcție de tipul de baterie conectată.                            |
|                       | Înapoi la tensiunea | Când "SBU" sau "SOL" este setat ca prioritate a sursei de ieșire                |
|                       | rețelei             | și tensiunea bateriei este mai mică decât această tensiune de                   |
|                       |                     | setare, unitatea se va transfera în modul retea și rețeaua va                   |
|                       |                     | furniza energie pentru încărcare.                                               |
|                       | Înapoi la tensiunea | Când "SBU" sau "SOL" este setat ca prioritate a sursei de ieșire                |
|                       | de descărcare       | și tensiunea bateriei este mai mare decât această tensiune de                   |
|                       |                     | setare, bateria va fi lăsată să deversare.                                      |
|                       | Prioritatea sursei  | Pentru a configura prioritatea sursei încărcătorului.                           |
|                       | încărcătorului:     |                                                                                 |
|                       | Max. Curent de      | Este pentru a configura parametrii de încărcare a                               |
|                       | încărcare           | bateriei. Valorile selectabile în diferite modele de invertor pot               |
|                       | Max. curent de      | varia.                                                                          |

|                      | încărcare AC:          | Vă rugăm să consultați manualul produsului pentru detalii.                                                                  |
|----------------------|------------------------|----------------------------------------------------------------------------------------------------|
|                      | Tensiune de            |                                                                                                    |
|                      | încărcare flotantă     |                                                                                                    |
|                      | Tensiune de            | Este pentru a configura parametrii de încărcare a bateriei.                                                                 |
|                      | încărcare în vrac      | Valorile selectabile în diferite modele de invertor pot varia.Vă<br>rugăm să consultați manualul produsului pentru detalii. |
|                      | Egalizarea bateriei    | Activați sau dezactivați funcția de egalizare a bateriei.                                                                   |
|                      | Activați în timp real  | Este o acțiune în timp real pentru a activa egalizarea bateriei.                                                            |
|                      | egalizarea bateriei    |                                                                                                    |
|                      | Time Out egalizat      | Pentru a seta durata de timp pentru egalizarea bateriei.                                                                    |
|                      | Timp egalizat          | Pentru a configura timpul prelungit pentru a continua                                                                       |
|                      |                        | egalizarea bateriei.                                                                                                    |
|                      | Perioada de            | Pentru a configura frecvența pentru egalizarea bateriei.                                                                    |
|                      | egalizare              |                                                                                                    |
|                      | Tensiune de            | Pentru a configura tensiunea de egalizare a bateriei.                                                                       |
|                      | egalizare              |                                                                                                    |
| Activare/Dezactivare | LCD Revenire           | Dacă este activat, ecranul LCD va reveni automat la ecranul                                                                 |
| funcții              | automată la            | principal după un minut.                                                                                                    |
|                      | ecranul principal      |                                                                                                    |
|                      | Înregistrare cod de    | Dacă este activat, codul de eroare va fi înregistrat în invertor                                                            |
|                      | eroare                 | atunci când apare orice eroare.                                                                                             |
|                      | Iluminare de fundal    | Dacă este dezactivată, iluminarea de fundal LCD va fi stinsă                                                                |
|                      |                        | când butonul panoului nu este acționat timp de 1 minut.                                                                     |
|                      | Funcția de bypass      | Dacă este activată, unitatea se va transfera în modul retea                                                                 |
|                      |                        | atunci când are loc supraîncărcarea în modul baterie.                                                                       |
|                      | Emite un bip în        | Dacă este activat, soneria va alarma când sursa primară este                                                                |
|                      | timp ce sursa          | anormală.                                                                                                    |
|                      | primară se             |                                                                                                    |
|                      | întrerupe              |                                                                                                    |
|                      | Repornire              | Dacă este dezactivată, unitatea nu va fi repornită după ce                                                                  |
|                      | automată la            | defecțiunea de supratemperatura este rezolvată.                                                                             |
|                      | supratemperatură       |                                                                                                    |
|                      | Supraîncărcare         | Dacă este dezactivată, unitatea nu va fi repornită după                                                                     |
|                      | Repornire              | suprasarcină.                                                                                                    |
|                      | automată               |                                                                                                    |
|                      | Buzzer                 | Dacă este dezactivat, soneria nu va fi activată când a apărut                                                               |
|                      |                        | alarma/defecțiunea.                                                                                                    |
|                      | Permite                | Porniți sau opriți LED-urile RGB                                                                                            |
|                      | dezactivarea           |                                                                                                    |
|                      | Luminozitate           | Areglați luminozitatea luminii                                                                                              |
| LED RGB Setare       | Viteză                 | Reglați luminaviteza de ing                                                                                                 |
|                      | Efecte                 | Schimbați efectele luminii                                                                                                  |
|                      | Alegerea culorilor     | Reglați combinația de culori pentru a afisa sursa de energie si                                                             |
|                      |                        | starea bateriei                                                                                                    |
| Restabiliti la       | Această functie este d | de a restabili toate setările la setările implicite.                                                                        |
| valoarea implicită   |                        | •                                                                                                    |